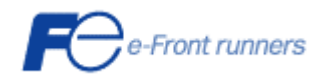

## ネットワーク対応 UPS 管理/モニタプログラム

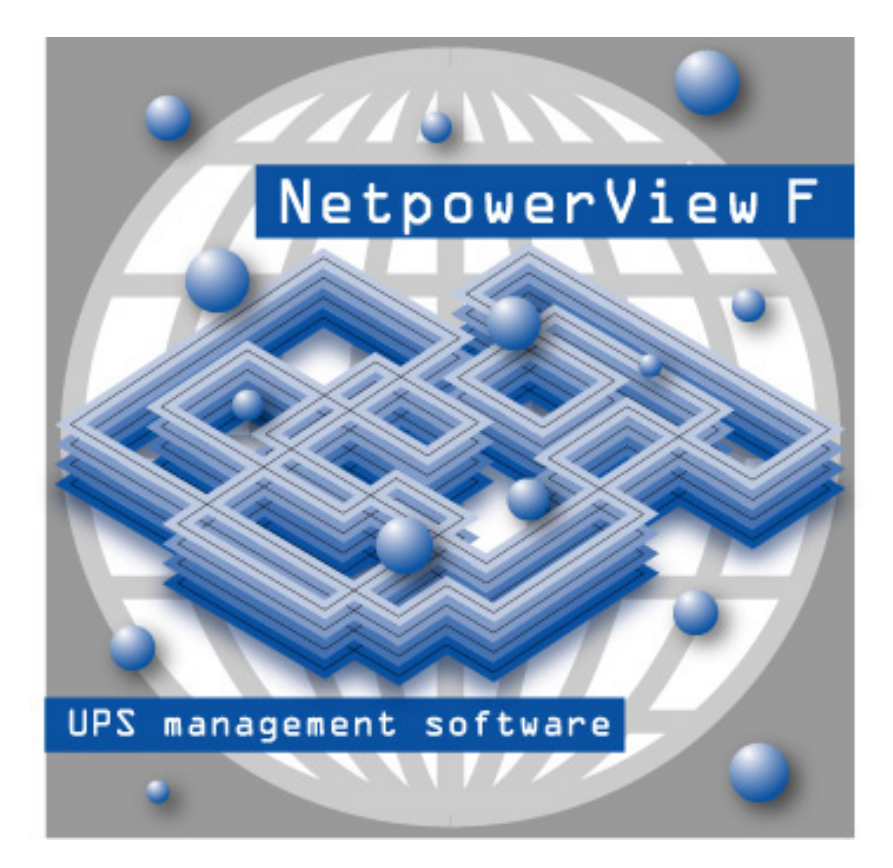

# NetpowerView F<sup>®</sup>V5.4

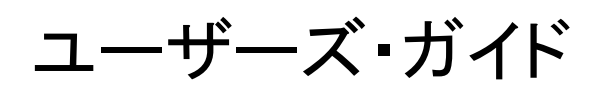

Windows NT4.0/2000/XP/Server2003/Vista/Server2008 Windows 98/Me

INR-HF51937B

#### 使用許諾条項

本ソフトウェアをご使用になる前に、下記の使用条件をよくお読み下さい。

ご使用になられた時点で、下記使用条件に同意して富士電機システムズ株式会社(以下富士電機といいます。) との間で契約が成立したものとさせていただきます。

1. 本ソフトウェアおよびその複製物に関する権利はその内容により富士電機または富士電機への提供者に帰属します。

2. 富士電機は、本ソフトウェアのユーザ(以下ユーザといいます。)に対し、本ソフトウェアに対応する富士電機 製品を利用する目的で本ソフトウェアを使用する非独占的権利を許諾します。

3. ユーザは、本ソフトウェアの全部または一部を修正、改変、リバース・エンジニアリング、逆コンパイルまたは逆 アセンブル等することはできません。

4. 富士電機および富士電機への提供者は、本ソフトウェアがユーザの特定の目的のために適当であること、もしくは有用であること、または本ソフトウェアに瑕疵がないこと、その他本ソフトウェアに関していかなる保証もいたしません。

5. 富士電機および富士電機への提供者は、本ソフトウェアの使用に付随または関連して生ずる直接的または 間接的な損失、損害等について、いかなる場合においても一切の責任を負いません。

6. 本製品の使用による金銭上の損害、損失利益につきましては一切その責任を負いません。

7. 本製品の誤記等により生じた損害及び付随的損害については一切その責任を負いません。

8. ユーザは、日本国政府または該当国の政府より必要な許可等を得ることなしに、本ソフトウェアの全部または 一部を、直接または間接に輸出してはなりません。

9. 富士電機は、本ソフトウェアについて第三者からなされるいかなる権利主張に対しても一切その責任を負い ません。

10. ユーザが、本契約に違反した場合には、本契約は直ちに終了するものとします。本契約の終了後は、ユーザは、本ソフトウェアを使用してはいけません。

- 11. 富士電機は、改良のため、本ソフトウェアの内容を予告なく変更することがあります。
- 12. 本ソフトウェアの無断配布、無断転載を禁止します。

13. ユーザは、1台のサーバでUPS管理プログラムを利用することを許可されます。複数のサーバでUPS管理 プログラムを利用する場合は、各サーバ毎に使用承諾をうけなければなりません。

- 14. ユーザは、複数のワークステーションで UPS モニタプログラムを利用することを許可されます。
- 15. ユーザは、複数のワークステーションで Systemwalker 連携モジュールを利用することを許可されます。
- 16. ユーザは、1つのキーコードに対して1台のスレーブサーバでリモートシャットダウンモジュール(RCCMD)を

利用することを許可されます。複数のスレーブサーバでリモートシャットダウンモジュールを利用する場合は、各サーバ毎に使用承諾をうけなければなりません。

17. ユーザは、同一マスタサーバからネットワーク経由でシャットダウン指令を受ける複数のスレーブサーバは、 リモートシャットダウンモジュールをインストールする際に、各サーバ毎に異なったキーコードが必要です。

#### 著作権

著作権は富士電機システムズ(株)が保有しています。

#### 商標

NetpowerView F は富士電機システムズ(株)の登録商標です。その他すべての登録商標、商品名、会社名は 各企業の所有物であり、情報の記載のみを目的として使用されます。

## 目次

| 第1章 NetpowerView F の特徴                                                                                                    |    |
|----------------------------------------------------------------------------------------------------|----|
| 第2章 ソフトウェアの構造                                                                                                    | 5  |
| 第3章 IIPS 管理プログラムの構成                                                                                                    | 7  |
|                                                                                                    | _  |
| 3.1. UPS タブ                                                                                                    |    |
| 3.1.1. モデル:型式                                                                                                    | 7  |
| 3.1.2. モデル:ロケーション                                                                                                    | 8  |
| 3.1.3. モデル:定格出力                                                                                                    | 8  |
| 3.1.4. モデル:負荷容量                                                                                                    | 8  |
| 3.1.5. モデル・ホールドタイム                                                                                                    |    |
| 3.1.6. モテル:充電時間                                                                                                    |    |
| 3.1.7. モデル:周囲温度注意                                                                                                    |    |
| 3.1.8. モナル:周囲温度警告                                                                                                    |    |
| 3.1.9. デバイス:通信ボート                                                                                                    |    |
| 3.1.10. テバイス:通信速度                                                                                                    |    |
| 3.1.11. デバイス: UPS ID                                                                                                    | 8  |
| 3.1.12. テバイス:ボート番号                                                                                                    |    |
| 3.1.13. テバイス: フイセンスキー                                                                                                    |    |
| 3.1.14. テバイス: 初期設定                                                                                                    |    |
| $3.2. \forall \lambda \tau \Delta \vartheta \tau$                                                                                                    |    |
| $3.2.1.  \forall TA \mathcal{I} \mathcal{V} - A : UPS \mathcal{H} = \forall I \mathcal{I} \mathcal{I} \mathcal{I} \mathcal{I} \mathcal{I} \mathcal{I} \mathcal{I} \mathcal$ |    |
| 3.2.2. ダイムフレーム:ホーリンク周期                                                                                                    |    |
| 3.2.3. システムシャットタワン:OSのシャットタワン                                                                                                    |    |
| 3.2.4. システムシャットタウン: タウンタイム                                                                                                    |    |
| 3.2.5. システムシャットタワン: オブション                                                                                                    |    |
| 3.2.6. システムシャットダウン: 停電後OSシャットダウン開始時間                                                                                                    | 14 |
| $3.2.7. UPS \rightarrow \forall \forall \forall \forall \forall \forall \forall \forall \forall \forall \forall \forall \forall \forall \forall \forall \forall \forall $   |    |
| 3.2.8. UPS シャットタウン: UPS 田力停止遅延時間                                                                                                    |    |
| 3.2.9. 商用電源復旧時の UPS 出力冉開                                                                                                    | 16 |
| 3.2.10. SNMP: SNMP サポート                                                                                                    |    |
| 3.3. ファイルタブ                                                                                                    |    |
| 3.3.1. イベントログファイル: ファイル名                                                                                                    |    |
| 3.3.2. イベントログファイル: 最大ログ保存サイズ[kB]                                                                                                    |    |
| $3.3.3 \varphi = \varphi = \gamma = \gamma + 1/2$                                                                                                    |    |
| 3.3.4.                                                                                                    |    |
| 3.3.5. データログファイル: 最大ログ保存サイズ[kB]                                                                                                    |    |
| 3.3.6. データログファイル: 周期                                                                                                    |    |
| 3.4. MAIL タブ                                                                                                    |    |
| 3.4.1. E-Mail 設定: 送信元メールアドレス                                                                                                    |    |
| 3.4.2. E-Mail 設定: SMTP サーバ名                                                                                                    |    |
| 3.4.3. SMTP 認証設定: SMTP 認証を使用する                                                                                                    |    |
| 3.4.4. SMTP 認証設定: ユーザ ID                                                                                                    |    |
| 3.4.5. SMTP 認証設定: パスワード                                                                                                    |    |
| 3.4.6. 者名: 電子メールに著名を追加                                                                                                    |    |
| 3.4.7. 署名: 編集ホタン                                                                                                    |    |
| 3.5. イベントダブ                                                                                                    |    |
| 3.5.1. 「追加」~「保存」ボタン                                                                                                    |    |
| 3.5.2. イベントショブ: イベント                                                                                                    |    |
| 3.5.3. イベントジョブ:ジョブ                                                                                                    |    |

| 3.5.4. ジョブのパラメータに使用できない文字                      |    |
|------------------------------------------------|----|
| 3.5.5. ジョブの実行タイミング                             |    |
| 3.5.6. ジョブの実行順序                                |    |
| 3.5.7. カウンタ:                                   |    |
| 3.5.8. NetpowerView F アドレス帳                    |    |
| 3.6. 構成の終了                                     |    |
| 第4章 UPS 管理プログラムの開始                             |    |
| 4.1 動作の確認                                      | 34 |
|                                                | 95 |
|                                                |    |
| 第6章 UPS モニタプログラムの画面                            |    |
| 6.1. X=_1-                                     |    |
| 6.2. ツール・バー/メニュー・バーとステータス・バー                   |    |
| 6.2.1. UPS 管理ブログラムとの接続                         |    |
| 6.2.2. UPS 管理ブログラムとの接続終了                       |    |
| 6.2.3. UPS 管理ブロクラムの検索                          |    |
| 6.2.4. データログ                                   |    |
| 6.2.5. イベントログ                                  |    |
| 6.2.6. 設定                                      |    |
| 6.2.7. シャットダウン                                 |    |
| 6.2.8. UPS 管理プログラム                             |    |
| 6.2.9. UPS-機能                                  |    |
| 6.2.10. スケジューラ                                 |    |
| 6.2.11. サーバ名・UPS 型式・ロケーション                     |    |
| 6.2.12. NetpowerView F $O \frown \mathcal{VP}$ |    |
| 6.2.13. 状況依存ヘルプ                                |    |
| 6.2.14. バージョン情報                                |    |
| 6.3. メイン・ウィンドウ                                 |    |
| 6.3.1. イベント・リスト」ペイン                            |    |
| 6.3.2. UPSステータス」ペイン                            |    |
| 6.3.3. 「UPSチャート」ペイン                            |    |
| 第7章 メニュー・コマンド                                  |    |
| 7.1. ファイルメニュー                                  |    |
| 7.1.1. 接続                                      |    |
| 7.1.2. 切断                                      |    |
| 7.1.3. イベントログの取得                               |    |
| 7.1.4. データログの取得                                |    |
| 7.1.5. 終了                                      |    |
| 7.2. 表示メニュー                                    |    |
| 7.2.1. ツールバー                                   |    |
| 7.2.2. メニューバー                                  |    |
| 7.2.3. ステータスバー                                 |    |
| 7.3. 機能メニュー                                    |    |
| 7.3.1. パスワードの入力                                |    |
| 7.3.2. UPS 機能                                  |    |
| 7.3.3. スケジューラ                                  |    |
| 7.3.4. シャットダウン                                 |    |
| 7.3.5. UPS 管理プログラム                             |    |
| 7.3.6. 設定                                      |    |
| 7.4. ヘルプメニュー                                   |    |
| 7.4.1. NetpowerView Fのヘルプ                      |    |
| 7.4.2. ヘルプ                                     |    |
| 7.4.3. バージョン情報                                 | 53 |
|                                                |    |

| 第8章 ログ・ファイル                                                           | 54   |
|-----------------------------------------------------------------------|------|
| 8.1. ログ・ファイルの設定                                                       | 54   |
| 8.2. イベント・ログ・ファイル                                                     | 54   |
| 8.3. イベント・ログ・ファイル読み込み                                                 | 54   |
| 8.4. データ・ログ・ファイル                                                      | 54   |
| 8.5. データ・ログ・ファイル読み込み                                                  | 56   |
| 第9章 スケジューラ                                                            | 57   |
| 9.1. スケジューラ画面の概要                                                      | 57   |
| 9.1.1. 指定日のシャットダウンスケジュール                                              | 61   |
| 9.1.2. 毎日のシャットダウンスケジュール                                               | 62   |
| 9.1.3. 毎週のシャットダウンスケジュール                                               | 63   |
| 9.1.4. 指定日のバッテリテストスケジュール                                              | 64   |
| 9.1.5. 毎日のバッテリテストスケジュール                                               | 65   |
| 9.1.6. 毎週のバッテリテストスケジュール                                               | 66   |
| 9.2. スケジュール設定の優先順位                                                    | 67   |
| 9.2.1. スケジュールの設定例                                                     | 67   |
| 9.3. スケジュール運転の前後に停電が発生した場合の動作                                         | 69   |
| 第 10 章 RCCMD(Remote Console Command)                                  | 72   |
| 10.1. RCCMD 構成                                                        | 72   |
| 10.2. RCCMD ウィザードの構成                                                  | 75   |
| 10.3. RCCMDの設定方法                                                      | 75   |
| 10.4. RCCMD の削除方法                                                     | 78   |
| 第 11 章 付録                                                             | 79   |
| 11.1. シャットダウン                                                         | 79   |
| 11.2. 他アプリケーションとの連携                                                   | 79   |
| 11.2.1. Systemwalker 連携                                               |      |
| 11.2.2. PRIMERGY ServerView 連携                                        |      |
| 11.2.3. SNMP によるUPS管理                                                 |      |
| 11.3. メッセージ ID 一覧                                                     | 92   |
| 11.4. デフォルト設定でのイベントビューアへの書き込み内容                                       | 93   |
| 11.5. トラブルシューティング                                                     | 94   |
| 11.5.1. ジョブやイベントでプログラム/バッチファイルが終了するまで、次の機能が実行できない                     | 94   |
| 11.5.2. E-Mail が送信できない                                                | 94   |
| 11.5.3. UPS モニタプログラムのデータ/イベントログ・ファイルの読み込みに時間がかかる                      | 94   |
| 11.5.4. 画面やボタンの一部が切れる                                                 | 94   |
| 11.5.5. スレーブサーバ(RCCMD)のシャットダウンカウント秒数の変更方法                             | 95   |
| 11.5.6. UPSMAN サービスが起動できない(1)                                         | 95   |
| 11.5.7. UPSMAN サービスが起動できない(2)                                         | 95   |
| 11.5.8. シャットダウンは出来るが、UPSの復電でサーバが起動しない。                                | 96   |
| 11.5.9. イベントログのメッセージと対処方法一覧                                           | 97   |
| 11.5.10. 富士通製 ServerWizard や ServerStart で UPS 管理プログラムをインストールした場合、UPA | SMAN |
| サービスが起動しない                                                            | 100  |
| 11.5.11. UPS 管理プログラムで UPS 型式に "M-UPSXXXAD-XXX"(XXX は数字です)を指定した場合      | 4E.  |
| V5.4 以前の UPS モニタプログラムで、接続できない。                                        | 101  |
| 11.5.12. 設定したジョブが実行されない                                               | 101  |

#### 第1章 <u>NetpowerView F の特徴</u>

NetpowerView Fには以下のような機能があります。

- ●電源障害発生時のサーバコンピュータのシャットダウン
- ●イベント発生時のユーザへの通知
- ●データ及びイベントのロギング
- ●UPS 運転状況や状態値の取得及び表示
- ●バッテリテスト等のコマンドの実行や UPS 動作パラメータの設定/取得
- ●スケジューリングによるシャットダウン/リブート/テスト
- ●他アプリケーションとの連携
- ●RCCMD(リモートコンソールコマンド)によるマルチ・サーバ・シャットダウン

#### 第2章 ソフトウェアの構造

●UPS 管理プログラム

UPSと接続されているサーバ上で実行され、UPSやUPSモニタプログラムと通信を行います。UPSの状態監視によるイベントの検出やデータのロギング、特定ユーザへのイベント通知、オペレーティングシステムやアプリケーション・プログラムのシャットダウン等の動作を行います。

UPS 管理プログラムは、通常 WindowsNT4.0/2000/XP/Server2003/Vista/Server2008 のサービ スとして実行されるため、構成を行うとき以外はユーザの目に触れることはありません。

●UPS モニタプログラム

UPS 管理プログラムと通信を行い、イベントやデータの表示、UPS へのコマンド(バッテリテスト等)送 信、データログ・イベントログの取得と表示、スケジューリングの設定、UPS 管理プログラムの設定変 更等の作業を行うユーザインタフェイスプログラムです。

UPS モニタプログラムは、UPS 管理プログラムと同じサーバ上で動作する形態(ローカル接続)でも、 ネットワーク上の別マシンで動作する形態(ネットワーク接続)でも使用できます。

モニタ可能な UPS データとして、入力電圧、出力電圧、入力周波数、出力周波数、負荷率、バッテリ 電圧、バッテリ容量、バッテリ周温、周温平均値、平均値算出日数、バックアップ可能時間などがあり ます。これらのデータのうち、入出力電圧及び周波数、負荷率、バッテリ電圧、充電容量、周囲温度、 バックアップ可能時間については、任意の3項目を選択して棒グラフで表示することが可能です。

UPS データ以外には、UPS 管理プログラムが動作しているサーバの名称、モニタしている UPS の型 式名、サーバの時計(日付/時刻)、UPS の運転状態、UPS 管理プログラムとの接続開始後に発生 したイベントの一覧などをモニタ画面に表示します。

モニタリング以外の機能としては、UPS 管理プログラムが記録するデータログやイベントログの表示、 バッテリテストの実行、スケジュール設定、UPS 管理プログラムの設定変更、特殊機能などがあります。 特殊機能とは、ブザー鳴動の可否設定など、一般ユーザには非公開の機能です。この機能はスケ ジュール設定、UPS 管理プログラムの設定変更と共にパスワードで保護されています。

 $\mathbf{5}$ 

#### 

RCCMD は、同一ネットワーク(TCP/IP)上に存在する複数のサーバをシャットダウンさせることが可能です。

システム構成として、UPS から複数のサーバに電源が供給され、これらのサーバが同一ネットワーク 上に存在する場合を想定します。これらサーバのうちの1台(マスタサーバ)にUPS管理プログラムを インストールし、他のサーバ(スレーブサーバ)に RCCMD をインストールします。 停電発生時、UP Sを制御しているマスタサーバは、他のスレーブサーバにネットワーク(TCP/IP)経由でシャットダウン 指令(RCCMD コマンド)を送ります。 スレーブサーバは RCCMD コマンド受信にて、OSをシャット ダウンします。

[注意]本文中の画面イメージ等は、ソフトウェアのバージョンや設定、ハードウェアの使用環境により実際の表示と一致しないことがあります。クライアント側に UPS モニタプログラムのみを導入された場合は、"第5章UPS モニタプログラムの開始"以降をお読みください。

## 第3章 UPS 管理プログラムの構成

UPS 管理プログラムをインストールすると、構成画面が表示されます。

NetpowerView Fをインストール後に構成内容を変更する場合は、タスク・バーの[スタート]→[プログラ ム(<u>P</u>)] (XP/Server2003/Vista/Server2008 では、[すべてのプログラム(<u>P</u>)])→[NetpowerView F]→ [UPS 管理プログラム]の順に選択して、UPS 管理プログラムの構成画面を表示させます。初期状態では 「UPS」というタブのみが表示されています。

### 3.1. UPS タブ

| JP5管理プログラム                  |                       |                              |
|-----------------------------|-----------------------|------------------------------|
| UPS                         |                       |                              |
| モデル( <u>M</u> ):            |                       |                              |
| 型式:                         | NetpowerProtect 700VA | 💌 Serial 💌                   |
| ロケーション・                     |                       |                              |
| 定格出力 [V4                    | J: 700                | ホールト <sup>®</sup> タイム [分]: 5 |
| 負荷容量 [V4                    | N: 700                | 充電時間 [時間]: 8                 |
| 周囲温度注意<br>デバイス( <u>D</u> ): | t [°C]: 50            | 周囲温度警告 [C]: 70               |
|                             | COM1                  | 通信速度: 2400 🔽                 |
| UPS ID:                     | 0                     | ホ℃-ト番号: 5769                 |
| ライセンスキー:                    | 40000403445945        |                              |
|                             | 初期設定                  |                              |
| v 5.4.03                    |                       |                              |
| 拡張                          |                       | OK キャンセル                     |

ここでは UPS 管理プログラムと UPS 間の通信に関する設定を行います。

図 1 UPS タブ

3.1.1. モデル:型式

UPS型式名の一覧です。ドロップ・ダウン・リストからサーバに接続されているUPSの型式名を選択してください。 使用可能な UPS 型式の一覧表をインストールマニュアルに掲載してありますので参照して下さい。

3.1.2. モデル:ロケーション

UPS が接続されているサーバの名前やロケーション等を入力してください。本項目の設定は必須ではありませんので、空白のままでも動作します。

ロケーションに、半角"|"は使用できません。又"-"のように2バイト目が"|"と同じコード(0x7C)になる文 字も使用できません。

3.1.3. モデル:定格出力

UPSの定格出力[VA]です。本項目は「型式」で選択した UPS 型式名を元に設定されます。

3.1.4. モデル:負荷容量

UPS の負荷容量[VA]です。本項目は「型式」で選択した UPS 型式名を元に設定されます。

3.1.5. モデル:ホールドタイム

UPSの出力負荷100%時のバックアップ可能時間です。本項目は「型式」で選択したUPS型式名を元に 設定されますので、デフォルトの値を変更しないでください。

3.1.6. モデル:充電時間

UPSのバッテリ充電容量が0%から100%になるのにかかる時間です。本項目は「型式」で選択したUPS 型式名を元に設定されますので、デフォルトの値を変更しないでください。

3.1.7. モデル:周囲温度注意

「ハッテリ周囲温度注意」イベントを発生させる時の UPS の周囲温度を指定します。 設定できる範囲は 40~60 [℃]です。

本項目は、バージョン「V 5.4.03」以降から対応しています。

3.1.8. モデル:周囲温度警告

「バッテリ周囲温度警告」イベントを発生させる時の UPS の周囲温度を指定します。 設定できる範囲は 61~85 [℃]です。 本項目は、バージョン「V 5.4.03」以降から対応しています。

3.1.9. デバイス:通信ポート

UPSが接続されているコンピュータの COM ポート番号を選択してください。 COM2~9を選択した場合は、そのポート番号が OS に正しく認識されているか確認してください。 デフォルトは COM1 です。

3.1.10. デバイス:通信速度

**UPS**とサーバ間の通信で使用する **RS**-232C の通信速度を表示しています。 (富士電機製 **UPS** の通信速度は 2400bps です。)

3.1.11. デバイス: UPS ID

現在、使用しておりません。設定しないで下さい。

3.1.12. デバイス:ポート番号

UPS管理プログラムとUPSモニタプログラムが通信を行うときに使用するソケットのポート番号です。特定 のプロトコルによって使用されているポート番号(Well known port numbers)を設定しないでください。 デフォルトの値は 5769 です。この設定を変更すると、UPS モニタプログラム側の使用ポート番号も変更 する必要があります。

3.1.13. デバイス: ライセンスキー

CD-ROMケース裏面に記載されているライセンスキーコードを入力して下さい。インストール時にライセン スキーを入力した場合は、再度入力する必要はありません。

正しいライセンスキーが入力されていない場合は、UPS管理プログラムは試用版として動作します。

3.1.14. デバイス: 初期設定

設定をデフォルト値に戻します。ただし、この操作後、UPS 管理プログラムの画面が閉じて、再度、UPS 管理プログラムが表示されます。再度、UPS 管理プログラムが表示されるまで多少時間が掛かります。暫 くお待ち下さい。

[注意]「型式」、「ロケーション」、「通信ポート」、「ライセンスキー」以外の項目は、ダイアログボックス下部の「拡張」ボタンを押さないと、変更できません。「拡張」ボタンをクリックすると、「システム」、「ファイル」、「Mail」、「イベント」、の全てのタブが現れます。

[注意]この操作後、UPSMAN サービスは停止されます。必ず「OK」ボタンを押して UPSMAN サービス を再起動するようにして下さい。

[注意]以下の項目は初期化されません。

・「システム」タブのオプションに設定された「シャットダウンの設定」時に実行するファイルのパス。

・「Mail」タブの署名の内容。

[注意] Windows 98 又は Me にインストールした UPSMON から UPS 管理プログラムを起動した場合は、初期設定ボタンは無効になります。 UPSMON から UPS 管理プログラムを起動する方法は"6.2.8 UPS 管理プログラム"を参照してください。

ここでは、オペレーティングシステムや UPS のシャットダウン等に関する設定を行います。

| UPS管理プログラム                       | × |
|----------------------------------|---|
| UPS システム ファイル Mail イベント          |   |
| <u> </u>                         |   |
|                                  |   |
|                                  |   |
| システムシャットダウン( <u>S</u> ):         |   |
| ✓ OSのシャットダウン ダウンタイム [分]: 7 オプション |   |
| ▼ 停電後OSシャットタウン開始時間[分]: 1         |   |
| UPSንቀットダウン( <u>U</u> ):          |   |
| ✓ UPSシャットタウン UPS出力停止遅延時間[分]: 3   |   |
| ☑ 商用電源復旧時のUPS出力再開                |   |
| SNMP( <u>N</u> ):                |   |
| 「 SNMPサポート                       |   |
|                                  |   |
|                                  |   |
| 拡張         OK         キャンセル      | ν |

図 2 システム タブ

3.2.1. タイムフレーム: UPS モニタ パスワード

UPS モニタプログラムにおいて、「UPS 操作」や「スケジュール設定」を行う際に必要になるパスワードを 設定します。このパスワードによって、許可されていないクライアントからの「UPS 操作」や「スケジュール 設定」を防止します。 デフォルトのパスワードは「FUJI」(半角大文字)が設定されています。文字列設定 時は英字半角(0~9, A~Z、a~z)の16文字以内で設定下さい。

3.2.2. タイムフレーム:ポーリング周期

UPS 管理プログラムと UPS 間のポーリング周期を設定します。(設定範囲:1~600 秒) 周期を短くすると UPS 管理プログラムは UPS から新しい情報を早く得ることが出来ます。 デフォルトの設定では、1秒となっています。 3.2.3. システムシャットダウン:OSのシャットダウン

UPS 管理プログラムを実行しているサーバのシャットダウン実行可否を選択します。この項目を有効にすると、UPS 管理プログラムはサーバのシャットダウンを行います。この項目を無効にすると UPS 管理プロ グラムはサーバのシャットダウンを行わなくなり、ロギングとメッセージ送信のみを行います。

[注意] UPS からの電源供給開始でサーバをスタートさせるためには、サーバのBIOS 設定画面で、あらかじめ POWER MANAGEMENT を Disabled に設定しておく必要があります。

[注意]OS のシャットダウンで[NO] を選択すると UPS シャットダウンと停電後 OS シャットダウンが [NO] になります。その場合でも、スケジュールによるシャットダウン、バックアップ運転時のダウンタイム 時間にイベント設定のジョブは動作しますが、「UPS 装置停止」のジョブ(UPS のシャットダウン)は実行 されません。

|                                                                                               | イベント設定 動作 | OS シャットダウン | UPS シャットダウン |
|-----------------------------------------------------------------------------------------------|-----------|------------|-------------|
| OS のシャットダウンYESUPS シャットダウンYES停電後 OS シャットダウンYES                                                 | 0         | 0          | 0           |
| OS のシャットダウンYESUPS シャットダウンYES停電後 OS シャットダウンNo                                                  | 0         | 0          | 0           |
| OS のシャットダウン         YES           UPS シャットダウン         No           停電後 OS シャットダウン         YES | ○*1       | 0          | -           |
| OS のシャットダウンYESUPS シャットダウンNo停電後 OS シャットダウンNo                                                   | ○*1       | 0          | -           |
| OS のシャットダウンNoUPS シャットダウンNo停電後 OS シャットダウンNo                                                    | ○*1       | _          | _           |

\*1「UPS 装置停止」のジョブ(UPS のシャットダウン)は実行されません。

#### 3.2.4. システムシャットダウン: ダウンタイム

バッテリによるバックアップ可能時間が、設定した値より短くなった時に OS のシャットダウン処理を開始し ます。デフォルトの設定ではダウンタイムは7分となっており、バックアップ可能時間が 7 分になると OS シャットダウンを開始します。(設定範囲:0~1000分)

OS シャットダウン開始条件: ダウンタイム ≧ バックアップ可能時間

[注意]停電中バッテリ電圧低下が先に発生した場合は、直ちに OS のシャットダウン処理を行います。

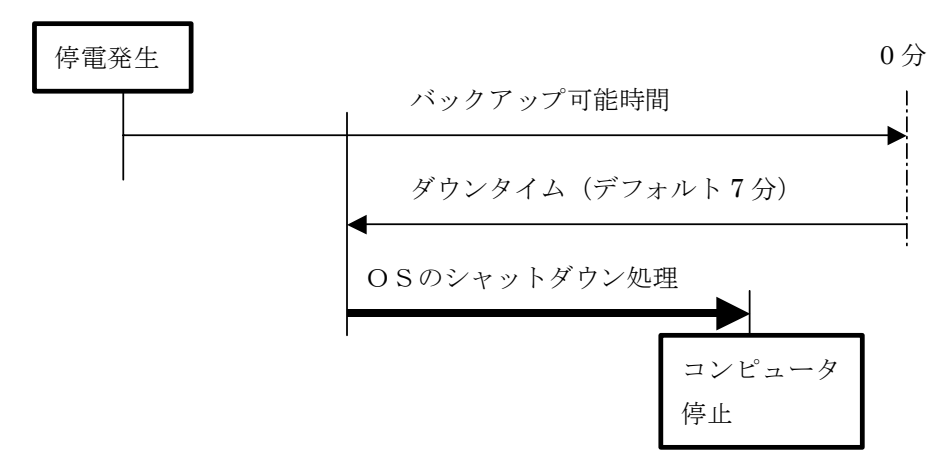

#### 図 3 ダウンタイム

バックアップ可能時間:

周囲温度25℃、バッテリ初期状態において、UPSがバックアップ可能な時間の目安です。UPSモニタプ ログラムの画面上で確認できます。UPSに接続されている負荷が最大の状態で、ご確認ください。

OS のシャットダウン処理:

イベント「シャットダウン処理開始("3.5.2イベントジョブ:イベント"を参照)」に登録されているジョブを実行 後、OS のシャットダウン処理を実行します。

3.2.5. システムシャットダウン: オプション

ユーザが独自にシステム/UPSをシャットダウンする前に起動させたいプログラムを 指定することができます。

| シャットタウンの設定                       | × |
|----------------------------------|---|
|                                  |   |
|                                  |   |
|                                  |   |
| システム/UPSをシャットダワンする前に実行するファイル<br> |   |
|                                  | આ |
| OK ***/1711                      |   |
|                                  |   |

図4 オプションの設定

指定されたバッチ・プログラムの実行順番を以下に記述します。

- 1. "シャットダウン処理開始"のイベント発生
- 2. "シャットダウン処理開始"に登録されたジョブを順番に実行
- 3. ジョブ"UPS 装置停止"実行
- 4. UPS に出力停止コマンドの送信(この後、UPS 出力停止遅延時間経過後に UPS の出力は停止します。)
- 5. オプションで指定したバッチ・プログラムを実行
- 6. オプションで指定したバッチ・プログラム終了後、OS のシャットダウン

[注意]プログラムを指定する場合、自動的に終了するプログラムを指定して下さい。例えば NotePad の ように手動操作で終了させる必要があるプログラムを指定すると、これを終了するまで OS のシャットダウ ンは行なわれません。

[注意]指定するプログラムのパスに空白を含む場合は全体をダブルコーテーション(")で括って下さい。 参照ボタンから選択した場合は、自動的にダブルコーテーションが入力されます。

[注意]オプションで指定したバッチ・プログラムの実行に時間がかかる場合は、その時間とOSのシャット ダウンにかかる時間を考慮して、UPS出力停止遅延時間を設定して下さい。詳細は、"3.2.8UPS シャッ トダウン: UPS 出力停止遅延時間"を参照して下さい。

[注意]スケジュール運転で、シャットダウンは出来るが、UPSの復電でサーバが起動しない場合には、ト ラブルシューティングの"11.5.8シャットダウンは出来るが、UPSの復電でサーバが起動しない。"を参照 して下さい。

#### 3.2.6. システムシャットダウン: 停電後OSシャットダウン開始時間

バッテリ動作開始後のシャットダウン実行可否を設定します。この項目をチェックすると、バッテリ動作から設定時間(分)が経過した後に、OSのシャットダウンを開始します。ただし、バッテリの劣化によるバッテリ電圧低下を検出した場合は、直ちにOSのシャットダウン処理を行います。デフォルトの設定では、1分となっています。(設定範囲:0~1000分)

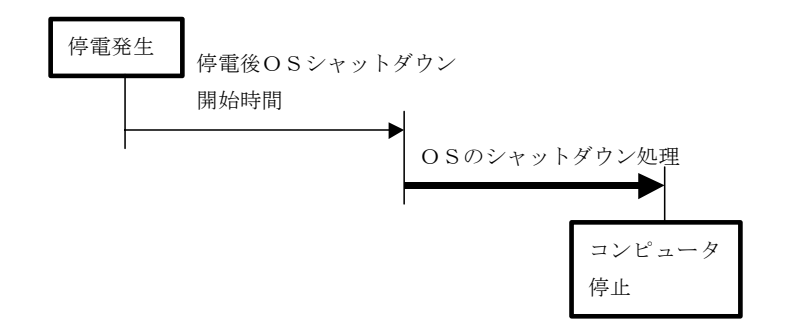

図 5 停電後OSシャットダウン開始時間

[注意]イベント「シャットダウン処理開始("3.5.2イベントジョブ:イベント"を参照)」に登録されている ジョブを実行後、OS のシャットダウン処理を実行します。バッテリの劣化によるバッテリ電圧低下を検出し た場合は、イベント「バックアップ中バッテリ電圧低下発生("3.5.2イベントジョブ:イベント"を参照)」に登 録されているジョブを実行後、OS のシャットダウン処理を実行します。 3.2.7. UPS シャットダウン: UPS シャットダウン

UPS 停止処理の実行可否を選択します。この項目をチェックすると、UPS 管理プログラムは UPS に シャットダウンコマンドを発行します。「OS のシャットダウン」をチェックしないと本項目を設定することは出 来ません(UPS のみのシャットダウン不可)。

3.2.8. UPS シャットダウン: UPS 出力停止遅延時間

UPS の出力停止遅延時間を設定します。UPS は OS がシャットダウン処理を開始すると、設定時間出力 を継続した後、出力を停止します。使用しているサーバの OS のシャットダウン処理完了に十分な時間を 確保してください。デフォルトの設定では、3分となっています。(設定範囲:1~99分)

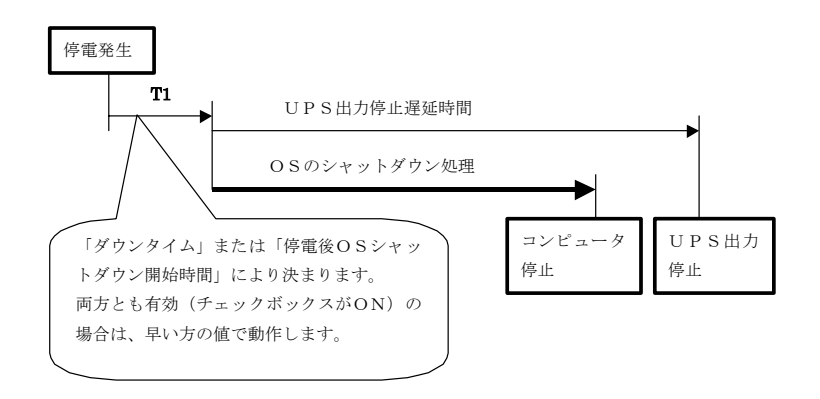

#### 図 6 UPS出力停止遅延時間

[注意]この設定値は、イベント「シャットダウン処理開始」と、「バックアップ中バッテリ電圧低下発生」に 登録されているジョブ(「UPS 装置停止」)が使用します。

このジョブの「ディレイ」パラメータの初期値は「default」と設定されており、本設定値を遅延時間として使用します。 「ディレイ」に数値を設定した場合、その数値を遅延時間として使用します。詳細は"3.5.2イベ ントジョブ: イベント"および、"3.5.3(1)UPS 装置停止"を参照して下さい。

UPS 出力停止遅延時間の決め方

「OS がシャットダウン中に、UPS が出力を停止する。」といったケースを避けるために、[UPS 出力停止 遅延時間]には、「OS シャットダウン処理時間」より長い時間を設定します。

「OS シャットダウン処理時間」は、OS を手動でシャットダウンし、マシンが停止するまでの時間を測定する 事で求めることが出来ます。 しかし使用するアプリケーションやマシン環境により、変動する事を考慮す る必要があります。

[注意]UPS 出力停止遅延時間は、バックアップ可能時間を上回らないよう注意してください。バックアッ プ可能時間が出力停止遅延時間より短い場合は、UPS が出力停止処理をする前に、バッテリからの電 力供給が途絶えます。 3.2.9. 商用電源復旧時の UPS 出力再開

商用電源が復旧した時に、UPS の出力を再開するかどうかを設定します。

3.2.10. SNMP: SNMP サポート

SNMP エージェント機能の使用可否を選択します。この機能を使用するためには、SNMP サービスがコ ンピュータにインストールされていなければなりません。また、コンピュータに SNMP サービスがインストー ルされていない場合には、SNMP サポートは選択できません。

利用可能なMIBを"11.2.3SNMP によるUPS管理"に示します。

| UPS管理7位が94                      | ×     |
|---------------------------------|-------|
| UPS   52.74 7011   Mail   11011 |       |
| イベントログファイル(3)                   |       |
| 7+(1-8 Toplet.cov               | _     |
| 最大口が14年94ス(B-B) [200            |       |
| データログファイルベロシ                    |       |
| 7か(1)-名: UppData.cov (第件 🔽      |       |
| 最大口が保存す(ス* [1,8] 1000 周期 [19]   | 300   |
|                                 |       |
|                                 |       |
|                                 |       |
|                                 |       |
|                                 |       |
|                                 |       |
|                                 |       |
| BZSR OK                         | キャンセル |

ここでは、UPS 管理プログラムが作成するログ・ファイルに関する設定を行います。

図 7 ファイル タブ

3.3.1. イベントログファイル: ファイル名

UPS 管理プログラムが作成するイベント・ログ・ファイル名を設定します。

- 3.3.2. イベントログファイル: 最大ログ保存サイズ[kB]
  - イベント・ログ・ファイルの保存サイズを設定します。設定したサイズ分のログが保存されます。 デフォルトの設定では 200[kB]となっています。(設定範囲:0~204800[kB])

3.3.3. データログファイル: ファイル名

UPS 管理プログラムが作成するデータ・ログ・ファイル名を設定します。

3.3.4. データログファイル:保存

データのロギングの可否を選択します。この項目をチェックすると、UPS 管理プログラムは、一定周期 でデータ・ログ・ファイルにデータを記録し続けます。

3.3.5. データログファイル: 最大ログ保存サイズ[kB]

データ・ログ・ファイルの保存サイズを設定します。設定したサイズ分のログが保存されます。 デフォルトの設定では、1000[kB]となっています。(設定範囲:0~204800[kB])

3.3.6. データログファイル: 周期

データのロギングの周期を設定します。ここで設定した間隔でロギングを行います。デフォルトは300秒 です。(設定範囲:30~9999秒)

#### 3.4. Mail タブ

ここでは、UPS 管理プログラムが送信するメール機能に関する設定をします。

| UPS管理プログラム                  |
|-----------------------------|
| UPS システム ファイル Mail イベント     |
| E-Mail設定                    |
| 送信元メールアトシス( <u>A</u> ):     |
| <u>SMTPサーバ名</u> :           |
| SMIP認証設定                    |
|                             |
| ユーザーID( <u>U</u> ):         |
| パスワード( <u>P</u> ):          |
|                             |
| □ 電子メールに署名を追加 編集            |
|                             |
|                             |
| 拡張         OK         キャンセル |

図 8 Mail タブ

3.4.1. E-Mail 設定:送信元メールアドレス

送信元のメールアドレスを入力します。

[注意] E-Mail アドレスに2バイト文字は使用できません。また、以下の記号は E-Mail アドレスに使用できません。

″#&=|<>,¥;:^\*

3.4.2. E-Mail 設定: SMTP サーバ名

メールサーバ名(IPアドレスまたはホスト名)を入力します。

3.4.3. SMTP 認証設定: SMTP 認証を使用する

SMTP 認証をサポートしているメールサーバをお使いの場合は、「SMTP 認証を使用する」をチェック してユーザーID、パスワードを入力します。

3.4.4. SMTP 認証設定: ユーザ ID

SMTP 認証をサポートしているメールサーバをお使いの場合は、「SMTP 認証を使用する」をチェック してユーザーID、パスワードを入力します。(64文字(半角)まで有効) 3.4.5. SMTP 認証設定: パスワード

SMTP 認証をサポートしているメールサーバをお使いの場合は、「SMTP 認証を使用する」をチェック してユーザーID、パスワードを入力します。(64文字(半角)まで有効)

3.4.6. 署名: 電子メールに署名を追加

送信する E-Mail に署名を追加する場合は、「電子メールに署名を追加」をチェックします。署名の内容は、編集ボタンを押して入力して下さい。

3.4.7. 署名: 編集ボタン

署名の内容を編集します。

| Sig | n mailsign | ×   |
|-----|------------|-----|
|     |            | 開いる |
|     |            |     |
|     |            |     |
|     |            |     |
|     |            |     |

図 9 署名編集画面

ここでは、各イベント発生時に UPS 管理プログラムが起こすジョブの設定を行います。また、UPS 管理 プログラムを導入してから発生した、主な事象の発生回数を表示します。

| UPS管理ブログラム                             | ×            |
|----------------------------------------|--------------|
| UPS システム ファイル Mail イベント                |              |
| <u>イベントジョブ(w):</u>                     |              |
| イベント・                                  |              |
| UPSアラーム - 商用電源異常発生!                    |              |
| ジョブ:                                   |              |
| 601 のメッセージを送信します。<br>600 のメッセージを送信します。 | 追加           |
| 10.75 H7<br>警告                         | 肖耶余          |
|                                        | 編集           |
| カウンタ:                                  |              |
| 商用電源異常: 0                              | リセット         |
| パッテリ電圧低下:                              | <u></u>      |
| シャットダウン: D                             | <u></u>      |
| РЭ- <u>4</u> : <sup>10</sup>           | <u></u>      |
|                                        |              |
|                                        | <br>OK キャンセル |

図 10 イベント タブ

3.5.1. 「追加」~「保存」ボタン

「追加」ボタン:新しいジョブを挿入します。詳細は"3.5.3イベントジョブ: ジョブ"を参照して 下さい。

「削除」ボタン:ジョブを削除します。

削除したいジョブをジョブリストから選択(反転表示)し、「削除」ボタンを押してください。 「編集」ボタン:既存のジョブの編集を行います。

編集したいジョブをジョブリストから選択(反転表示)し、「編集」ボタンを押してください。 ジョブの新規作成と同じウィンドウが現れますから、同様に機能やパラメータ、動作方法を 変更してください。変更内容を反映させるときは「OK」ボタンを、操作を取り消すときは 「キャンセル」ボタンを押してください。

「開く」ボタン:「保存」で保存したイベントージョブの定義情報をファイルから読み込みます。

ファイルを開くダイアログボックスが表示されますから、一覧から選択するか、「ファイル名(<u>N</u>)」のフィールドにファイル名を入力して読み込んでください。

「保存」ボタン:イベントジョブの定義をファイルに保存します。

ファイル保存のダイアログボックスが表示されますから、「ファイル名(N)」のフィールドに

適当なファイル名を入力して保存してください(拡張子の入力は不要です)。

#### 3.5.2. イベントジョブ: イベント

ジョブのトリガとなるイベントの一覧です。

|     |                     |                                                                                                    |      | イベントタ | イフ゜ |
|-----|---------------------|----------------------------------------------------------------------------------------------------|------|-------|-----|
| No. | イベント                | 内容                                                                                                    | レベル  | エッジ   | 継続  |
| 1   | UPS アラームー商用電源異常発生!  | 商用電源異常発生                                                                                                    | アラーム |       |     |
| 2   | 商用電源復旧              | 商用電源復旧                                                                                                    | 情報   | •     |     |
| 3   | シャットダウン処理開始         | 停電、またはスケジュール実行によるシャットダ<br>ウン処理開始です。<br>停電発生時は「ダウンタイム」または「停電後OS<br>シャットダウン開始時間」による遅延後、本イベン<br>トが発生します。(3.2章参照)                                                                                                    | アラーム |       | •   |
| 4   | UPS 管理プログラム開始       | UPS 管理プログラム開始                                                                                                    | 情報   |       |     |
| 5   | UPSとの通信切断           | UPSとの通信切断                                                                                                    | アラーム |       |     |
| 6   | UPSとの通信復旧           | UPSとの通信復旧                                                                                                    | 情報   | •     |     |
| 7   | UPS 停止中             | UPS 停止中                                                                                                    | 情報   |       |     |
| 8   | バッテリ電圧低下            | バッテリの劣化による電圧低下です。<br>発生条件:(定格負荷[初期状態]におけるバッ<br>クアップ時間)=(約2分)                                                                                                    | アラーム |       | •   |
| 9   | シャットダウンディレイ中        | シャットダウンディレイ中                                                                                                    | アラーム |       |     |
| 10  | 過負荷                 | 過負荷                                                                                                    | アラーム |       | •   |
| 11  | 起動時入力異常             | 起動時入力異常                                                                                                    | アラーム |       | •   |
| 12  | バッテリテスト             | バッテリテスト                                                                                                    | 情報   |       | •   |
| 13  | 温度異常                | 温度異常                                                                                                    | アラーム |       | •   |
| 14  | 出力電圧異常              | 出力電圧異常                                                                                                    | アラーム |       |     |
| 15  | バッテリ電圧異常            | 充電電圧異常                                                                                                    | アラーム |       |     |
| 16  | 中間電圧異常              | 中間電圧異常                                                                                                    | アラーム |       |     |
| 17  | 冷却ファン異常             | 冷却ファン異常                                                                                                    | アラーム |       |     |
| 18  | バッテリテスト異常           | バッテリテスト異常                                                                                                    | アラーム |       |     |
| 19  | バッテリテスト正常           | バッテリテスト正常                                                                                                    | 情報   |       |     |
| 20  | バックアップ運転中バッテリ電圧低下発生 | 停電によるバックアップ運転中のバッテリ電圧低下です。<br>UPS が正常な場合、停電発生にて「ダウンタイム」または「停電後OSシャットダウン開始時間」<br>による遅延後、「シャットダウン処理開始」イベントが発生します。(3.2章参照)<br>ただし、このイベントが発生する前にバッテリ電<br>圧低下を検出すると、本イベントが発生し、<br>「シャットダウン処理開始」は発生しません。従って「シャットダウン処理開始」に登録したジョブは本イベントにも登録する必要があります。 | アラーム |       | •   |
| 21  | スケジューラによるシャットダウン    | スケジューラによるOSシャットダウン                                                                                                    | 情報   |       | •   |
| 22  | バイパス運転 ※1           | バイパス運転                                                                                                    | アラーム |       | •   |
| 23  | ハッテリ周囲温度注意          | UPS バッテリ周囲温度が注意温度に達した時                                                                                                    | アラーム |       | •   |
| 24  | ハッテリ周囲温度警告          | UPS バッテリ周囲温度が警告温度に達した時                                                                                                    | アラーム |       | •   |
| 25  | バッテリ寿命              | UPS 内部のバッテリ寿命カウンタが0になった時                                                                                                    | アラーム |       |     |

表 1 イベント一覧

イベントタイプが「エッジ」の場合には、そのイベントの発生のみを検出し、イベントタイプが「継続」の場合 には、その状態が解除されるまで保持されます。

※1 イベント"バイパス運転"は"3.1.1モデル:型式"でGXシリーズのUPSを選択した場合にのみ表示さ れます。

デフォルトの設定内容は以下の通りです。

| No. | イベント               | 設定項目                           | 実行タイミング |
|-----|--------------------|--------------------------------|---------|
|     |                    | 601 のメッセージを送信します               | 発生時     |
| 1   | UPS 77-ム-商用電源異常発生! | 600 のメッセージを送信します               | 発生中60秒毎 |
| 1   |                    | イベントログ                         | 発生時     |
|     |                    | 警告をイベントビュアへ記録                  | 発生時     |
|     |                    | 602 のメッセージを送信します               | 発生時     |
| 2   | 商用電源復旧             | イベントログ                         | 発生時     |
|     |                    | 情報をイベントビュアへ記録                  | 発生時     |
|     |                    | 603 のメッセージを送信します               | 発生時     |
| 2   | シノトット ダウンク加田間から    | イベントログ                         | 発生時     |
| З   | シャットタリン処理開始        | 警告をイベントビュアへ記録                  | 発生時     |
|     |                    | defalut 秒後にシステムとUPSをシャットダウンします | 発生時     |
| 4   | UPS 管理プログラム開始      | イベントログ                         | 発生時     |
|     |                    | 604のメッセージを送信します                | 発生時     |
| 5   | UPSとの通信切断          | イベントログ                         | 発生時     |
|     |                    | 警告をイベントビュアへ記録                  | 発生時     |
|     |                    | 605 のメッセージを送信します               | 発生時     |
| 6   | UPSとの通信復旧          | イベントログ                         | 発生時     |
|     |                    | 情報をイベントビュアへ記録                  | 発生時     |
|     |                    | local にメッセージを送信します             | 発生時     |
| 7   | UPS 停止中            | イベントログ                         | 発生時     |
|     |                    | 情報をイベントビュアへ記録                  | 発生時     |
|     |                    | 610 のメッセージを送信します               | 発生時     |
| 8   | バッテリ電圧低下           | イベントログ                         | 発生時     |
|     |                    | 警告をイベントビュアへ記録                  | 発生時     |
|     |                    | local にメッセージを送信します             | 発生時     |
| 9   | シャットダウンディレイ中       | イベントログ                         | 発生時     |
|     |                    | 警告をイベントビュアへ記録                  | 発生時     |
|     |                    | 607 のメッセージを送信します               | 発生中30秒毎 |
| 10  | 過負荷                | イベントログ                         | 発生中30秒毎 |
|     |                    | 警告をイベントビュアへ記録                  | 発生時     |
|     |                    | local にメッセージを送信します             | 発生時     |
| 11  | 起動時入力異常            | イベントログ                         | 発生時     |
|     |                    | 警告をイベントビュアへ記録                  | 発生時     |
|     |                    | local にメッセージを送信します             | 発生時     |
| 12  | バッテリテスト            | イベントログ                         | 発生時     |
|     |                    | 情報をイベントビュアへ記録                  | 発生時     |
|     |                    | ブザー音とともにメッセージ表示:温度異常           | 発生時     |
| 13  | 温度異常               | イベントログ                         | 発生時     |
|     |                    | 警告をイベントビュアへ記録                  | 発生時     |

## 表 2 各イベントのデフォルト設定1

## 表 3 各イベントのデフォルト設定2

| No. | イベント              | 設定項目                           | 実行タイミング |
|-----|-------------------|--------------------------------|---------|
|     |                   | ブザー音とともにメッセージ表示:出力電圧異常         | 発生時     |
| 14  | 出力電圧異常            | イベントログ                         | 発生時     |
|     |                   | 警告をイベントビュアへ記録                  | 発生時     |
|     |                   | ブザー音とともにメッセージ表示:ハッテリ電圧異常       | 発生時     |
| 15  | バッテリ電圧異常          | イベントログ                         | 発生時     |
|     |                   | 警告をイベントビュアへ記録                  | 発生時     |
|     |                   | ブザー音とともにメッセージ表示:中間電圧異常         | 発生時     |
| 16  | 中間電圧異常            | イベントログ                         | 発生時     |
|     |                   | 警告をイベントビュアへ記録                  | 発生時     |
|     |                   | ブザー音とともにメッセージ表示:冷却ファン異常        | 発生時     |
| 17  | 冷却ファン異常           | イベントログ                         | 発生時     |
|     |                   | 警告をイベントビュアへ記録                  | 発生時     |
|     |                   | local にメッセージを送信します             | 発生時     |
| 18  | バッテリテスト異常         | イベントログ                         | 発生時     |
|     |                   | 警告をイベントビュアへ記録                  | 発生時     |
|     | ベックアップ中ベッテリ電圧低下発生 | local にメッセージを送信します             | 発生時     |
| 10  |                   | イベントログ                         | 発生時     |
| 19  |                   | 警告をイベントビュアへ記録                  | 発生時     |
|     |                   | defalut 秒後にシステムとUPSをシャットダウンします | 発生後15秒後 |
| 20  | パッテリティト正常         | イベントログ                         | 発生時     |
| 20  |                   | 情報をイベントビュアへ記録                  | 発生時     |
|     | スケシューラによるシャットダウン  | local にメッセージを送信します             | 5 分前    |
| 21  |                   | local にメッセージを送信します             | 0分前     |
|     |                   | イベントログ                         | 0分前     |
|     |                   | 611 のメッセージを送信します               | 発生時     |
| 22  | バイパス運転 ※1         | イベントログ                         | 発生時     |
|     |                   | 警告をイベントビュアへ記録                  | 発生時     |
|     |                   | local にメッセージを送信します             | 発生時     |
| 23  | バッテリ周囲温度注意        | イベントログ                         | 発生時     |
|     |                   | 警告をイベントビュアへ記録                  | 発生時     |
|     |                   | local にメッセージを送信します             | 発生時     |
| 24  | バッテリ周囲温度警告        | イベントログ                         | 発生時     |
|     |                   | 警告をイベントビュアへ記録                  | 発生時     |
|     |                   | local にメッセージを送信します             | 発生時     |
| 25  | ハッテリ寿命            | イベントログ                         | 発生時     |
|     |                   | 警告をイベントビュアへ記録                  | 発生時     |

※1 イベント"バイパス運転"は"3.1.1モデル:型式"でGXシリーズのUPSを選択した場合にのみ表示されます。

## 3.5.3. イベントジョブ: ジョブ

「イベント」で選択したイベントに対するジョブを定義します。

「追加」ボタン:新しいジョブを挿入します。

| UPS管理プログラム                                                                 | X                                                                                                    |
|----------------------------------------------------------------------------|----------------------------------------------------------------------------------------------------|
| 機能                                                                         |                                                                                                    |
| 機能:<br>設定パウメータ                                                             |                                                                                                    |
| <ul> <li>発生時</li> <li>発生中</li> <li>発生中</li> <li>発生中</li> <li>孤張</li> </ul> | <ul> <li>         ・発生後         <ul> <li>             ・発生後             ・             ・</li></ul></li></ul> |

図 11 ジョブの設定

「機能」ドロップ・ダウン・リストからジョブを選択してください。ジョブ毎に設定すべきパラメータが決められ ていますので、「設定パラメータ:」リストの「設定値」フィールドに値や文字列等を入力してください。

表 4 ジョブとパラメータ

| No. | 機能                    | パラメータ                           |
|-----|-----------------------|---------------------------------|
| 1   | UPS 装置停止              | ディレイ                            |
| 2   | テキスト指定によるメッセージボックス表示  | ユーザ<br>テキスト                     |
| 3   | リモートコンソールコマンド実行       | アドレス<br>ポート番号                   |
| 4   | 電子メール送信               | アドレス<br>テキスト                    |
| 5   | ビープ音付きメッセージボックス表示     | テキスト                            |
| 6   | プログラム実行               | プログラム<br>パラメータ                  |
| 7   | ログ記録                  | テキスト                            |
| 8   | ID 番号指定によるメッセージボックス表示 | ユーザ<br>メッセージ ID 番号 <sup>※</sup> |
| 9   | イベントビューワへの記録          | 種類<br>イベントID<br>説明              |

※付録:"11.3メッセージ ID 一覧"参照

#### (1) UPS 装置停止

[ディレイ]

サーバのシャットダウン開始から、UPSが出力を停止するまでの時間を設定します。本ジョブは[ディレイ 時間]+[UPS装置停止命令]をUPSに送信し、OSのシャットダウン処理を起動します。ディレイの設定 方法としては数値(秒)を設定する方法と、"3.2.8UPS シャットダウン: UPS 出力停止遅延時間"の値を 利用する方法があります。

数値を設定した場合、設定値「秒」を「分」に変換した値で動作します。変換の際、少数点以下は四捨五 入されます。 (例: 90秒→2分)

「default」と設定した場合は"3.2.8UPS シャットダウン: UPS 出力停止遅延時間"の値で、動作します。

#### [注意]ジョブの実行順序

ジョブは設定画面の上から順番に実行されます。そのため任意のイベントに「UPS 装置停止」を登録する 場合は一番下に登録する必要があります。「UPS 装置停止」を実行するとOSのシャットダウン処理が開 始されるため、後のジョブは実行されません。詳細は"3.5.6ジョブの実行順序"を参照して下さい。

#### [注意]シャットダウン時に実行させるジョブの登録

シャットダウンを行うイベントには以下の2つがあります。シャットダウン時の実行内容を同一にするため に、ジョブを追加する際、両方のイベントに登録します。

・シャットダウン処理開始: 停電、またはスケジュール実行にて発生・バックアップ中バッテリ電圧低下: 商用電源異常かつバッテリ電圧低下にて発生

#### [注意]システムタブの「OSシャットダウン」がOFFの場合の動作

ジョブ「UPS装置停止」は「OSのシャットダウン」がOFFの場合、動作しません。

「シャットダウン処理開始」や「バックアップ中バッテリ電圧低下」など、シャットダウンを行うイベントには「U PS装置停止」以外に「ログ記録」などのジョブが登録されています。

「OS のシャットダウン」を OFF にすると「UPS装置停止」のみが実行されず、それ以外のジョブは実行されます。

#### [注意]ジョブの実行タイミングを設定している場合の動作

UPSへのシャットダウン・コマンドの送信データが[分]単位ですので、シャットダウンのタイミングにより±3 0秒の誤差が生じます。

#### (2) テキスト指定によるメッセージボックス表示

#### [ユーザ]

"local"と記述した場合は UPS 管理プログラムが動作しているサーバのみにメッセージを送信します。 "\*"と記述した場合は、UPS 管理プログラムが動作しているサーバに加え、ネットワーク上のコンピュータ にメッセージを送信します。 なお送信範囲は同一ドメイン内のコンピュータ (WindowsNT4.0/2000/XP/Server2003/Vista/Server2008)であるため、これらのコンピュータでメッ セージを受信するためには同一ドメインへの参加登録(対象ドメインを管理するプライマリドメインコント ローラへの登録と、各マシンのネットワーク設定)が必要になります。

[注意]ネットワーク上のコンピュータにメッセージを送信するためには、Messenger Service が起動して いる必要があります。[テキスト]メッセージボックスに表示する内容を記述します。

#### [注意]テキストに使用できない記号があります。

詳細は"3.5.4ジョブのパラメータに使用できない文字"を参照して下さい。

#### (3) リモートコンソールコマンド実行

[アドレス]

RCCMDスレーブサーバのIPアドレス、またはホスト名を指定します。

複数の RCCMD スレーブサーバに送信する場合は、各 RCCMD スレーブサーバ向けのジョブを作成し、 イベントジョブに追加します。RCCMD については、"第 10 章RCCMD(Remote Console Command)" を参照して下さい。

#### [ポート番号]

RCCMD スレーブサーバのポート番号を指定します。 デフォルトは6003です。

#### [注意]ジョブの実行順序

ジョブは設定画面の上から順番に実行されます。そのため「リモートコンソールコマンド実行」を設定した いイベントに「UPS 装置停止」が存在する場合は、「UPS 装置停止」の上に登録する必要があります。詳 細は"3.5.6ジョブの実行順序"を参照して下さい。

## (4) 電子メール送信

[アドレス]

送信先の E-Mail アドレスを指定します。

以下の2つのアドレス帳参照ボタンがあります。

・NetpowerView F アドレス帳

NetpowerView F のアドレス帳です。使用方法は、"3.5.8NetpowerView F アドレス帳"を参照して下 さい。

・Outlook のアドレス帳

Outlook のアドレス帳を呼び出します。

[データログ]

この項目をチェックすると送信する E-Mail にデータログを添付します。

[イベントログ]

この項目をチェックすると送信する E-Mail にイベントログを添付します。

#### [故障履歴]

この項目をチェックすると送信する E-Mail に故障履歴を添付します。

#### [運転履歴]

この項目をチェックすると送信する E-Mail に運転履歴を添付します。

[テキスト]

送信するメッセージの内容を記述します。

[注意]テキストに使用できない記号があります。

詳細は"3.5.4ジョブのパラメータに使用できない文字"を参照して下さい。

[注意] Outlook のアドレス帳に登録されているグループ名を、[アドレス]に選択することはできません。 Outlook の個別アドレスを選択してください。

#### (5) ビープ音付きメッセージボックス表示

[テキスト]

ブザー音とともに表示されるメッセージの内容を記述します。

#### [注意]テキストに使用できない記号があります。

詳細は"3.5.4ジョブのパラメータに使用できない文字"を参照して下さい。

#### (6) プログラム実行

[プログラム]
 実行させるプログラムを、フルパスで指定します。
 例: c:¥ups¥upsman¥rccmd. exe
 [パラメータ]
 実行プログラムにパラメータが必要な場合は、ここで指定します。
 例: "-s", "-a"

[注意] プログラムを指定する場合、自動的に終了するプログラムを指定して下さい。 例えば NotePad のように手動操作で終了させる必要があるプログラムを指定すると、これを終了するま で、次のジョブを実行しません。詳細は"3.5.6ジョブの実行順序"を参照して下さい。

[注意]指定するプログラムのパスをダブルコーテーション(")で括らないで下さい。空白あり/なしに関わらずダブルコーテーションは不要です。ダブルコーテーションで括ると、プログラムは実行されません。

(7) ログ記録

[テキスト]

ログファイルに書き込む内容を記述します。

[注意]テキストに使用できない記号があります。

詳細は"3.5.4ジョブのパラメータに使用できない文字"を参照して下さい。

#### (8) ID番号指定によるメッセージボックス表示

[ユーザ]

メッセージの送信先としてUPS管理プログラムが動作しているサーバのみ(local)、ネットワーク上の全コン ピュータ(\*)などが指定可能です。詳細は"(2)テキスト指定によるメッセージボックス表示"を参照して ください。

[注意]ネットワーク上のコンピュータにメッセージを送信するためには、Messenger Service が起動して いる必要があります。

[ID番号]

送信メッセージの内容をID番号で指定することができます。 指定可能なIDは"11.3メッセージ ID 一覧" を参照してください。

#### (9) イベントビューワへの記録

[種類]

イベントビューワに記録される種類を指定します。情報、警告、エラーのどれかを指定します。 [イベントID]

100から200の間で任意の数字を指定します。

[説明]

イベントビューワの「説明」欄に表示する内容を記述します。

[注意]テキストに使用できない記号があります。

詳細は"3.5.4ジョブのパラメータに使用できない文字"を参照して下さい。

3.5.4. ジョブのパラメータに使用できない文字

以下の文字をパラメータとして使用すると、ジョブが正常に動作しません。使用しないで下さい。

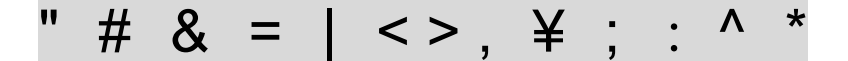

3.5.5. ジョブの実行タイミング

表 5 ジョブの実行タイミング

| No. | 実行タイミング       | 内容                                                                                                    |
|-----|---------------|----------------------------------------------------------------------------------------------------|
| 1   | 発生時           | イベント発生時に1度だけ実行する                                                                                                    |
| 2   | 発生中           | イベント発生中、繰り返し実行する                                                                                                    |
| 3   | 発生後 X [秒]     | イベント発生後、X 秒後にまだイベントが継続していたときに、<br>1 度だけ実行する                                                                                                    |
| 4   | 発生後 X [秒] 時間毎 | イベント発生後、X 秒後にまだイベントが継続していたとき、<br>それ以降その状態が解除されるまで、繰り返し実行する                                                                                                    |
| 5   | 発生中 X [秒] 時間毎 | イベント発生中、一定間隔(X 秒)で実行する                                                                                                    |
| 6   | シャットダウン実行X分前  | スケジュールの設定でUPS管理プログラムがOSをシャットダウン<br>するX分前に実行します。<br>例)17:00にスケジューラでUPSを停止する場合で、ここに5分と設定した時<br>は、16:55分にこのジョブを実行します。この実行タイミングは、"スケジューラに<br>よるシャットダウン"のイベントの時のみ指定できます。 |

[注意]イベントタイプが「エッジ」であるイベントに対して、機能の実行タイミングに「発生時」以外を指定しても上記の表通りの動作は行いません。「発生中」と「発生中 X [秒] 時間毎」はイベント発生時に 1度だけ実行し(「発生時」と同じ)、「発生後 X [秒]」と「発生後 X [秒] 時間毎」については、全く実行 しません(エッジ検出であるため、一定時間経過後にイベント発生が継続し得ない為)。 [注意] 『発生後 O秒』は、『発生時』を選択してください。『発生後 O秒』は設定ミスと判断して、デフォルトの設定値30秒で動作する仕様となっております。

設定内容をジョブリストに加えるときは「OK」ボタンを押し、操作を取り消すときは「キャンセル」 ボタンを押してください。

3.5.6. ジョブの実行順序

イベントタブのジョブには、各イベントが発生した時に実行するジョブが表示されます。これらのジョブは画 面の上から順番に実行されるため、「UPS 装置停止」を登録する場合は一番下に登録する必要がありま す。 例えば、「UPS 装置停止」の下に「リモートコンソールコマンド実行」を登録すると「UPS 装置停止」 でコンピュータがシャットダウンするため「リモートコンソールコマンド実行」は実行されません。また、「プロ グラム実行」には必ず自動的に終了するプログラムを指定して下さい。例えば NotePad のように手動操 作で終了させる必要があるプログラムを指定すると、これを終了するまで、次のジョブを実行しません。

3.5.7. カウンタ:

商用電源異常: 入力電圧異常の発生回数です。

バッテリ電圧低下: バッテリ電圧低下発生回数です。

シャットダウン: スケジューリングやイベント発生によるシャットダウン実行回数です。

アラーム: 入力電圧異常発生、出力停止の回数です。

各カウンタ値は、右側の「リセット」ボタンを押すことによりクリアされます。 バッテリ交換時には右側の「リセット」ボタンを押し、各カウンタをクリアして下さい。 3.5.8. NetpowerView Fアドレス帳

|        | <u> </u>   |
|--------|------------|
| 2      | パレーフ5億加(品) |
|        | 2-#3800(10 |
|        | 高(58(D)    |
|        | 編集任        |
|        | 書き出しし      |
|        | 読み出し図      |
| アドレス選択 |            |
| OK.    | 402/211    |

電子メール送信ジョブの「NetpowerView F アドレス帳」ボタンを押すと、以下のアドレス帳ダイアログが 表示されます。

図 12 アドレス帳

#### (1) グループ追加

初期状態ではアドレス情報が登録されていないため、最初にグループの追加を行います。グループの追 加を行うためには、「グループ追加」のボタンを押して下さい。グループ追加のダイアログが表示されま す。

| _     |
|-------|
| キャンセル |
|       |

図 13 グループ追加

入力したグループを追加する場合は、「OK」ボタンを押して下さい。 取り消す場合は、「キャンセル」ボタンを押して下さい。なお、グループ名には、半角"@"は使用できません。

既に同じグループ名が存在する場合は、グループの追加はできません。

[Insert]キーを押した場合は、「グループ追加」ボタンを押した場合と同様の動作をします。

ただし、グループやユーザが選択されている状態で[Insert]キーを押した場合は、次に説明する「ユーザ 追加」ボタンを押した時の動作をします。

#### (2) ユーザ追加

ユーザを追加する場合は、「ユーザ追加」ボタンを押して下さい。このボタンは、グループが選択されてい ないと押せません。

入力したユーザを追加する場合は、「OK」ボタンを押して下さい。 取り消す場合は、「キャンセル」ボタン を押して下さい。 なお、ニックネームには、半角"@"は使用できません。

| 2-5            | × |
|----------------|---|
| ニックネーム(10:     |   |
| [              |   |
|                |   |
| E-mailアドレス(A): |   |
|                |   |
|                |   |
| OK ++>10       | , |

#### 図 14 ユーザ追加

#### (3) 削除

グループ又は、ユーザを削除します。グループやユーザが選択されていない場合、このボタンは押せま せん。 グループを削除すると、そのグループに登録されている全てのユーザも削除されます。 [Delete]キーを押した場合は、「削除」ボタンを押した場合と同様の動作をします。

#### (4) 編集

選択しているグループ又は、ユーザを編集します。 グループやユーザが選択されていない場合、このボ タンは押ません。

#### (5) 書き出し

アドレス帳の情報をファイルに書き込みます。

#### (6) 読み出し

ファイルからアドレス帳の情報を読み出します。

#### (7) 「OK」ボタン

グループ又は、ユーザを選択した状態で「OK」ボタンを押すと、電子メール送信ジョブの

[アドレス]に選択した E-Mail アドレスが設定されます。

グループ名を選択した場合、[アドレス]には「@グループ名」が設定され、グループ内のユーザ全員に メールを送信することが可能になります。

グループ内のユーザを選択した場合、[アドレス]には「@グループ名@ニックネーム」が設定され、グループ内の特定ユーザにメールを送信することが可能になります。

#### (8) 「キャンセル」ボタン

アドレス帳を閉じます。

| 表 6 | アドレス帳のキー操作につい | て |
|-----|---------------|---|
|-----|---------------|---|

| キー         | 動作                                    |
|------------|---------------------------------------|
| [Insert]   | 「グループ追加」又は、「ユーザ追加」ボタンを押した場合と同様の動作をします |
| [Delete]   | 「削除」ボタンを押した場合と同様の動作をします               |
| [Ctrl]+[c] | 選択してあるグループ又はユーザ情報をコピーします              |
| [Ctrl]+[v] | [Ctrl]+[c]でコピーした情報をアドレス帳に貼り付けます       |

#### 3.6. 構成の終了

構成を完了したら、設定内容の更新とサービスの起動/再起動を行います。

構成画面下部の「キャンセル」ボタンを押すと、変更をした全ての内容を破棄して UPS 管理プログラムの 構成を終了します。

「OK」ボタンを押すと、UPSMAN サービス起動確認のメッセージボックスが現れます。ここで、 UPSMAN が起動していない場合は「起動確認」のメッセージボックスが現れ、既に起動している場合は 「再起動確認」のメッセージボックスが現れます。

| UPSMAN | X                                                                                                    |
|--------|----------------------------------------------------------------------------------------------------|
| ?      | UPS管理ブログラムサービス(UPSMAN service)が起動されていません。.<br>サービスを開始しますか?                                                                                                    |
|        | 〇K キャンセル     ト     ・     ・     ・     ・     ・     ・     ・     ・     ・     ・     ・     ・     ・     ・     ・     ・     ・     ・     ・     ・     ・     ・     ・     ・     ・     ・     ・     ・     ・     ・     ・     ・     ・     ・     ・     ・     ・     ・     ・     ・     ・     ・     ・     ・     ・     ・     ・     ・     ・     ・     ・     ・     ・     ・     ・     ・     ・     ・     ・     ・     ・     ・     ・     ・     ・     ・     ・     ・     ・     ・     ・     ・     ・     ・     ・     ・     ・     ・     ・     ・     ・     ・     ・     ・     ・     ・     ・     ・     ・     ・     ・     ・     ・     ・     ・     ・     ・     ・     ・     ・     ・     ・     ・      ・     ・      ・      ・      ・      ・      ・      ・      ・      ・      ・      ・      ・      ・      ・      ・      ・      ・      ・      ・      ・      ・      ・      ・      ・      ・      ・      ・      ・      ・      ・      ・      ・      ・      ・      ・      ・      ・      ・      ・      ・      ・      ・      ・      ・      ・      ・      ・      ・      ・      ・      ・      ・      ・      ・      ・      ・      ・      ・      ・      ・      ・      ・      ・      ・      ・      ・      ・      ・      ・      ・      ・      ・      ・      ・      ・      ・      ・      ・      ・      ・      ・      ・      ・      ・      ・      ・      ・      ・      ・      ・      ・      ・      ・      ・      ・      ・      ・      ・      ・      ・      ・      ・      ・      ・      ・      ・      ・      ・      ・      ・     ・     ・     ・     ・     ・     ・     ・     ・     ・     ・     ・     ・     ・     ・     ・     ・     ・     ・     ・     ・     ・     ・     ・     ・     ・     ・     ・     ・     ・     ・     ・     ・     ・     ・     ・     ・     ・     ・     ・     ・     ・     ・     ・     ・     ・     ・     ・     ・     ・     ・     ・     ・     ・     ・     ・     ・     ・     ・     ・     ・     ・     ・     ・     ・     ・      ・     ・     ・     ・     ・     ・     ・     ・     ・     ・     ・     ・     ・     ・     ・     ・     ・     ・     ・     ・     ・     ・     ・     ・     ・     ・     ・     ・     ・     ・     ・     ・     ・     ・     ・     ・     ・     ・     ・ |

#### 図 15 起動確認

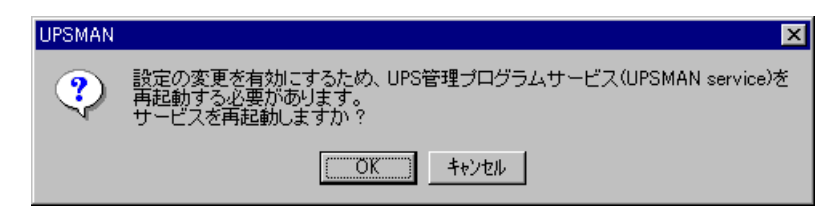

図 16 再起動確認

「OK」ボタンを押すと、最新の構成内容でサービスの起動/再起動を行います。「キャンセル」ボタンを 押すと、構成画面に戻ります。

[注意]サービスの起動完了までには時間がかかることがあります。起動が完了する前に UPS モニタ プログラムからサーバに接続しようとしても、エラーが発生して接続することが出来ません。サービスの 起動完了は、サーバ側の Windows の[コントロールパネル] – (2000//Vista/Server2008/Server2003 では、[管理ツール]) – [サービス]内の「UPSMAN」のプロパティで確認することが出来ます。

## 第4章 <u>UPS 管理プログラムの開始</u>

UPS 管理プログラム(UPSMAN サービス)は、コンピュータ起動時に自動的にスタートします。 また、UPS 管理プログラムの構成画面を終了する際に、UPSMAN サービスをリスタートさせます。

スタートアップの種類

通常はオペレーティングシステム起動時、自動的に UPSMAN サービスが開始されます。但し、サービスのスタートアップの種類が「手動」に設定されている場合、ユーザが自分で起動しなければなりません。 スタートアップの種類はコントロールパネルで変更することができます。

富士通製 ServerWizard/ServerStart を使用して UPS 管理プログラムをインストールした場合は、ス タートアップの種類が「無効」になっています。スタートアップの種類を「自動」に変更してください。「自動」 に変更する方法は、コントロールパネルから変更する方法と、UPS 管理プログラムの構成で「OK」ボタン を押すことにより変更されます。

COM ポート

UPS 管理プログラムは、構成画面で設定された COM ポートを介して UPS と通信を行います。従って、 UPS 管理プログラムを開始する前にコンピュータの COM ポートと、UPS の通信用コネクタが専用ケーブ ルで正しく接続されていなければなりません。

また、同じ COM ポートを使用するソフトウェアが存在すると、UPSMAN が起動できません。

#### 4.1. 動作の確認

UPS 管理プログラムが正しく動作していることを確認するには、次の手順に従って下さい。

1. UPS の電源プラグを外します(入力異常の発生)。

この時、UPS 管理プログラムが正常に動作していれば、UPSモニタプログラム上の UPS ステータスが "バックアップ中"と表示されます。

また、イベント・リストに" UPS 状態:バックアップ中"が記録されます。ただし、この状態が継続すると、シ ステムがシャットダウンし、UPSの出力が停止することがあります。(「UPS 管理プログラムの構成」によって、 設定されたイベント(ジョブ)に従った動作を実行します。)

#### 速やかに電源を復旧して下さい。

2. UPS の電源を復旧します(入力異常の解除)。

この時、UPS管理プログラムが正常に動作していれば、UPSモニタプログラム上のUPSステータスが"通 常運転"と表示されます。

また、イベント・リストに"UPS 状態:通常運転"が記録されます。(復電時の動作も「UPS 管理プログラムの 構成」によって、設定されたイベント(ジョブ)に従った動作を実行します。)

上記動作が正常に行われない場合は、以下の項目を確認して下さい。

a. UPS専用接続ケーブルが、正しく接続されていますか?

b. 「UPSMAN」のサービスの状態が、"開始"となっていますか?

## 第5章 UPS モニタプログラムの開始

 $[スタート] \rightarrow [プログラム(\underline{P})]$  (XP/Server2003/Vista/Server2008 では、[すべてのプログラム(\underline{P})]) → [NetpowerView F]  $\rightarrow$  [UPS モニタプログラム]の順に選択して、UPS モニタプログラムを開始します。 UPS モニタプログラムのメニューバーから[ファイル(<u>F</u>)]  $\rightarrow$  [接続(<u>C</u>)]を選択して「接続」ウィンドウが表示 されたら、モニタリングするサーバを指定します。

ローカルの UPS をモニタリングする場合は、「ローカル(L)」を選択し「接続」ボタンを押します。 ネット ワークを介して別のサーバのモニタリングを行う場合はサーバのコンピュータ名か IP アドレスを下部のテ キストボックスに入力してから「接続」ボタンを押します。

| 接続        |                  |
|-----------|------------------|
|           | UPS管理プロクラムの検索(B) |
| 🗖 ローカル(1) |                  |
| localhost |                  |
| 接続        | キャンセル            |

図 17 モニタ接続

「UPS 管理プログラムの検索」ボタンを押すと、ネットワーク上のサーバで動作している UPS 管理プログラムを検索し、表示された一覧から接続を行うサーバを選択することが出来ます。

Windows 98/Meは、UPS管理プログラムの検索に数分時間がかかります。

| コンピュータの選択             |                     |          |
|-----------------------|---------------------|----------|
| コンピュータの選択( <u>S</u> ) | :                   |          |
|                       | funce) d            |          |
| 10.65.11.244          | [UPSSV]             |          |
| 10.65.11.244          | [DELL-244]<br>[FMV] |          |
| 10.65.11.242          | -                   |          |
| 10.65.11.247          | [pri247]            |          |
| 410.65.11.250         |                     |          |
| 1                     |                     |          |
|                       |                     | キャンセル OK |
|                       |                     |          |

図 18 サーバ選択画面
接続に成功すると、図19、20のように UPS モニタプログラムの主画面と、タスク・バー内のアイコントレイ が表示されます。

|                                  |                         |           | ×             |
|----------------------------------|-------------------------|-----------|---------------|
| 77111(1) 表示(1) 根範(11) ヘルア(11)    |                         |           |               |
| 🕍 <sup>サ</sup> -バ名 TATJ0352 💿 型3 | 式 NetpowerProtect 1400V | /A ロケーション |               |
| 🖆 🖆 🖸 🗈 🎾 💆 🗽 😫 😵 🕨              | € 🕄                     |           |               |
| 4K26-1126                        |                         |           |               |
|                                  |                         |           |               |
|                                  |                         |           |               |
| 2004/03/12 17:23* UPS管理7つグラムに接   | 徳はした                    |           |               |
|                                  |                         |           |               |
|                                  |                         |           |               |
|                                  |                         |           |               |
| UP\$25-92                        | UPSチャート                 | 79        | セット本例2: 1 2 3 |
| 2004/03/12 17:31                 | 入力電圧                    | 入力周波發     | 自前率           |
| IIDSフラーカフ・ 通数運転                  | 130 V                   | 70 Hz     | 120 %         |
| OF OXY - XX. MINT XETX           | 100 4                   | 10112     | 120 14        |
| 入力電圧: 100.0 V                    |                         |           | 100 N         |
| 出力電圧: 100.0 V                    | 115 V                   |           |               |
| 入力固波鼓: 60.0 Hz                   |                         | 60 Hz     |               |
| 出力固波鼓: 60.0 Hz                   |                         |           |               |
| 負荷牢: 0.0 X                       | 100 V                   |           |               |
| バッテリ電圧: 48.0 V                   |                         |           | 50 %          |
| パッテリ容量: 80.0 %                   |                         | 50 Hz     |               |
| パッテリ周温: 25.0 ℃                   | 85 V                    |           |               |
| 周温平均值: 25.0 °C                   |                         |           |               |
| 平均値算出日数: 100 日                   |                         |           |               |
| パックアップ可能時間: 32 分                 | 70 V                    | 40 Hz     | 0 N           |
|                                  | 100.0 V                 | 60.0 Hz   | U.U <b>X</b>  |
|                                  |                         |           |               |

図 19 UPS モニタプログラム主画面

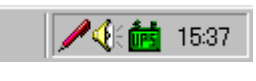

図 20 アイコントレイ内のアイコン

アイコン表示色と、UPS 状態の関係を以下に示します。

| 表7し | JPSの状態とア | イコン | 表示色 | <u>6</u> |
|-----|----------|-----|-----|----------|
|-----|----------|-----|-----|----------|

| No. | UPSの状態                                            | アイコン表示色 |
|-----|---------------------------------------------------|---------|
| 1   | 通常運転中<br>バッテリテスト中                                 | 禄       |
| 2   | 装置停止中<br>シャットダウンディレイ中<br>過負荷<br>起動時入力異常           | 黄       |
| 3   | バックアップ中<br>バッテリ異常<br>バッテリテスト異常<br>装置故障<br>バイパス運転中 | 赤       |
| 4   | モニタがサーバと未接続                                       | 灰       |

# 第6章 UPS モニタプログラムの画面

6.1. メニュー

画面上部には UPS モニタプログラムの設定や UPS の操作等を行うためのコマンドを実行するメニュー・ バーがあります。各メニュー項目の詳細については、"第7章メニュー・コマンド"を参照してください。

# 6.2. ツール・バー/メニュー・バーとステータス・バー

メニューの下にはいくつかのコマンドを割り当てたボタンや、接続中のサーバ名等を表示するツール・ バー/メニュー・バーと各種情報が表示されるステータス・バーがあります。

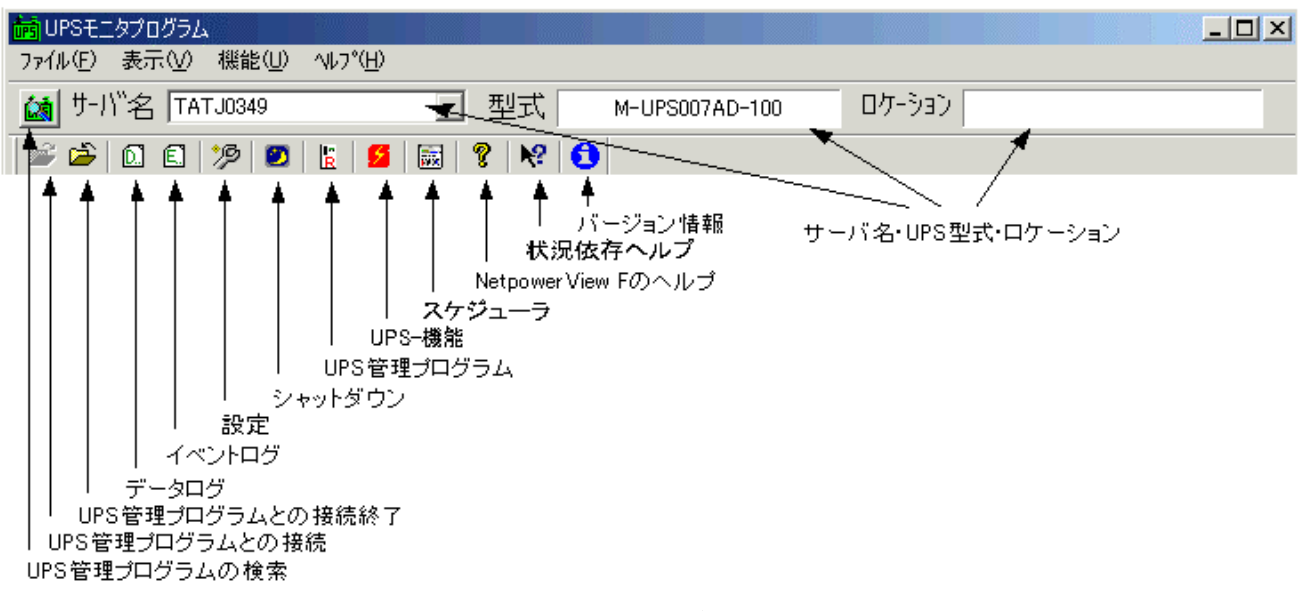

図 21 ツール・バー/メニュー・バー

画面下部のステータス・バーには、選択中のコマンドの簡単な説明等が表示されます。

| ハ`ックアッフ <sup>®</sup> 可能時間: |   | 0.0 V | 0.0 Hz | 0.0 \$ |  |
|----------------------------|---|-------|--------|--------|--|
| ,<br>UPSモニタプログラムの設定を変更します  |   |       |        | NUM    |  |
|                            | _ |       |        |        |  |

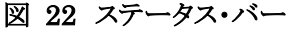

6.2.1. UPS 管理プログラムとの接続

監視を行いたいサーバ上で実行中のUPS管理プログラムと接続します。このボタンを押すと「接続」ウィンドウが表示されます。既に接続されている場合には、このボタンをクリックすることは出来ません。

6.2.2. UPS 管理プログラムとの接続終了

現在接続中の UPS 管理プログラムとの通信を切断します。別のサーバの監視を行いたいときは、現在の

接続を終了してから接続してください。

6.2.3. UPS 管理プログラムの検索

ネットワーク上のサーバで動作している UPS 管理プログラムを検索し、表示された一覧から、 サーバを選択することが出来ます。

Windows 98/Me は、UPS管理プログラムの検索に数分時間がかかります。

6.2.4. データログ

UPS 管理プログラムが収集している UPS の状態データを表示します。

6.2.5. イベントログ

UPS 管理プログラムが記録しているイベントログ・ファイルを表示します。

6.2.6. 設定

イベント・ログやデータ・ログを表示するためのプログラムを指定します。デフォルトではNetpowerView F 専用ビューワ(logview.exe)に設定されています。別のエディタやビューアを使用するときは、「ログを表 示するプログラム」の下のテキストボックスにプログラムのパス¥ファイル名を入力してください。「参照」ボ タンを押すと、ファイル選択のダイアログボックスから選択することが出来ます。

ログを素早く表示させるために、UPS 管理プログラムからコピーするログ・ファイルサイズの上限を設定で きます。「読み込みログサイズに上限をつける」のチェックボックスをチェックし、「取得データの最大値」に キロバイト単位で入力してください。「読み込みログサイズに上限をつける」のチェックボックスのチェックを 外すと、UPS 管理プログラム上のログ・ファイルを全て取得します。

6.2.7. シャットダウン

OS のシャットダウン並びに UPS の出力停止が、UPS モニタプログラムから操作ができます。 [注意]UPS 管理プログラムが以下の設定の場合、OS のシャットダウンは行なわれません ・イベント"シャットダウン処理開始"にジョブ"UPS 装置停止"が無い場合 ・UPS 管理プログラムのシステムタブで OS のシャットダウンを無効にしている場合

6.2.8. UPS 管理プログラム

接続している UPS 管理プログラムの設定が、UPS モニタプログラムから操作ができます。 この機能は UPS 管理プログラム V5.4 以上および、UPS モニタプログラム V5.4 以上に対応しています。 [注意] UPS 管理プログラムの設定変更は、administrator 権限がないと実行できません

### 6.2.9. UPS-機能

バッテリテスト、故障履歴の表示等が、UPS モニタプログラムから操作ができます。

6.2.10. スケジューラ

サーバの起動/停止やバッテリテストの実行等のスケジュール設定を行います。

6.2.11. サーバ名・UPS 型式・ロケーション

接続中のサーバ名、サーバに接続されている UPS の型式、UPS 管理プログラムの構成で設定したロ ケーションなどが表示されます。

### 6.2.12. NetpowerView F のヘルプ

NetpowerView F のヘルプファイルを表示します。

6.2.13. 状況依存ヘルプ

クリックしたボタン、メニューまたはウィンドウのヘルプを表示します。

### 6.2.14. バージョン情報

NetpowerView F (UPS モニタプログラム)のバージョン情報を表示します。

# 6.3. メイン・ウィンドウ

UPSモニタプログラムのメイン・ウィンドウは、発生したイベントを表示する「イベント・リスト」ペイン、UPSの 運転状況や状態値の一覧を表示する「UPS ステータス」ペイン、任意の状態値を棒グラフで表示する 「UPS チャート」ペインの3つの部分に分かれています。

6.3.1. 「イベント・リスト」ペイン

「イベント・リスト」ペインには、UPS モニタプログラムがサーバ(UPS 管理プログラム)に接続してから、起ったイベントが発生順に表示されます。リストの各行はイベント発生日付、発生時刻、イベント名・内容で構成されており、新しいイベントが最上部に表示されます。

イベント・リストに表示されるイベントの一覧を以下に示します。

[注1] 接続している UPS の型式名や、NetpowerView F の設定/バージョンの違いによって、一覧に 記載されていても発生しないイベントが存在することがあります。

[注2] 発生時刻の右横に\*が表示されている場合があります。\*が付いた時刻は UPS モニタプログラムが動作しているサーバの時刻を表します。\*が付いていない時刻は UPS 管理プログラムが動作しているサーバの時刻を表示しています。

| No. | イベント名                 | イベントの内容                                                                                                    |
|-----|-----------------------|----------------------------------------------------------------------------------------------------|
| 1   | UPSと接続しました            | UPSとの通信開始                                                                                                    |
| 2   | UPSとの通信切断             | UPS との通信切断<br>→ 通信ケーブルが正しく接続されていることを確認して下さい。                                                                                         |
| 3   | UPS 状態: 通常運転          | 通常運転                                                                                                    |
| 4   | UPS 状態: バックアップ中       | バックアップ中<br>→ UPSの入力プラグコードが正しく接続されていることを確<br>認して下さい。                                                                                  |
| 5   | UPS 状態: バッテリ電圧低下      | バッテリ電圧低下                                                                                                    |
| 6   | UPS 状態:停止中            | UPS 停止中                                                                                                    |
| 7   | UPS 状態 : シャットダウンディレイ中 | シャットダウンディレイ中                                                                                                    |
| 8   | UPS 状態:過負荷            | 過負荷<br>→ UPSの負荷を減らして下さい。                                                                                                    |
| 9   | UPS 状態: 温度異常          | UPS 故障:温度異常<br>→ 周囲温度・換気を確認し、約10分ほどしてから UPS 前<br>面の RESET スイッチを約3秒間押して下さい。上記操作で<br>ALARM LED が消灯しない場合や、再点灯する場合は、弊<br>社担当 CE に御連絡下さい。 |
| 10  | UPS 状態:出力電圧異常         | UPS 故障:出力電圧異常<br>→ UPS 前面の RESET スイッチを約3秒間押して下さい。上記<br>操作で ALARM LED が消灯しない場合や、再点灯する場合<br>は、弊社担当 CE に御連絡下さい。                         |
| 11  | UPS 状態: ベッテリ電圧異常      | UPS 故障:バッテリ電圧異常<br>→ UPS 前面の RESET スイッチを約3秒間押して下さい。上記<br>操作で ALARM LED が消灯しない場合や、再点灯する場合<br>は、弊社担当 CE に御連絡下さい。                       |

表 8 イベントリスト

| 12 | UPS 状態 : 中間電圧異常                       | UPS 故障:中間電圧異常<br>→ UPS 前面の RESET スイッチを約3秒間押して下さい。上記<br>操作で ALARM LED が消灯しない場合や、再点灯する場合<br>は、弊社担当 CE に御連絡下さい。                                 |
|----|---------------------------------------|----------------------------------------------------------------------------------------------------|
| 13 | UPS 状態 : 冷却ファン異常                      | UPS 故障:冷却ファン異常<br>→ UPS 前面の RESET スイッチを約3秒間押して下さい。上記<br>操作で ALARM LED が消灯しない場合や、再点灯する場合<br>は、弊社担当 CE に御連絡下さい。                                |
| 14 | UPS 状態:起動時入力異常                        | 起動時入力異常<br>→ 入力電圧または周波数の異常です。UPSの入力プラグ<br>コードが正しく接続されていることを確認して下さい。                                                                          |
| 15 | UPS 状態: バッテリテスト異常                     | バッテリテストNG<br>→ バッテリが充電不足です。充電のため、そのまま12時間以<br>上運転した後、手動でバッテリチェックを実施して下さい。 再<br>度この状態になる場合は、バッテリの故障です。バッテリを交換<br>する必要がありますので、弊社担当 CE に御連絡下さい。 |
| 16 | UPS 状態 : 商用電源復旧                       | 商用電源の復旧                                                                                                    |
| 17 | UPS コマント゛: シャットダウンコマント 発行             | シャットダウンコマンド発行                                                                                                    |
| 18 | UPS コマント': 再起動待ち時間指定シャットダウ<br>ンコマンド発行 | 再起動待ち時間指定シャットダウンコマンド発行                                                                                                    |
| 19 | UPS コマント : シャットダウンキャンセル               | キャンセルコマンド発行                                                                                                    |
| 20 | UPS コマント : ハッテリテスト                    | バッテリテスト実行                                                                                                    |
| 21 | UPS コマント <sup>*</sup> : バッテリテスト中止     | バッテリテスト中止コマンド発行                                                                                                    |
| 22 | UPS 状態 :バイパス運転中                       | バイパス運転中                                                                                                    |
| 23 | UPS 管理プログラムの設定がキャンセルされました             | UPS 管理プログラムの設定がキャンセルされた                                                                                                    |
| 24 | UPS 管理プログラムの設定に失敗しました                 | UPS 管理プログラムの設定に失敗                                                                                                    |
| 25 | UPS 管理プログラムを再起動しました                   | UPSMan サービスが再起動された                                                                                                    |

6.3.2. UPSステータス」ペイン

「UPS ステータス」ペインには、監視中の UPS の動作状態や接続中のサーバの日付/時刻を表示しま す。最上部には、接続中のサーバの日付と時刻が表示されます。これらはローカルコンピュータのもので はありません。日付/時刻の下には、現在の UPS の運転状況を示す文字列が表示されます。ウィンドウ 下部に列挙された状態値は、その値によって表示色が黄または赤に変化するものがあります。

| No. | 項目名        | 表示色                                                                                                    |
|-----|------------|----------------------------------------------------------------------------------------------------|
| 1   | 入力電圧       | 過電圧検出値以上の場合:赤<br>過電圧復帰値を超えて過電圧検出値未満の場合:黄<br>低電圧復帰値以上から過電圧復帰値以下の場合:黒(棒グラフは緑)<br>低電圧検出値を超えて低電圧復帰値未満の場合:黄<br>低電圧検出値以下の場合:赤<br>*注:低電圧検出値以下、又は、過電圧検出値以上(商用電源異常)でバックアップ運<br>転に移行し、低電圧復帰値以上から過電圧復帰値以下(商用電源復旧)で、通常運転<br>に復旧します。 |
| 2   | 出力電圧       | 過電圧検出電圧以上の場合:赤<br>低電圧検出値を超えて過電圧検出値未満の場合:黒(棒グラフは緑)<br>低電圧検出電圧以下の場合:赤                                                                                                    |
| 3   | 入力周波数      | 45Hz≦周波数≦65Hz:黒(棒グラフは緑)<br>周波数<45Hz/65Hz<周波数:赤                                                                                                    |
| 4   | 出力周波数      | 45Hz≦周波数≦65Hz:黒(棒グラフは緑)<br>周波数<45Hz/65Hz<周波数:赤                                                                                                    |
| 5   | 負荷率        | 負荷率<80%:黒(棒グラフは緑)<br>80%≦負荷率≦100%:黄<br>100%<負荷率:赤                                                                                                    |
| 6   | バッテリ電圧     | 常に黒(棒グラフは緑)                                                                                                    |
| 7   | バッテリ容量     | 80%≦容量≦100%:黒(棒グラフは緑)<br>50%≦容量<80%:黄<br>容量<50%:赤                                                                                                    |
| 8   | バッテリ周温     | 0℃≦周温≦40℃:黒(棒グラフは緑)<br>周温<0℃/40℃<周温:赤                                                                                                    |
| 9   | 周温平均值      | 0℃≦周温≦40℃:黒<br>周温<0℃/40℃<周温:赤                                                                                                    |
| 10  | 平均值算出日数    | 常に黒                                                                                                    |
| 11  | バックアップ可能時間 | 3 分≦時間:黒(棒グラフは緑)<br>時間<3 分:赤                                                                                                    |

表 9 「UPSステータス」ペイン

6.3.3. 「UPSチャート」ペイン

「UPS チャート」ペインには、状態値から任意に選択した3つの項目の棒グラフを表示することが出来ま す。棒グラフの表示色は、「UPS ステータス」ペインの状態値の表示色に準拠しています。グラフ表示に 選択可能な状態値は、入力電圧、出力電圧、入力周波数、出力周波数、負荷率、バッテリ電圧、バッテリ 容量、バッテリ周温、バックアップ可能時間の9項目です。グラフ表示を行う項目の選択は、「UPS チャー ト」ペイン右上部のプリセットボタンで行います。これらの3つのボタンには、予め表示項目が割り当てられ ており、ボタンをクリックすることにより表示項目の切換えが行えます。

| No. | グラフ表示項目名                       |
|-----|--------------------------------|
| 1   | 入力電圧<br>入力周波数<br>負荷率           |
| 2   | バッテリ電圧<br>バッテリ容量<br>バックアップ可能時間 |
| 3   | 出力電圧<br>出力周波数<br>バッテリ周温        |

表 10 「UPSチャート」ペイン

任意の組み合わせでグラフ表示を行いたいとき、当該グラフ上にマウスのポインタを合わせて右ボタン をクリックすると、表示項目一覧のポップアップメニューが現れますので、表示させたい項目を選択してく ださい。

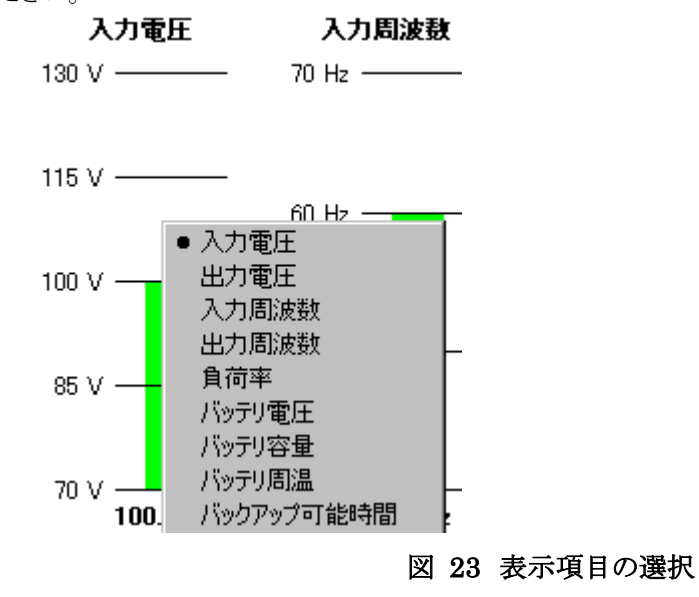

# 第7章 メニュー・コマンド

メニュー・バーから実行する各機能について説明します。

### 7.1. ファイルメニュー

# 7.1.1. 接続

UPS 管理プログラムと接続します。

| 接続        |                  |
|-----------|------------------|
|           | UPS管理プロクラムの検索(B) |
| 🗖 ローカル(型) |                  |
| localhost |                  |
| 接続        | キャンセル            |

図 24 接続画面

UPS モニタプログラムと同じサーバ上で UPS 管理プログラムが動作している場合はローカル(L)を選択し、「接続」を押します。

ネットワークを介して別のサーバのモニタリングを行う場合はサーバのコンピュータ名か IP アドレスを下 部のテキストボックスに入力してから「接続」ボタンを押します。また、「UPS 管理プログラムの検索(<u>B</u>)」ボ タンを押すと、ネットワーク上のサーバで動作している UPS 管理プログラムを検索し、表示された一覧から 接続を行うサーバを選択することが出来ます。

Windows 98/Meは、UPS 管理プログラムの検索に数分時間がかかります。

#### 7.1.2. 切断

現在接続されている、UPS 管理プログラムとの通信を切断します。

7.1.3. イベントログの取得

UPS 管理プログラムが記録しているイベントログ・ファイルを表示します。

7.1.4. データログの取得

UPS 管理プログラムが収集している UPS の状態データを表示します。

[注意] UPS 管理プログラム(UPSMAN サービス)開始後、"3.3.6データログファイル:周期"で設定した時間(デフォルトは 300 秒)が経過するまでデータログは作成されません。

7.1.5. 終了

UPS モニタプログラムを終了します。

### 7.2. 表示メニュー

7.2.1. ツールバー

ツール・バーの表示可否を切り替えます。

7.2.2. メニューバー

メニューバーの表示可否を切り替えます。

7.2.3. ステータスバー

ステータス・バーの表示可否を切り替えます。

## 7.3. 機能メニュー

7.3.1. パスワードの入力

機能メニューから実行する機能は全てパスワードによって保護されています。(ただし、「設定」を除く) UPS 管理プログラムの構成で設定されているパスワード("3.2.1タイムフレーム:UPS モニタ パスワード" を参照)を入力しない限り、UPS に対してどのような操作も行うことは出来ません。

| UPS-機能          | ×     |
|-----------------|-------|
| パスワードを入力してください。 | OK    |
|                 | キャンセル |
|                 |       |

図 25 パスワード

パスワードを入力して「OK」ボタンを押してください。デフォルトパスワードは「FUJI」です。入力した文字は全て「\*」に変換されるので、画面上でパスワードを読み取ることは出来ません。

# 7.3.2. UPS 機能

(1) コマンド実行

| UPS-機能                                         | ×                                |
|------------------------------------------------|----------------------------------|
| コマンド実行 UPS設定 履歴                                |                                  |
| テスト機能                                          | クリア機能                            |
| [EED/フサーデスト]                                   | バッ利周温平均値のクリア                     |
| バッテリテスト                                        | シャットタウン遅延中処理の中止                  |
| 故障履歴                                           |                                  |
| No 日付 時刻 説明<br>0//<br>1//<br>2//<br>3//<br>4// | <u>故障 運転</u><br><br><br><br><br> |
| 故障履歴の表示           故障履歴の保存                      | 履歴のクリア                           |
|                                                |                                  |
|                                                | OK キャンセル 道用(位)                   |

### 図 26 コマンド実行画面

# <u>テスト機能</u>

LED/ブザーテスト

UPS の LED とブザーを1秒間点灯/鳴動させるテストを実行します。

バッテリテスト

バッテリテストを実行します。

### クリア機能

ボタンをクリックすると、UPSの内部データのクリアや、実行中の処理のキャンセルを行います。

### 表 11 クリア機能

| No. | 項目名             | 内容                     |
|-----|-----------------|------------------------|
| 1   | バッテリ周温平均値のクリア   | バッテリ周温平均値及び平均値算出日数のクリア |
| 2   | シャットダウン遅延中処理の中止 | シャットダウン遅延中のシャットダウン処理中止 |

### 故障履歴

UPS 内に記録される故障履歴データの読み出し、ファイルへの保存及びクリアを行います。

「故障履歴の表示」ボタンを押すと、UPS 内部の故障履歴を読み出して、右部の一覧に表示します。 履歴データは故障発生順に0番から設定され、履歴数が5つを超えると、5番目のデータが破棄されて 新しいデータが上書きされます。表示フォーマットは、故障発生日時、故障情報、運転情報です。

**故障履歴表示は自動で更新されません。**適宜「故障履歴の表示」ボタンを押して最新の情報を読み込んでください。

「故障履歴の保存」ボタンを押すと、故障履歴に表示されているデータをファイルに保存します。

「故障履歴のクリア」ボタンを押すと、現在 UPS に記録されている全ての故障履歴データを消去しま す。

(2) UPS 設定

| UPS-機能            | ×                                  |
|-------------------|------------------------------------|
| コマンド実行 UPS設定 履歴 ) |                                    |
| 「バッテリテスト設定        | ブザーカット設定                           |
| ○ 自動バッテリテスト禁止     | <ul> <li>パックアップやフィザーカット</li> </ul> |
| ● 記動時と2週間毎        | □ パッテリ異常発生時ブザーカット                  |
| ○ 起動時と1週間毎        | □ 故障発生時プザーカット                      |
| ○ 起動時             | □ 起動時入力異常発生時ブザーカット                 |
| 設定                | ▶ ハッテリ・切断時ファサットカット                 |
| 6X.4C             | ▶ 通常過負荷時ブザーカット                     |
|                   | ▶ ハックアップ 過負荷時フ サーカット               |
|                   | □ バッテリテストNG発生時ブザーカット               |
|                   | □ ハッテリ寿命ブザーカット                     |
|                   | □ パッテリテストプサーカット                    |
|                   | □ バッテリ残寿命減算処理禁止                    |
|                   | 設定                                 |
|                   |                                    |
|                   | OK         キャンセル         道用(金)     |

図 27 UPS 設定画面

### <u>バッテリテスト設定</u>

UPS が自動的に行うバッテリテストに関する設定を行います。デフォルトでは「起動時と2週間毎」に設定されています。設定変更を行うには、設定項目のボタンをクリックし、設定ボタンを押してください。

| No. | 項目名         | 内容                      |
|-----|-------------|-------------------------|
| 1   | 自動バッテリテスト禁止 | 自動バッテリテストを禁止する          |
| 2   | 起動時と2週間毎    | 起動時と2週間毎に自動バッテリテストを実施する |
| 3   | 起動時と1週間毎    | 起動時と1週間毎に自動バッテリテストを実施する |
| 4   | 起動時         | 起動時のみに自動バッテリテストを実施する    |

表 12 バッテリテスト項目

### <u>ブザーカット設定</u>

UPS のブザーカットに関する設定を行います。該当する項目横のチェック欄にチェックが入っている項 目は、現在ブザーカットが設定されています。設定変更を行うには、設定項目横のチェック欄をクリックし て下さい。チェックが入っている場合はブザーは鳴らず(ブザーカット)、チェックが入っていない場合は、 ブザーが鳴ります。

| 表 13 | 3 ブザーカット |  |
|------|----------|--|
|      |          |  |

| No. | 項目名                 | 内容                                                                                       |
|-----|---------------------|------------------------------------------------------------------------------------------|
| 1   | バックアップ中ブザーカット       | バックアップ運転でブザーを鳴らすか否かを設定します。                                                               |
| 2   | バッテリ異常発生時ブザーカット     | バッテリの放電終止予告(ローバッテリ)でブザーを鳴らすか否<br>かを設定します。                                                |
| 3   | 故障発生時ブザーカット         | 故障発生でブザーを鳴らすか否かを設定します。                                                                   |
| 4   | 起動時入力異常時ブザーカット      | 起動時の入力異常でブザーを鳴らすか否かを設定します。                                                               |
| 5   | バッテリ切断時ブザーカット       | メンテナンスモード中(メンテナンスボタン押下時)のブザーを<br>鳴らすか否かを設定します。NetpowerProtect 700VA では<br>この設定値は無効となります。 |
| 6   | 通常過負荷時ブザーカット        | 通常運転中(商用)に過負荷の時、ブザーを鳴らすか否かを設<br>定します。                                                    |
| 7   | バックアップ過負荷時ブザーカット    | バックアップ中に過負荷の時、ブザーを鳴らすか否かを設定します。                                                          |
| 8   | バッテリテストNG 発生時ブザーカット | バッテリテスト異常時、ブザーを鳴らすか否かを設定します。                                                             |
| 9   | バッテリ寿命ブザーカット        | バッテリ寿命になった時、ブザーを鳴らすか否かを設定しま<br>す。                                                        |
| 10  | バッテリテストブザーカット       | 手動バッテリチェックのスイッチ受付時、ブザーを鳴らすか否かを設定します。                                                     |
| 11  | バッテリ残寿命減算処理禁止       | バッテリ残寿命表示可否を設定します。<br>チェック時はバッテリ寿命が発生してもアラーム(ブザー&<br>LED)は出しません。                         |

(3) 履歴

| UPS-機能<br>コマンド実行   UPS設定   履歴                                                                                                    | ×                                                                                                 |
|----------------------------------------------------------------------------------------------------|---------------------------------------------------------------------------------------------------|
| 運転情報履歴                                                                                                    |                                                                                                   |
| No         日付         時刻         説明           0         11/05         10:48         シャットダウン           1         11/07         17:53         バッテリテスト           2         11/07         17:53         バッテリテスト           3         12/03         11:13         バッテリテスト           4         12/03         11:16         バッテリテスト | 備考<br>S0100000B051048<br>T0000000B071753<br>T0000000B071753<br>T0000000C031113<br>T0000000C031116 |
| 運転情報腹歴の表示                                                                                                    | 運転情報履歴の保存                                                                                         |
|                                                                                                    |                                                                                                   |
|                                                                                                    |                                                                                                   |
|                                                                                                    | OK キャンセル 適用(A)                                                                                    |

図 28 履歴画面

#### 運転情報履歴

UPS 内に記録される運転情報履歴の読み出し、ファイルへの保存を行います。

「運転情報履歴の表示」ボタンを押すと、UPS 内部の運転情報履歴を読み出して表示します。

履歴データは運転情報順に0番から表示され、履歴数が5つを超えると、0番目のデータが表示から破棄されて、1(0番目へ),2(1番目へ),3(2番目へ),4(3番目へ)番目の表示データが繰り上がり、4番目のデータに新しいデータが上書きされます。表示フォーマットは、日時、運転情報、備考です。

**運転情報履歴表示は自動で更新されません。**適宜「運転情報履歴の表示」ボタンを押して最新の情報 を読み込んでください。

「運転情報履歴の保存」ボタンを押すと、運転情報履歴に表示されているデータをファイルに保存しま す。

[注意]

「運転情報履歴」は UPS 管理プログラム V5.3 から追加されている機能です。 (過去の UPS 管理プログラム(V5.0 以前のもの)は、このタブは、表示されません。) 7.3.3. スケジューラ

サーバの起動/停止やバッテリテストの実行等のスケジュール設定を行います。操作方法については、 "第9章スケジューラ"を参照してください。

7.3.4. シャットダウン

下図に示しているシャットダウンに関するメニューを選択、実行することで、OSのシャットダウン並びに UPSの出力停止が、UPSモニタプログラムから操作ができます。以下で、各メニューの説明をします。

| シャットダウン 🛛                                       |
|-------------------------------------------------|
| ⊙ リモートオフ(手動による装置起動))                            |
| ○ リブート(1分間停止後再起動)                               |
| ○ スケジュール設定による再起動                                |
| <ul> <li>○ 停止待ち時間指定</li> <li>(1~60分)</li> </ul> |
| 実行 キャンセル                                        |

図 29 シャットダウン画面

・「リモートオフ(手動による装置起動)」について

このメニューで、シャットダウンを開始すると、OS のシャットダウンが開始し、UPS 出力停止遅延時間(デフォルトでは、3分)で設定した時間後に UPS が停止します。また、OS、UPS の起動を行うときは、手動で 起動しなければなりません。UPS 管理プログラム V5.0 以上に対応しています。

・「リブート(1分間停止後再起動)」について

このメニューで、シャットダウンを開始すると、OS のシャットダウンが開始し、UPS 出力停止遅延時間(デ フォルトでは、3分)で設定した時間後に UPS が停止します。そして、UPS が停止した1分後に UPS が起 動します。UPS 管理プログラム V5.0 以上に対応しています。

・「スケジュール設定による再起動」について

このメニューを実行すると、予め設定されているスケジュールの起動時刻を利用し、シャットダウンリストア 処理を開始します。もし、「スケジュール設定」がなく、このメニューを実行した場合には、「リモートオフ」と同 じ動作を行います。「スケジュール設定による再起動」は、UPS 管理プログラム V5.3 から対応しています。

・「停止待ち時間指定」について

このメニューでは、OS のシャットダウン処理が開始した後、何分後に UPS を再起動させるかの時間を設定し、シャットダウンさせる処理です。設定できる時間の範囲は1~60[分]です。また、UPS 出力停止遅延時間以下の時間を設定した場合、設定される時間は、UPS 出力停止遅延時間+1分です。UPS 管理プロ

グラム V5.0 以上に対応しています。

[注意]UPS 管理プログラムが以下の設定の場合、OS のシャットダウンは行なわれません

- ・ イベント"シャットダウン処理開始"にジョブ"UPS 装置停止"が無い場合
- ・ UPS 管理プログラムのシステムタブで OS のシャットダウンを無効にしている場合

[注意]シャットダウン処理について

イベント「シャットダウン処理開始("3.5.2イベントジョブ:イベント"を参照)」に登録されているジョブを実行後、OSのシャットダウン処理を実行します。

7.3.5. UPS 管理プログラム

UPS モニタプログラムから、接続している UPS 管理プログラムの設定が行なえます。この機能は UPS 管理プログラム V5.4 以上および、UPS モニタプログラム V5.4 以上に対応しています。UPS 管 理プログラムの設定については、"第3章UPS 管理プログラムの構成"を参照してください。

[注意] UPS 管理プログラムの設定変更は、administrator 権限がないと実行できません

7.3.6. 設定

| 設定                                   | ×              |
|--------------------------------------|----------------|
| <sub>「</sub> ログファイルーーーーーーーーーーーーーーーーー |                |
| ログを表示するプログラム( <u>P</u> ):            |                |
| logview.exe                          | 参照( <u>B</u> ) |
| □ 読み込みログサイズに上限をつける(L)                |                |
| 獲得データの最大値( <u>S</u> ): 0             | ለናብት           |
|                                      |                |
| 情報獲得間隔( <u>C</u> ): 5                | 秒              |
| ☑ 背景を白Ѡ)                             |                |
| <u> </u>                             | キャンセル          |

図 30 設定画面

#### ログファイル

イベント・ログやデータ・ログを表示するためのプログラムを指定します。デフォルトでは NetpowerView F専用ビューワ(logview.exe)に設定されています。別のエディタやビューアを使用する ときは、テキストボックスにプログラムのパス¥ファイル名を入力してください。「参照」ボタンを押すと、ファ イル選択のダイアログボックスから選択することが出来ます。

ログを素早くの表示させるために、サーバからコピーするログ・ファイルサイズの上限を設定できます。 「取得するデータの最大値」にキロバイト単位で入力してください。「読み込みログサイズに上限をつけ る」のチェックボックスのチェックを外すと、UPS 管理プログラムが動作移動しているサーバ上のログ・ファ イルを全て取得します。

# <u>一般</u>

UPS モニタプログラムが情報を獲得する間隔を設定します。UPS の状態情報の更新は、UPS 管理プログラムのポーリング周期に依存します。

また、「背景を白」のチェックボックスのチェックを外すと「UPS ステータス」ペインと「UPS チャート」ペインの背景が灰色になります。

# 7.4. ヘルプメニュー

- 7.4.1. NetpowerView Fのヘルプ NetpowerView Fのヘルプを表示します。
- 7.4.2. ヘルプ

Windows のヘルプを表示します。

7.4.3. バージョン情報

UPS モニタプログラムのバージョン情報を表示します。

# 第8章 <u>ログ・ファイル</u>

NetpowerView FのUPS管理プログラムは、ある一定周期で状態値を記録するデータ・ログ・ファイル と、イベント発生時にそのイベント名を記録するイベント・ログ・ファイルの2種類のログ・ファイルを作成しま す。

### 8.1. ログ・ファイルの設定

ログ・ファイルに関する設定は、UPS 管理プログラムの構成のファイルタブで行ってください("3.3ファイ ルタブ"を参照して下さい)。

# 8.2. イベント・ログ・ファイル

イベント・ログ・ファイルには、UPS 管理プログラムが UPS を監視中に発生したイベントが記録されます。 1回のイベントがログ・ファイルの1行に対応し、各項目は全てカンマで区切られた CSV 形式となっていま す。記録される項目は、イベント発生日付、発生時刻、イベント名です。イベント名はイベント・リスト・ウィン ドウに表示されるものと同一です。UPS 管理プログラムが UPS に対し、シャットダウンコマンドまたは、再 起動待ち時間付きシャットダウンコマンドを発行したときは、イベント名の後ろにディレイ時間がスペースで 区切られて記録されます。

イベント・ログ・ファイルの記録例 03/30/2001,09:24:28,UPS 管理プログラム開始. 03/30/2001,09:25:08,UPS コマンド: バッテリテスト. 03/30/2001,09:25:17,UPS 結果: バッテリテスト 正常.

# 8.3. イベント・ログ・ファイル読み込み

UPS管理プログラムがサーバのローカルディスクに作成しているイベント・ログ・ファイルを、UPSモニタ プログラムを実行している環境にコピーし、表示します。表示には「機能」メニューの「設定」で設定したプ ログラムが使用されます。デフォルトは NetpowerView F 専用ビューワ(logview.exe)になっています。

[注意]イベント・ログ・ファイル読み込みでサーバからコピーしたログ・ファイルは、一時ファイルである ため UPS モニタプログラムを終了すると削除されてしまいます。ログを保存しておきたい場合は、ログ・ ファイル表示プログラムの保存コマンドでファイルの保存を行ってください。

### 8.4. データ・ログ・ファイル

UPS の状態値が一定周期で記録されるデータ・ログ・ファイルには、以下の項目が記録されます。1回の記録がログ・ファイルの1行に対応し、各項目は全てカンマで区切られた CSV 形式となっています。このため、このログ・ファイルを MS・Excel 等のアプリケーションソフトで処理することにより、データの解析を

行ったり、グラフを表示させたりすることが出来ます。

| No. | 項目名    | 単 位          |
|-----|--------|--------------|
| 1   | ロギング日付 | 月/日/年(西暦)    |
| 2   | ロギング時刻 | 時:分:秒(24時間制) |
| 3   | 入力電圧   | V            |
| 4   | 入力周波数  | Hz           |
| 5   | 入力電力   | KW           |
| 6   | 出力電圧   | V            |
| 7   | 出力周波数  | Hz           |
| 8   | 負荷率    | %            |
| 9   | バッテリ電圧 | V            |
| 10  | バッテリ周温 | °C           |
| 11  | バッテリ容量 | %            |

表 14 データログ対象項目

# データ・ログ・ファイルの記録例

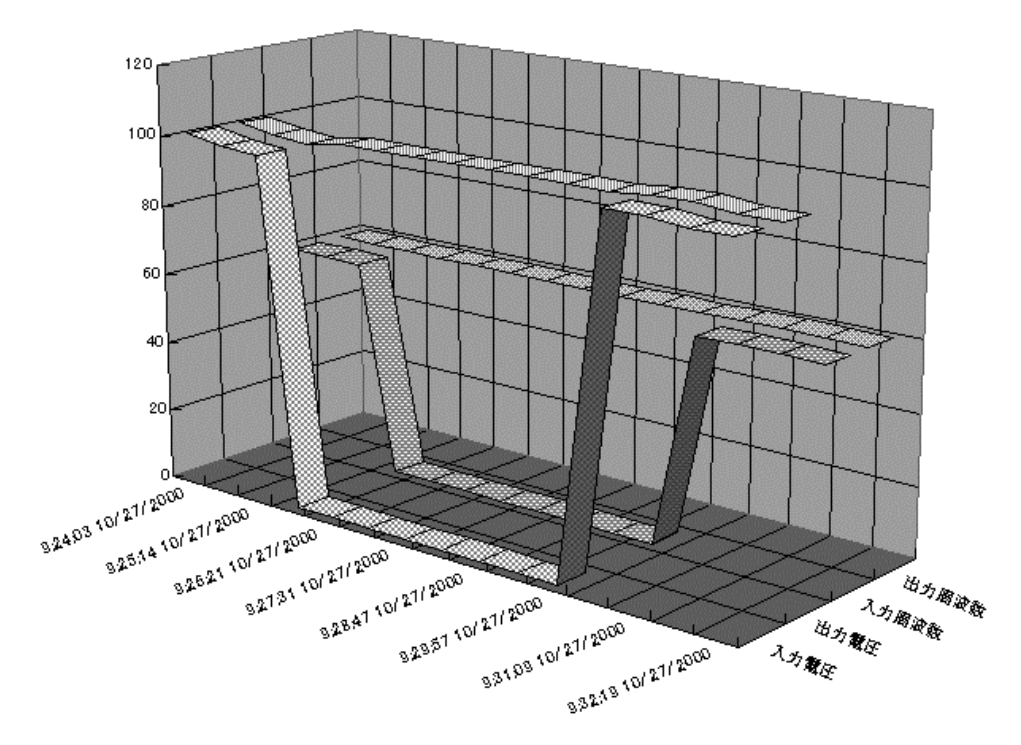

図 31 データ・ログ・ファイルを使用した MS-Excel によるグラフ作成例

# 8.5. データ・ログ・ファイル読み込み

UPS 管理プログラムがサーバのローカルディスクに作成しているデータ・ログ・ファイルを、UPS モニタ プログラムを実行している環境にコピーし、表示します。表示には「機能」メニューの「設定」で設定したプ ログラムが使用されます。デフォルトは NetpowerView F 専用ビューワ(logview.exe)になっています。

[注意]データ・ログ・ファイル読み込みでサーバからコピーしたログ・ファイルは、一時ファイルであるため UPS モニタプログラムを終了すると削除されてしまいます。ログを保存しておきたい場合は、ログ・ファ イル表示プログラムの保存コマンドでファイルの保存を行ってください。

# 第9章 <u>スケジューラ</u>

# 9.1. スケジューラ画面の概要

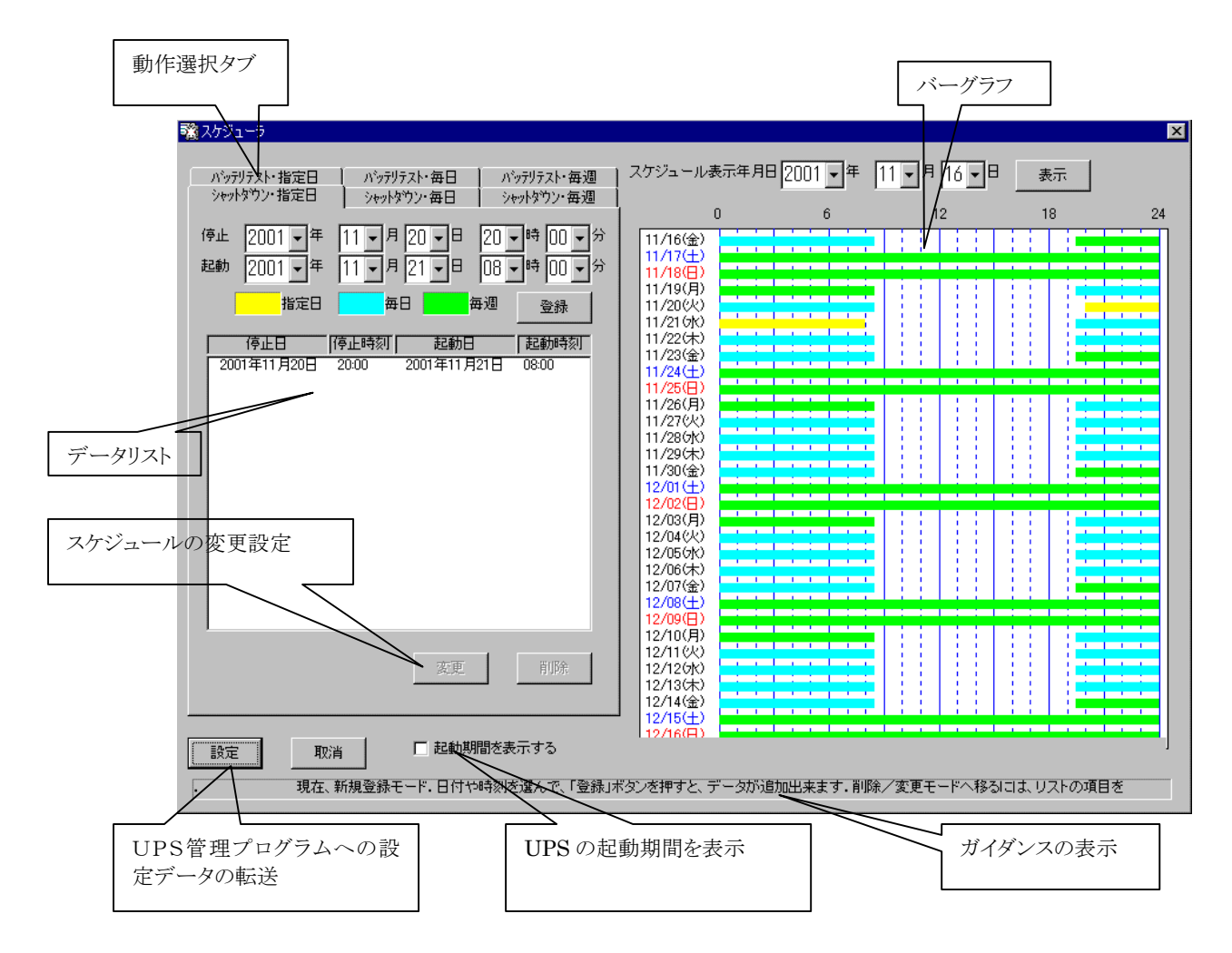

図 32 スケジューラ画面

「動作選択」タブ

左上にある動作選択タブで設定するスケジュールデータの種類を選択します。

「データリスト」

「動作選択」で指定したスケジュールデータを表示します。

「バーグラフ」

バーグラフが引いてある部分:シャットダウン中であることを示します。

バーグラフの色:指定日(黄色)、毎日(水色)、毎週(緑色)を示します。

「ガイダンスの表示」

スケジュールに関する設定方法が表示されます。

「スケジュールの変更設定」

例えば、以下のようにスケジュールが設定されているとします。(シャットダウン・指定日 停止を2001 年11月16日19時30分 起動を11月17日8時30分)

| 🏽 スケジューラ                                                                                                    |                                                                                                    |                              |                |          | ×  |
|----------------------------------------------------------------------------------------------------|----------------------------------------------------------------------------------------------------|------------------------------|----------------|----------|----|
| パッテリテスト・指定日 パッテリテスト・毎日 パッテリテスト・毎週<br>シャットダウン・指定日 シャットダウン・毎日 シャットダウン・毎週                                                                                                    | スケジュール表示年月E<br> <br>  0                                                                                                    | 1<br>2001 <b>、</b> 年 11<br>6 | ●月 16 ●日<br>12 | 表示<br>18 | 24 |
| 停止       2001 ● 年       11 ● 月       16 ● 日       19 ● 時       30 ● 分         起動       2001 ● 年       11 ● 月       17 ● 日       08 ● 時       30 ● 分         指定日       毎日       毎田       毎週       登録         停止日       「停止時刻」       起動時刻       2001年11月16日       19:30       2001年11月17日       08:30         2001年11月16日       19:30       2001年11月17日       08:30       08:30       30         変更       前除       第       19:30       2001年11月17日       08:30         該定       取消       こ       こ       111月17日       08:30         該定       取消       こ       こ       10.5       10.5         設定       取消       こ       記動期間を表示する       刻を選んで、「登録」ボタンを押すと、データが追加出来ます・削除/変更 | 11/16(金)           11/16(金)           11/17(士)           11/18(日)           11/19(日)           11/19(日)           11/20(以)           11/21(切)           11/22(七)           11/25(日)           11/25(日)           11/25(日)           11/25(日)           11/25(日)           11/26(月)           11/26(月)           11/26(月)           11/20(口)           12/02(日)           12/03(日)           12/05(切)           12/05(切)           12/05(切)           12/06(日)           12/06(日)           12/10(日)           12/10(日)           12/10(日)           12/10(日)           12/10(日)           12/10(日)           12/10(日)           12/10(日)           12/11(以)           12/14(金)           12/14(金)           12/16(日)           12/16(日) | の項目をクリックして、                  | 選択状態(反転表示)     | 12       | 1  |
|                                                                                                    |                                                                                                    |                              |                |          |    |

図 33 スケジュールの変更1

現在、設定しているスケジュールを変更したい場合(シャットダウン・指定日 停止を2001年11月26日19 時30分 起動を11月27日8時30分へ変更)は次のように行います。

まず、「データリスト」に表示されているスケジュールを選択します。(図33を参照。)次に、停止、起動の時 間を変更(この場合は、16日→26日、17日→27日)します。変更が終了したら、スケジュールデータを反映さ せるために「変更」ボタンを押します。そうすると、図34のようにスケジュールが変更できます。また、「バッテリ テスト」に関する変更についても同様に行えます。

| ネケジューラ                                                                                                    |                                                                                                    |             |             |              | ×        |
|----------------------------------------------------------------------------------------------------|----------------------------------------------------------------------------------------------------|-------------|-------------|--------------|----------|
| バッデリテスト・指定日 バッデリテスト・毎日 バッデリテスト・毎週<br>シャットダウン・指定日 シャットダウン・毎日 シャットダウン・毎週                                                                                                    | スケジュール表示年月E                                                                                                    | 2001 • 年    | 11 •月 16 •日 | 表示           |          |
|                                                                                                    | 0                                                                                                    | 6           | 12          | 18           | 24       |
| 停止       2001 ● 年       11 ● 月       26 ● 日       19 ● 時       30 ● 分         起動       2001 ● 年       11 ● 月       27 ● 日       08 ● 時       30 ● 分         指定日       毎日       毎週       登録         停止日       停止時刻       起動時刻         2001年11月17日       0830         変更       削除 | 111/16(金)<br>111/18(G)<br>111/18(G)<br>111/19(G)<br>111/19(G)<br>111/20(K)<br>111/22(K)<br>111/22(K)<br>111/22(K)<br>111/23(G)<br>111/26(G)<br>111/26(G)<br>111/26(G)<br>111/28(K)<br>111/28(K)<br>111/28(K)<br>111/28(K)<br>111/28(K)<br>111/29(K)<br>12/01(L)<br>12/01(L)<br>12/01(L)<br>12/05(K)<br>12/01(L)<br>12/05(K)<br>12/01(L)<br>12/05(K)<br>12/01(L)<br>12/05(K)<br>12/07(金)<br>12/00(G)<br>12/00(G)<br>12/00(G)<br>12/00(G)<br>12/00(G)<br>12/00(G)<br>12/01(G)<br>12/01(G)<br>12/10(G)<br>12/11(K)<br>12/11(K |             |             |              |          |
|                                                                                                    | 12/16(日)                                                                                                    |             |             |              |          |
|                                                                                                    | 18- <del>1-</del> 200                                                                                                    |             |             | 二"。 方式調修会士 7 | <b>L</b> |
| 「思いこします・サーハルニナーダを达信するとさは、「設定」本タンを押します。                                                                                                    | 現在、削                                                                                                    | ☞/ 変更モード. 1 | ■次甲(反転表示)の  | ケーダを削除する     |          |

図 34 スケジュールの変更2

| 藏 スケジューラ                                                                                                    |                                                                                                    |                                 |                |          | ×         |
|----------------------------------------------------------------------------------------------------|----------------------------------------------------------------------------------------------------|---------------------------------|----------------|----------|-----------|
| バッデリテスト・指定日 ハッデリテスト・毎日 ハッデリテスト・毎週<br>シャットダウン・指定日 シャットダウン・毎日 シャットダウン・毎週                                                                                                    | スケジュール表示年月日<br>0                                                                                                    | 2001 <b>、</b> 年 11 <u></u><br>6 | ●月 16 ●日<br>12 | 表示<br>18 | 24        |
| 停止     2001     ●     11     月     26     ●     日     19     時     30     >分       起動     2001     ●     11     月     27     ●     08     ●     30     >分       指定日     毎日     毎日     ●     ●     ●     ●     ●     ●     ●       停止日     「停止時刻」     記動日     記動時刻」     2001年11月26日     19:30     2001年11月27日     08:30 | 11/16(金)<br>11/17(仕)<br>11/18(日)<br>11/19(月)<br>11/20(穴)<br>11/21(穴)<br>11/22(穴)<br>11/22(穴)<br>11/24(仕)<br>11/25(日)                                                 |                                 |                |          |           |
|                                                                                                    | 11/26(月)<br>11/28(穴)<br>11/28(穴)<br>11/29(穴)<br>11/29(穴)<br>12/01(土)<br>12/03(月)<br>12/03(月)<br>12/04(穴)<br>12/05(穴)<br>12/05(穴)<br>12/06(穴)<br>12/08(土)<br>12/08(土) |                                 |                |          |           |
| 変更                                                                                                    | 12/10(月)<br>12/11(火)<br>12/12(水)<br>12/13(木)<br>12/13(木)<br>12/15(土)<br>12/15(土)                                                                                     |                                 |                |          |           |
| 設定 取消 起動期間を表示する<br>んで、「登録」ボタンを押すと、データが追加出来ます。削除/変更モード                                                                                                    | へ移るには、リストの項目を                                                                                                    | クリックして選択状態                      | (反転表示)にしま      | ま.サーバにデー | <u>タを</u> |

図 35 スケジュールの変更3

| <b>職</b> スケジューラ                        |                                    |                                                   |                                                            |          | X  |
|----------------------------------------|------------------------------------|---------------------------------------------------|------------------------------------------------------------|----------|----|
|                                        | スケジュール表示年<br>                      | ■月日 2001 <b>▼</b> 年                               | 11 •月 16 • 8                                               | 表示       |    |
|                                        |                                    | 6                                                 | 12                                                         | 18       | 24 |
| 起動 月 ▼曜日 08 ▼時 30 ▼分                   | 11/16(金)                           |                                                   |                                                            |          |    |
|                                        | 11/19(月)<br>11/20(火)               |                                                   |                                                            |          |    |
|                                        | 11/21(水)<br>11/22(木)               | eninesioninesioninesion<br>minepanineninen eenine | handuseleseleseleseleselese<br>handuseleseleseleseleselese |          |    |
| 金 19:30 月 08:30                        | 11/23(金)                           |                                                   |                                                            |          |    |
|                                        | 11/26(月)<br>11/27(火)               |                                                   |                                                            |          |    |
|                                        | 11/28(水)                           |                                                   |                                                            |          |    |
|                                        | 12/01(土)<br>12/02(日)               |                                                   |                                                            |          |    |
|                                        | 12/03(月)<br>12/04(火)               |                                                   |                                                            |          |    |
|                                        | 12/05(穴)<br>12/06(木)<br>12/07(金)   |                                                   |                                                            |          |    |
|                                        | 12/08(±)<br>12/08(±)<br>12/09(⊟)   |                                                   |                                                            |          |    |
|                                        | 12/10(月)<br>12/11(火)               |                                                   |                                                            |          |    |
|                                        | 12/12(5)()<br>12/13(木)<br>12/14(全) |                                                   |                                                            |          |    |
|                                        | 12/15(土)<br>12/16(日)               |                                                   |                                                            |          |    |
| 設定 取消 ☑ 起動期間を表示する                      |                                    |                                                   |                                                            |          |    |
| ・削除/変更モードへ移るには、リストの項目をクリックして選択状態(反<br> | 転表示)にします。サ                         | ーバルデータを送信                                         | するときは、「設定」ボ                                                | えンを押します. |    |

この部分にチェックを入れると、UPS が起動している期間を以下のように表示してくれます。

図 36 UPS の起動期間

9.1.1. 指定日のシャットダウンスケジュール

| ※ スケジューラ                                                                                                    |                                                                                                    |           |               |            | ×         |
|----------------------------------------------------------------------------------------------------|----------------------------------------------------------------------------------------------------|-----------|---------------|------------|-----------|
| バッテリテスト・指定日 バッテリテスト・毎日 バッテリテスト・毎週<br>シャットダウン・指定日 シャットダウン・毎日 シャットダウン・毎週                                                                                                    | スケジュール表示年月E                                                                                                    | ∃ 2001 ▼年 | 11 • 月 16 • 日 | 表示         |           |
|                                                                                                    | 0                                                                                                    | 6         | 12            | 18         | 24        |
| 停止       2001 ▼年       11 ▼月       16 ▼日       19 ▼時       30 ▼分         起動       2001 ▼年       11 ▼月       17 ▼日       08 ▼時       30 ▼分         指定日       毎日       毎日       08 ▼時       30 ▼分         指定日       毎日       ●日       08 ▼時       30 ▼分         「存止日       「存止時刻」       起動日       起動時刻」         2001年11月16日       19:30       2001年11月17日       08:30 | 11/16(金)<br>11/17(±)<br>11/19(用)<br>11/19(用)<br>11/20(K)<br>11/22(K)<br>11/22(K)<br>11/22(K)<br>11/22(K)<br>11/25(H)<br>11/25(H)<br>11/25(H)<br>11/25(H)<br>11/25(H)<br>11/26(K)<br>11/20(K)<br>12/03(H)<br>12/03(H)<br>12/04(K)<br>12/05(K)<br>12/06(K)<br>12/06( |           |               |            |           |
|                                                                                                    | 12/10(4)<br>12/12(4)<br>12/12(4)<br>12/13(未)<br>12/14(金)<br>12/15(士)<br>12/16(円)                                                                                                    |           |               |            |           |
| 設定         取消         起動期間を表示する           刻を選んで、「登録」ボタンを押すと、データが追加出来ます。削除/変更                                                                                                    | モードへ移るには、リスト                                                                                                    | の項目をクリックし | って選択状態(反転表示   | F)にします. サー | 」<br>リガニデ |

図 37 シャットダウン・指定日

「シャットダウン・指定日」タブをクリックすると、指定日のシャットダウンスケジュール設定画面が表示されます。指定日の停止・起動時刻を設定します。

指定日のスケジュールデータは、30個まで設定可能です。

①停止

停止時刻を入力します。

②起動

起動時刻を入力します。

③「設定」ボタン

日付と停止時刻、起動時刻の入力後、このボタンを押下することによって設定したデータが、下のデータリストに表示されます。

④「削除」ボタン

データリストのうちのひとつを選択し、このボタンを押下すると、選択されたデータを削除することができます。

⑤「設定」ボタン

このボタンを押下すると、データリストのデータが接続しているUPS 管理プログラムに対して送信されます。

⑥「取消」ボタン

このボタンを押下すると、スケジューラが閉じられます。編集中のスケジュールデータはUPS管理プロ グラムに反映されません。 ※スケジュールの変更については、"「スケジュールの変更設定」"を参照してください。

9.1.2. 毎日のシャットダウンスケジュール

|                                                                                                    |                                                                                                    |                                 | ×                    |
|----------------------------------------------------------------------------------------------------|----------------------------------------------------------------------------------------------------|---------------------------------|----------------------|
| パッデリテスト・指定日 パッデリテスト・毎日 パッデリテスト・毎週<br>シャットダウン・指定日 シャットダウン・毎日 シャットダウン・毎週                                                                                                    | スケジュール表示年月日2001 1年                                                                                                    | 11 • 月 16 • 日                   | 表示                   |
| Steptsがワン指定日     Steptsがワン・毎週       停止     19 ●時       30 ● 分       超動     08 ●時       第日     毎週       登録         停止     起動       備考         19:30     08:30         変更     削除 | 0 6<br>11/16(±)<br>11/17(±)<br>11/17(±)<br>11/12(±)<br>11/20(±)<br>11/21(±)<br>11/22(±)<br>11/22(±)<br>11/25(E)<br>11/25(E)<br>11/25(E)<br>11/25(E)<br>11/25(E)<br>11/25(E)<br>11/25(E)<br>11/25(E)<br>11/25(E)<br>11/25(E)<br>11/25(E)<br>11/25(E)<br>11/25(E)<br>11/25(E)<br>12/01(±)<br>12/01(±)<br>1 | 12                              | 18 24                |
| 設定 取消 「記動期間を表示する<br>時刻を選んで、「登録」ボタンを押すと、データが追加出来ます。削除/変                                                                                                    | 19/16(円)<br>更モードへ移るには、リストの項目をクリック                                                                                                    | ; ;   ; ;   ; ;<br>して選択状態(反転表示) | i    <br> こします. サーバに |

図 38 シャットダウン・毎日

「シャットダウン・毎日」タブをクリックすると、毎日のシャットダウンスケジュール設定画面が表示されます。 毎日の停止・起動時刻を設定します。

毎日のスケジュールデータは、8つまで設定可能です。

①停止

毎日の停止時刻を設定します。

②起動

毎日の起動時刻を設定します。

③「設定」ボタン

停止時間の入力後、このボタンを押下することによって設定したデータが、下のデータリストに表示されます。

④「削除」ボタン

データリストのうちのひとつを選択し、このボタンを押下すると、選択されたデータを削除することができます。

⑤「設定」ボタン

このボタンを押下すると、データリストのデータが接続しているUPS 管理プログラムに対して送信されます。

⑥「取消」ボタン

このボタンを押下すると、スケジューラが閉じられます。編集中のスケジュールデータはUPS管理プロ グラムに反映されません。

※スケジュールの変更については、"「スケジュールの変更設定」"を参照してください。

9.1.3. 毎週のシャットダウンスケジュール

| ※ スケジューラ                                                                |                                                                      |      |          |            |            | ×  |
|-------------------------------------------------------------------------|----------------------------------------------------------------------|------|----------|------------|------------|----|
| バッデリテスト・指定日 バッデリテスト・毎日 バッデリテスト・毎週<br>シャットダウン・指定日 シャットダウン・毎日 シャットダウン・毎週  | スケジュール表<br>                                                          | 示年月日 | 2001 • 年 | 11 •月 16 • | 日表示        |    |
|                                                                         | 0                                                                    |      | 6        | 12         | 18         | 24 |
|                                                                         | 11/16(金)                                                             |      |          |            |            |    |
| 起動 月 ▼ 曜日 08 ▼ 時 30 ▼ 分                                                 | 11/18(日)                                                             |      |          |            |            |    |
| 指定日     毎日     毎週     登録       停止     起動     備考       金 1930     月 0830 | 11/19(月)<br>11/20(火)<br>11/21(水)<br>11/22(木)<br>11/23(金)<br>11/24(土) |      |          |            |            |    |
|                                                                         | 11/25(日)<br>11/26(日)                                                 |      |          |            |            |    |
|                                                                         | 11/27(火)<br>11/28(水)<br>11/29(木)<br>11/29(木)<br>11/30(金)<br>12/01(土) |      |          |            |            |    |
|                                                                         | 12/02(日)<br>12/03(月)                                                 | 1 1  |          |            |            |    |
|                                                                         | 12/04(火)<br>12/05(水)<br>12/06(木)<br>12/07(金)<br>12/08(土)             |      |          |            |            |    |
|                                                                         | 12/09(日)<br>12/10(月)                                                 |      |          |            |            |    |
| 変更創除                                                                    | 12/11(火)<br>12/12(水)<br>12/13(木)<br>12/14(金)<br>12/15(土)             |      |          |            |            |    |
|                                                                         | 12/16(日)                                                             |      |          |            |            |    |
|                                                                         | ドタンを押します。                                                            |      | 現在、新     | 現登録モード・日付  | や時刻を選んで、「蚤 | ž  |

図 39 シャットダウン・毎週

「シャットダウン・毎週」タブをクリックすると、毎週のシャットダウンスケジュール設定画面が表示されます。 毎週の停止・起動時刻を設定します。

毎週のスケジュールデータは、8つまで設定可能です。

①停止

毎週の停止時刻を設定します。

②停止時刻

毎日の起動時刻を設定します。

③「設定」ボタン

各データ設定の後、このボタンを押下することによって設定したデータが、下のデータリストに表示されます。

④「削除」ボタン

データリストのうちのひとつを選択し、このボタンを押下すると、選択されたデータを削除することができます。

⑤「設定」ボタン

このボタンを押下すると、データリストのデータが接続しているUPS 管理プログラムに対して送信され

ます。

⑥「取消」ボタン

このボタンを押下すると、スケジューラが閉じられます。編集中のスケジュールデータはUPS管理プロ グラムに反映されません。

※スケジュールの変更については、"「スケジュールの変更設定」"を参照してください。

9.1.4. 指定日のバッテリテストスケジュール

| 📸 スケジューラ                                                                                                    |                                                                                                    |             |              |           | ×  |
|----------------------------------------------------------------------------------------------------|----------------------------------------------------------------------------------------------------|-------------|--------------|-----------|----|
| ジャットダウン・指定日 ジャットダウン・毎日 ジャットダウン・毎週<br>バッデリテスト・指定日 パッデリテスト・毎日 パッデリテスト・毎週                                                                                                    | スケジュール表示年月日                                                                                                    | 2001 • 年 11 | 1 • 月 16 • 日 | 表示        |    |
| ハッテリテスト・指定日     ハッテリテスト・毎日     ハッテリテスト・毎週       ハッテリテスト・指定日     ハッテリテスト・毎日     ハッテリテスト・毎週       「2001 • 年     11 • 月     17 • 日     12 • 時     00 • 分       指定日     毎日     ● 毎週 <ul> <li>             छ</li> </ul> 日付     ハッテリテスト     備考          2001年11月17日     1200          変更          町除        酸定          取消          □ 起動期間を表示する | 0<br>11/16(金)<br>11/17(Ҽ)<br>11/18(Ҽ)<br>11/19(月)<br>11/20(ペ)<br>11/21(ペ)<br>11/22(ペ)<br>11/22(ペ)<br>11/22(ペ)<br>11/23(Ҽ)<br>11/25(Ҽ)<br>11/26(円)<br>12/03(Ҽ)<br>12/03(Ҽ)<br>12/13(Ҽ)<br>12/13(Ҽ)<br>12/ |             |              | 18        | 24 |
| ボタンを押します。 現在、新規登録モード・日付や時刻を                                                                                                    | 選んで、「登録」ボタンを押す                                                                                                    | すと、データが追加し  | 出来ます.削除/3    | 変更モードへ移るに | l‡ |

図 40 バッテリテスト・指定日

「バッテリテスト・指定日」タブをクリックすると、指定日のバッテリテストスケジュール設定画面が表示されます。指定日のバッテリテストを設定します。

指定日のバッテリテストは、30個まで設定可能です。

①バッテリテスト時刻

バッテリテスト実施時刻を設定します。

②「設定」ボタン

各データ設定の後、このボタンを押下することによって設定したデータが、下のデータリストに表示されます。

③「削除」ボタン

データリストのうちのひとつを選択し、このボタンを押下すると、選択されたデータを削除することができます。

④「設定」ボタン

このボタンを押下すると、データリストのデータが接続しているUPS 管理プログラムに対して送信されます。

⑤「取消」ボタン

このボタンを押下すると、スケジューラが閉じられます。編集中のスケジュールデータはUPS管理プロ グラムに反映されません。

※スケジュールの変更については、"「スケジュールの変更設定」"を参照してください。

9.1.5. 毎日のバッテリテストスケジュール

|                                                                        |                                              |                                       | <u>~</u> |
|------------------------------------------------------------------------|----------------------------------------------|---------------------------------------|----------|
| ジャットダウン・指定日 ジャットダウン・毎日 ジャットダウン・毎週<br>パッテリテスト・指定日 パッテリテスト・毎日 パッテリテスト・毎週 | スケジュール表示年月日200                               |                                       | 表示 01    |
| のシュテリテラ大明寺を川                                                           | U                                            | 6 12                                  | 18 24    |
| 7 9797ス四号201                                                           | 11/16(金)<br>11/17(士)<br>11/18(日)<br>11/19(月) | • • • • • • • • • • • • • • • • • • • |          |
| 指定日 每日 每週 登録                                                           | 11/20(火)<br>11/21(火)                         |                                       |          |
| パッデリテスト 備考<br>15:00                                                    | 11/22(床)<br>11/23(金)<br>11/24(土)             |                                       |          |
|                                                                        | 11/25(日)                                     |                                       |          |
|                                                                        | 11/26(月)                                     |                                       |          |
|                                                                        | 11/27(火)                                     |                                       |          |
|                                                                        | 11/280(1)                                    | X                                     | <b>1</b> |
|                                                                        | 11/30(金)                                     |                                       |          |
|                                                                        | 12/01(±)                                     |                                       |          |
|                                                                        | $12/02(\Xi)$<br>$12/03(\Xi)$                 |                                       |          |
|                                                                        | 12/04(火)                                     |                                       |          |
|                                                                        | 12/05(5)                                     |                                       |          |
|                                                                        | 12/06(未)                                     |                                       |          |
|                                                                        | 12/08(±)                                     | Y Y                                   |          |
|                                                                        | 12/09(日)                                     |                                       |          |
|                                                                        | 12/10(月)                                     |                                       |          |
| 変更 削除                                                                  | 12/1200                                      |                                       |          |
|                                                                        | 12/13(木)                                     |                                       |          |
|                                                                        | $12/14(\hat{x})$<br>$12/15(\pm)$             |                                       |          |
|                                                                        | 12/16(日)                                     |                                       |          |
| 設定 取消 回記動期間を表示する                                                       |                                              |                                       | ]        |
| 「て選択状態(反転表示)にします。サーバにデータを送信するときは、「設                                    | 定」ボタンを押します。                                  | 現在、新規登録モード・日付                         | や時刻を選んで、 |

図 41 バッテリテスト・毎日

「バッテリテスト・毎日」タブをクリックすると、毎日のバッテリテストスケジュール設定画面が表示されます。 毎日のバッテリテストを設定します。

毎日のバッテリテストは、8つまで設定可能です。

①バッテリテスト時刻

バッテリテスト実施時刻を設定します。

②「設定」ボタン

各データ設定の後、このボタンを押下することによって設定したデータが、下のデータリストに表示されます。

③「削除」ボタン

データリストのうちのひとつを選択し、このボタンを押下すると、選択されたデータを削除することができます。

④「設定」ボタン

このボタンを押下すると、データリストのデータが接続しているUPS 管理プログラムに対して送信され

ます。

⑤「取消」ボタン

このボタンを押下すると、スケジューラが閉じられます。編集中のスケジュールデータはUPS管理プロ グラムに反映されません。

※スケジュールの変更については、"「スケジュールの変更設定」"を参照してください。

9.1.6. 毎週のバッテリテストスケジュール

|                                                                                                    |                                                                                                    |              |            |          | ×  |
|----------------------------------------------------------------------------------------------------|----------------------------------------------------------------------------------------------------|--------------|------------|----------|----|
| ジャットダウン・指定日 ジャットダウン・毎日 ジャットダウン・毎週<br>パッデリテスト・指定日 パッテリテスト・毎日 パッデリテスト・毎週                                                                               | スケジュール表示年月日 <br>                                                                                                    | 2001 🕶 🛱 👖 🔹 | 月 16 - 日   | 表示       |    |
| のジョンリティンは古友山                                                                                                    | 0                                                                                                    | 6            | 12         | 18       | 24 |
| パッテザテスト特切り         金 ■曜日       12 ●時       00 ●分         指定日       毎日       毎週       登録         パッテザテスト       (備考         金 1200       第四次       第四次 | 11/16( $\pm$ )<br>11/17( $\pm$ )<br>11/17( $\pm$ )<br>11/18( $\pm$ )<br>11/18( $\pm$ )<br>11/20( $\pm$ )<br>11/20( $\pm$ )<br>11/23( $\pm$ )<br>11/23( $\pm$ )<br>11/23( $\pm$ )<br>11/23( $\pm$ )<br>11/24( $\pm$ )<br>11/26( $\pm$ )<br>11/28( $\pm$ )<br>11/28( $\pm$ )<br>11/28( $\pm$ )<br>11/29( $\pm$ )<br>11/29( $\pm$ )<br>11/29( $\pm$ )<br>11/29( $\pm$ )<br>12/01( $\pm$ )<br>12/01( $\pm$ )<br>12/05( $\pm$ )<br>12/05( $\pm$ )<br>12/05( $\pm$ )<br>12/05( $\pm$ )<br>12/05( $\pm$ )<br>12/05( $\pm$ )<br>12/05( $\pm$ )<br>12/05( $\pm$ )<br>12/05( $\pm$ )<br>12/05( $\pm$ )<br>12/05( $\pm$ )<br>12/05( $\pm$ )<br>12/05( $\pm$ )<br>12/05( $\pm$ )<br>12/05( $\pm$ )<br>12/05( $\pm$ )<br>12/16( $\pm$ )<br>12/16( |              | •          |          | 24 |
| 「登録」ボタンを押すと、データが追加出来ます。削除/変更モードへ移                                                                                                    | るには、リストの項目をクリッ                                                                                                    | っつして選択状態(反動  | え表示)にします.サ | ーバ1Cデータを | 送信 |
|                                                                                                    |                                                                                                    |              |            |          |    |

図 42 バッテリテスト・毎週

「バッテリテスト・毎週」タブをクリックすると、毎週のバッテリテストスケジュール設定画面が表示されます。 毎週のバッテリテストを設定します。

毎週のバッテリテストは、8つまで設定可能です。

①バッテリテスト時刻

バッテリテスト実施時刻を設定します。

⑥「設定」ボタン

各データ設定の後、このボタンを押下することによって設定したデータが、下のデータリストに表示されます。

③「削除」ボタン

データリストのうちのひとつを選択し、このボタンを押下すると、選択されたデータを削除することができます。

④「設定」ボタン

このボタンを押下すると、データリストのデータが接続しているUPS 管理プログラムに対して送信され

ます。

⑤「取消」ボタン

このボタンを押下すると、スケジューラが閉じられます。編集中のスケジュールデータはUPS管理プロ グラムに反映されません。

※スケジュールの変更については、"「スケジュールの変更設定」"を参照してください。

### 9.2. スケジュール設定の優先順位

指定日、毎週、毎日のスケジュールが重なった場合は、以下の順番で優先されます。

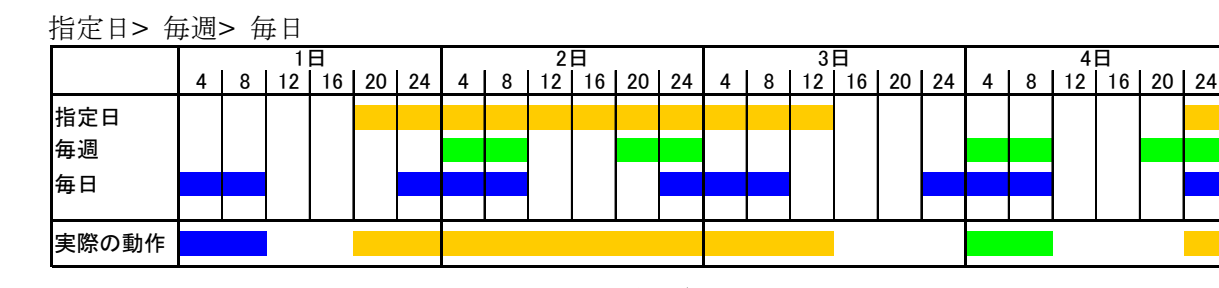

図 43 スケジュール設定の優先順位

9.2.1. スケジュールの設定例

以下にシャットダウンスケジュールの設定例を示します。

設定条件:①月曜日~金曜日は 8:00~17:00 までサーバを運用する。

②土曜日と日曜日はサーバを運用しない。

③2001年11月20日は8:00~20:00までサーバを運用する。

### 設定手順1

毎日の設定画面で、8:00~17:00までサーバを運用する設定を行う。

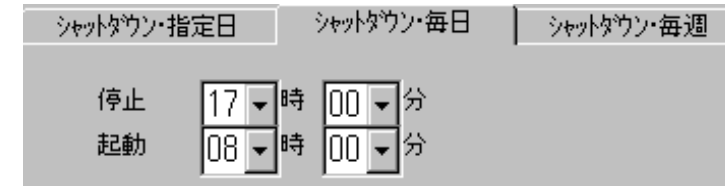

図 44

#### 設定手順2

週間設定画面で、金曜日 17:00 から月曜日 8:00 までサーバ停止の設定を行う。

| シャットダウン・指定日 | シャットタウン・名 | ₩∃   | シャットダウン・毎週 |
|-------------|-----------|------|------------|
| 停止 主 曜日     | 17 - 時    | 00 - | 纷          |
| 起動 月 ॖ 曜日   | 08 • 時    | 00 - | 分          |

図 45

### 設定手順3

指定日設定画面で、2001年11月 20 日 20:00 から 2001年 11 月 21 日 8:00 までサーバを停止させ る設定を行う。

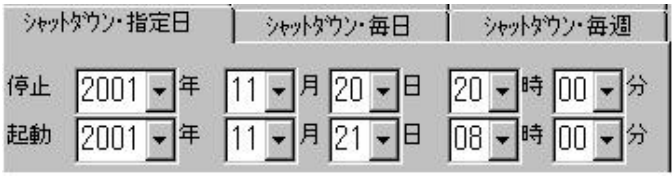

これらの設定後のエントリー画面を以下に示します。

| <b>職</b> 入ケジューラ                                                                                                    |                                                                                                    | X          |
|----------------------------------------------------------------------------------------------------|----------------------------------------------------------------------------------------------------|------------|
| パッデリテスト・指定日       パッデリテスト・毎日       パッデリテスト・毎日         シャットダウン・指定日       シャットダウン・毎日       シャットダウン・毎月         停止       2001 ▼年       11 ▼月       20 ▼時       00 ▼分         超動       2001 ▼年       11 ▼月       21 ▼日       08 ▼時       00 ▼分         指定日       毎日       毎日       00 ▼分       2001▼日       20       ○時       00 ▼分         指定日       毎日       ●       ●       00 ▼分       2001       ○日       11 ▼月       21 ▼日       08 ▼時       00 ▼分         11 ▼月       21 ▼日       08 ▼       ●       ●       ●       ○       ●       ●       ●       ●       ●       ●       ○       ●       ●       ●       ●       ●       ●       ●       ●       ●       ●       ●       ●       ●       ●       ●       ●       ●       ●       ●       ●       ●       ●       ●       ●       ●       ●       ●       ●       ●       ●       ●       ●       ●       ●       ●       ●       ●       ●       ●       ●       ●       ●       ●       ●       ●       ●       ●       ●       ●       ●       ●       ●       ● | スケジュール表示年月日 2001 ・ 年 11 ・ 月 1<br>0 6 12<br>11/16(金)<br>11/17(土)<br>11/18(日)<br>11/19(月)<br>11/20(以)<br>11/20(以)<br>11/20(以)<br>11/21(小)<br>11/22(小)<br>11/25(日)<br>11/25(日)<br>11/25(1)<br>11/25(1)<br>11/25(1)<br>11/25(1)<br>11/25(1)<br>11/25(1)<br>11/25(1)<br>11/25(1)<br>11/25(1)<br>11/25(1)<br>11/25 | 6<br>18 24 |
| 変更 削除                                                                                                    | 12/11(4)<br>12/12(4)<br>12/13(4)<br>12/13(4)<br>12/13(4)<br>12/15(4)                                                                                                    |            |
| 設定 取消 起動期間を表示する<br>「コよ、リストの項目をクリックして選択状態(反転表示)にします。サーバー                                                                                                    | ニデータを送信するときは、「設定」ボタンを押します。                                                                                                    | 現在、新規登     |

図 47

# 9.3. スケジュール運転の前後に停電が発生した場合の動作

(1)スケジュールによる停止時刻より前に停電が発生し、停止期間中に復旧した場合

UPSは停電復帰にて出力を再開し、これに伴い UPS 管理プログラムが起動します。 UPS管理プログラムは「未実行スケジュール実行or中止」を選択するためのダイアログを表示し、 ユーザが「キャンセル」または「×」印を押せば、スケジュールデータを削除します。 ユーザが「OK」を押すか、または無操作の場合、10分後にシャットダウンを実行しスケジュール設定 による起動時刻に起動するよう、UPSにコマンドを送ります。

[注意1]Windows Vista & Windows Server 2008 の場合 Windows Vista または Windows Server 2008 では下記(図 48)のダイアログが表示されませんが、スケジュールは実行されます。 また未実行のスケジュールのキャンセルを行う場合は UPS 管理プログラムの再起動(スタートメニューから UPS 管理プログラムを選択して、OK ボタンを押下)することによって、スケジュールはキャンセルされます。

例>

- ・ UPS 管理プログラムにて停電発生から10分後に UPS の出力を停止するよう設定。
- ・スケジュール設定で17:00停止、翌日8:00起動として運転。
- ・16:00から20:00に停電発生。

以上の場合の UPS・UPS 管理プログラムの動作:

- ・16:10から20:00まで停電によるUPS出力停止。
- ・20:00 UPS 出力開始に伴い UPS 管理プログラム開始。「未実行スケジュール実行or中止」を選 択するためのダイアログを表示。

| 未実行のスケジュールを設定を発見しました: 2001/12/17-1350 - 2001/12/18-08:30                | × |
|-------------------------------------------------------------------------|---|
| OKボタンを押すと10分後にスケジュール運転(OSのシャットダウン)を行います。<br>キャンセルボタンを押すとスケジュール運転は行いません。 |   |
| OK キャンセル                                                                |   |

図 48 未実行スケジュールの実行or中止

- ・ ユーザが「OK」を押した場合、または無操作の場合、20:10にシャットダウン処理実行。UPS に対し翌日8:00に起動するようシャットダウンコマンド送信。
- ・これに従い、20:10から8:00までUPSは出力を停止。
- ・ ユーザが「キャンセル」を押した場合、または右上の「×」印を押した場合、スケジュールを削除し、 UPS は運転を継続。

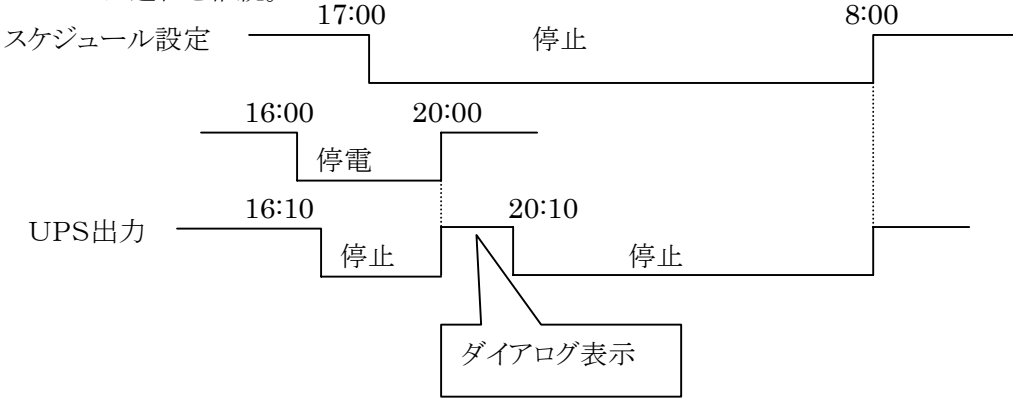

図 49 スケジュールによる停止より前に停電発生

(2)スケジュールによる停止中に停電が発生し、起動予定時刻を経過後に復旧した場合

UPSは停電復帰にて出力を開始します。UPS管理プログラムは該当するスケジュールデータを実行 済みとして処理します。

例>

・スケジュール設定で17:00停止、翌日8:00起動として運転。

・7:50から8:30まで停電。

以上の場合の UPS の動作。

・17:00から8:30まで出力停止。

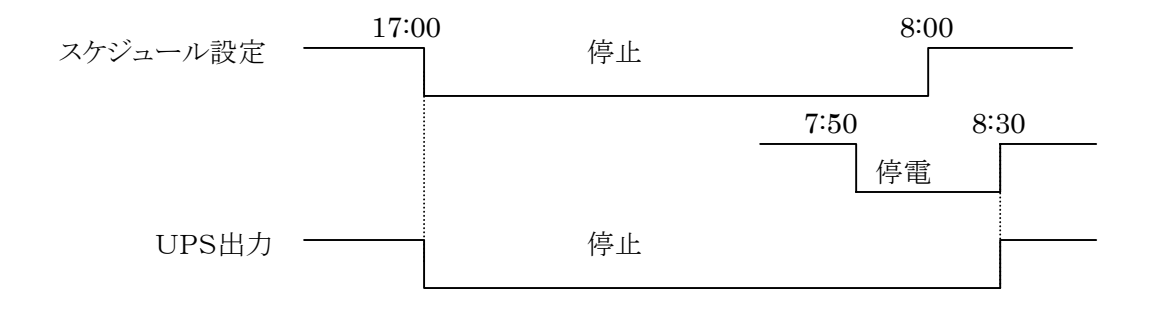

図 50 スケジュールによる停止中に停電

(3)スケジュールによる停止の前後で停電が発生・復帰した場合

UPSは停電発生にて設定時間後に出力を停止し、停電復帰にて出力を再開します。また、スケジュール設定に従い出力を停止します。

例>

・UPS 管理プログラムにて停電発生から10分後に UPS の出力を停止するよう設定。

・スケジュール設定で17:00停止、翌日8:00起動として運転。

・16:00から16:30と9:00から9:30に停電発生。

以上の場合の UPS の動作:

・16:10から16:30まで停電による出力停止。

・17:00から8:00までスケジュールによる出力停止。

・9:10から9:30まで停電による出力停止。

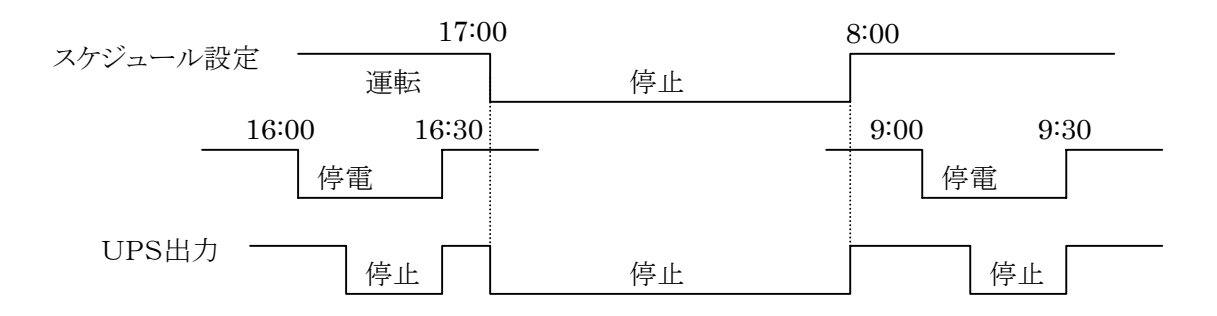

図 51 スケジュールによる停止の前後に停電

(4)スケジュールによる停止中に停電が発生・復帰した場合

UPSはスケジュールによる出力停止後、停電の発生・復帰にかかわらず起動タイマを動作させ、スケジュール時刻に停電が復帰していれば出力を開始します。

例>

・スケジュール設定で17:00停止、翌日8:00起動として運転。

・18:00から7:00に停電発生。

以上の場合の UPS の動作:

・17:00から8:00までスケジュールによる停止。

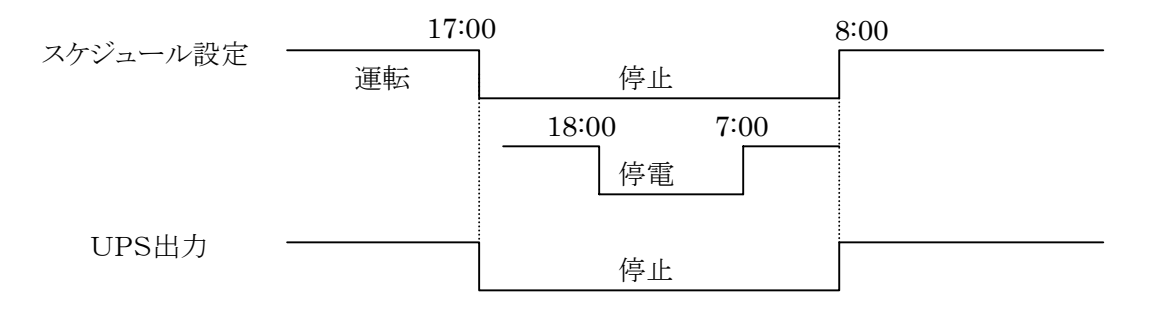

図 52 スケジュールによる停止中に停電が発生・復帰
## 第10章 RCCMD(Remote Console Command)

RCCMDは、同一ネットワーク(TCP/IP)上に存在する複数台のサーバのOSシャットダウンを可能にします。

システム構成として、UPS の出力に複数台のサーバを接続しており、各サーバが同一ネットワーク上に存在する場合を想定します。停電発生時、UPSを制御しているマスタサーバは、他のスレーブサーバにネットワーク(TCP/IP)経由でシャットダウン指令を送ることが可能です。また他のスレーブサーバにRCCMD をインストールすることにより、他のスレーブサーバは、UPS を制御しているマスタサーバからのシャットダウン指令により、OS シャットダウンが可能になります。

### 10.1. RCCMD 構成

OSのシャットダウンを実行するサーバを以下の2種類に分類します。

#### ①マスタサーバ

UPSとサーバをRS-232Cケーブルで接続し、UPSを制御するため、UPS管理プログラムをインストールしてあるサーバをマスタサーバといいます。

②スレーブサーバ

マスタサーバと同一ネットワーク上に存在し、TCP/IP 通信が可能であり、マスタサーバが、制御しているUPSから出力を供給されているサーバをいいます。スレーブサーバには、RCCMDがインストールされている必要があります。

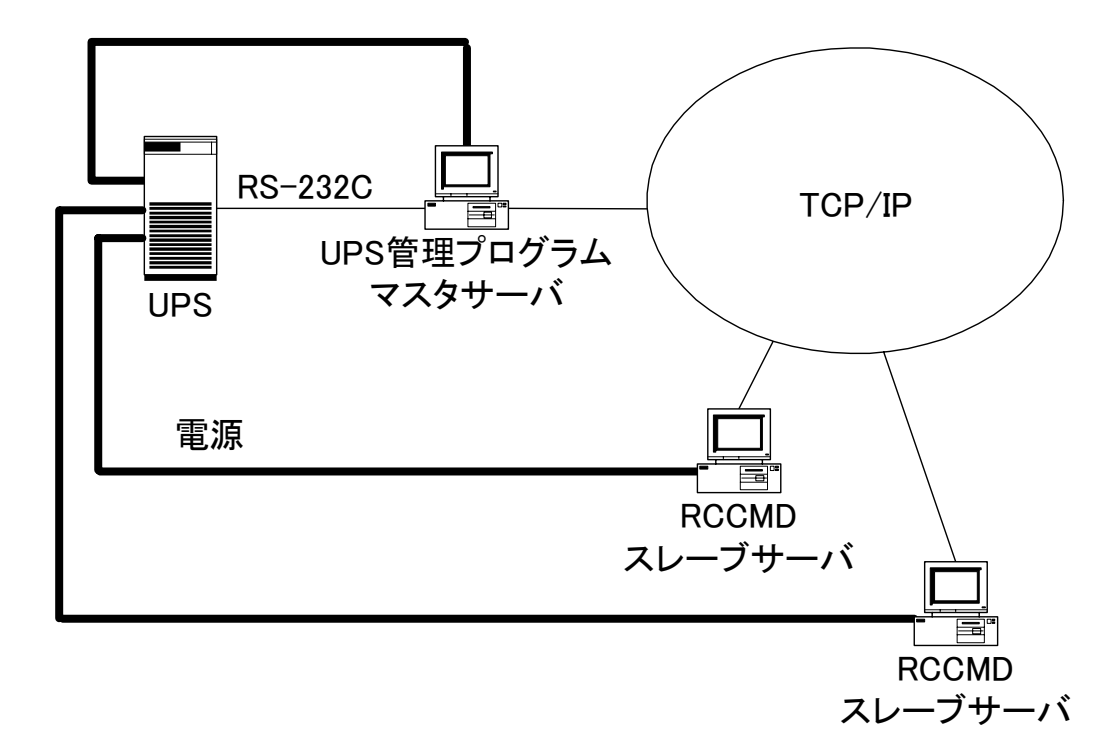

#### 図 53 マスタサーバとスレーブサーバの構成

以下の手順で設定します

手順1)マスタサーバの構築

- ・UPS管理プログラムをインストールします。
- ・UPS とマスタサーバを RS-232C ケーブルで接続します。
- ・UPS 管理プログラムの設定を行い UPS 管理プログラムのサービスを起動します。
- 手順2)スレーブサーバの構築
- ・マスタサーバとTCP/IP 通信が可能な状態にします。
- ・RCCMD をインストールします。
- 手順3)スレーブサーバにシャットダウン指令を送る設定
- ・UPS 管理プログラムのイベントタブを選択します。
- ・スレーブサーバにシャットダウン指令を送信するイベントを選択します。
- ・選択したイベントに、"リモートコンソールコマンド"を追加します。
- ・送信先 IP アドレス、ポート番号にシャットダウンさせたいスレーブサーバを設定します。

#### [注意1]ジョブの実行順序

"リモートコンソールコマンド実行"のジョブは、"UPS 装置停止"ジョブの前に登録して下さい。詳細 は、"3.5.3(1)UPS 装置停止"を参照してください。

| UPS管理710が5ム                                                                                                    | ×                                                                                                    |
|----------------------------------------------------------------------------------------------------|----------------------------------------------------------------------------------------------------|
| UPS システム ファイル Mail イベント                                                                                           |                                                                                                    |
| イベントジョブ心                                                                                                    |                                                                                                    |
| 1701:                                                                                                    |                                                                                                    |
| シャットタウン処理開始                                                                                                    | -                                                                                                    |
| 9a7:                                                                                                    |                                                                                                    |
| 603 のかセージを送信します。<br>イベット ログ                                                                                       | ( attic )                                                                                                    |
| 参告<br>所無約5(7)か10101010                                                                                            | 首爆涂                                                                                                    |
| Hadron H. Milling Court - Martin Distances (2000) - 1                                                             | +7                                                                                                    |
| Geraum (518), 577420F38749F3770                                                                                   | 2.90                                                                                                    |
|                                                                                                    | 8.99 編集<br>■ 編集                                                                                                    |
| かいた                                                                                                    | - · · · · · · · · · · · · · · · · · · ·                                                                                                    |
|                                                                                                    | #9°<br>「際K」 保存<br>リセット                                                                                                    |
| かかか         前用電源具体         0           バッ別電圧低下:         0                                                         | #99<br>欄紙 (保存<br>リセット<br>リセット                                                                                                    |
| berault (518)、システムとしF3をクチラドキアノス がつンタ                                                                              | #99<br>編集<br>「間K」(保存<br>リセット<br>リセット<br>リセット                                                                                                    |
|                                                                                                    | #9*<br>編集<br>「際K」(保存<br>リセット<br>リセット<br>リセット<br>リセット                                                                                                    |
| かかか         商用電源具※         □           パッジッ電圧低下:         □           ジャッドダウン:         □           アラーム:         □ | #99<br>欄紙 保存<br>リセット<br>リセット<br>リセット<br>リセット<br>リセット                                                                                                    |
| beraun (5180.57742,013を7451977744 かかか                                                                             | #99<br>編集<br>「「「「「「」」」<br>「「」」」<br>「」」」<br>「」」」<br>「」」」<br>「」」」<br>「」」」<br>「」」<br>「」<br>「 |

図 54 ジョブの設定位置

#### [注意2]ネットワーク構成

マスタサーバとスレーブサーバを異なるサブネット上に設置することが可能です。ただし、両者の間に Firewallを設置することは出来ません。

#### [注意3]マスタサーバとスレーブサーバのOSが異なるシステム

各 OS に対応する UPS 管理プログラムやRCCMDが用意されています。従って、マスタサーバとス レーブサーバの OS が異なるようなシステムにも対応可能です。また、Web/SNMP カードからのシャット ダウンも可能です。  $(例1)マスタサーバ/Windows \longrightarrow スレーブサーバ/Linux (例2)マスタサーバ/Linux → スレーブサーバ/Windows$ 

## [注意4] FireWall が設定されている環境

FireWall が設定されている環境でRCCMD を使用するためには以下の通信プロトコルのポート番号 が使用可能であることが必要です。

プロトコル ==TCP/IP 通信ポート番号=6003 (デフォルト値)

## 10.2. RCCMD ウィザードの構成

UPS 管理プログラムと RCCMD の通信に関する設定を行います。 RCCMD のインストール直後には、構成画面は自動的に現れます。

**RCCMD** 導入後、構成内容の変更を行いたいときは、タスク・バーの[スタート]→[プログラム(<u>P</u>)]→ [RCCMD]→[RCCMD ウィザード]の順に選択して、RCCMD の構成画面を表示させます。RCCMD の設定および解除は、画面の指示に従って対話的に行います。

[注意]「設定」ダイアログの「キャンセル」ボタンは押さないでください。キャンセルすると、今までのイン ストール作業が無効になり、現在インストールされている RCCMD のアンインストール作業が必要になり ます。

## 10.3. RCCMD の設定方法

RCCMD の設定は以下の手順で行います。

| 「「「設定」     |                                                                                                    |
|------------|----------------------------------------------------------------------------------------------------|
| <b>R</b>   | RCCMDIよ、同一ネットワーク(TCP/IP)上に存在する複数台のサーバーのOSシャッ<br>トダウンを可能にします。<br>システム構成として、UPSの出力に複数台のサーバを接続しており、各サーバが同一<br>ネットワーク上に存在する場合を想定します。 |
| UPS UPSMAN | 停電発生時、UPSを制御しているマスタサーバは、他のスレーブサーバにネットワーク<br>(TCP/IP)経由でシャットダウン命令を送ることが可能です。<br>RCCMDは同一ネットワーク上のサーバ1台毎に、異なるライセンスキーが必要になり<br>ます。   |
|            | <ul> <li>● 設定<br/>● 解除</li> <li>ライセンスキー</li> </ul>                                                                               |
|            | < 戻る(目) 次へ(10)> キャンセル                                                                                                    |

1. RCCMDの構成画面で「設定」ボタンを選択し、「次へ>」ボタンを選択します。

図 55 RCCMD設定

2. IPアドレスとポート番号を表示する画面が表示されます。

| 部設定        |                                                                                                    | _ X  |
|------------|----------------------------------------------------------------------------------------------------|------|
| UPS UPSMAN | シャーオタウン注号を14年7月5225キーパロドアト%2の一覧。<br>一覧に何ら変換されていない場合は、全ての725サーパからシャットタウン18号を14可します。<br>サーバの検索(5)<br>注意加(6)<br>単度(5)<br>ポート番号 (2003) |      |
|            | 〈戻る卿 法へ卿 〉 キャン                                                                                                    | itan |

図 56 シャットダウンを許可するマスタサーバ

IP アドレスを登録する場合には、「追加」ボタンを選択します。「IP アドレス」ダイアログを表示します。 ここで登録をした IP アドレスのサーバからのみ、シャットダウン信号を受け取ります。設定内容をIPアドレ スリストに追加するときは「OK」ボタンを、操作を取り消すときは「キャンセル」ボタンを押してください。何も 登録をしない場合は、全てのコンピュータからのシャットダウン信号を受け取ります。

| IP アドレス |            | ×                       |  |
|---------|------------|-------------------------|--|
|         | IPアドレスを入力し | して下さい (例 192.33.44.55): |  |
|         | IPアドレス     |                         |  |
|         | ОК         | キャンセル                   |  |

図 57 IPアドレス設定

「削除」ボタン:IP アドレスを削除します。

削除したいIPアドレスをIPアドレスリストから選択(反転表示)し、「削除」ボタンを押してください。

「編集」ボタン:既存の IP アドレスの編集を行います。

編集したいIPアドレスをIPアドレスリストから選択(反転表示)し、「編集」ボタンを押してください。IP アドレスの新規登録と同じウィンドウが現れますから、同様にIPアドレスを変更してください。変更内容を反映させるときは「OK」ボタンを、操作を取り消すときは「キャンセル」ボタンを押してください。

「ポート番号」には、UPS 管理プログラムと RCCMD が通信を行うときに使用するポート番号を設定しま す。特定のプロトコルによって使用されているポート番号(Well known port numbers)を設定しないでく ださい。デフォルトの値は 6003 です。

設定を終了したら、「次へ >」ボタンを選択します。

3. RCCMD サーバからのシャットダウン信号受信時に、実行するバッチファイルを設定するダイアログ が表示されます。「設定」ボタンを選択し、設定内容を反映します。また、最大ログファイル(RCCMD 用) のサイズを設定できます。デフォルトでは、512[kb]となっています。

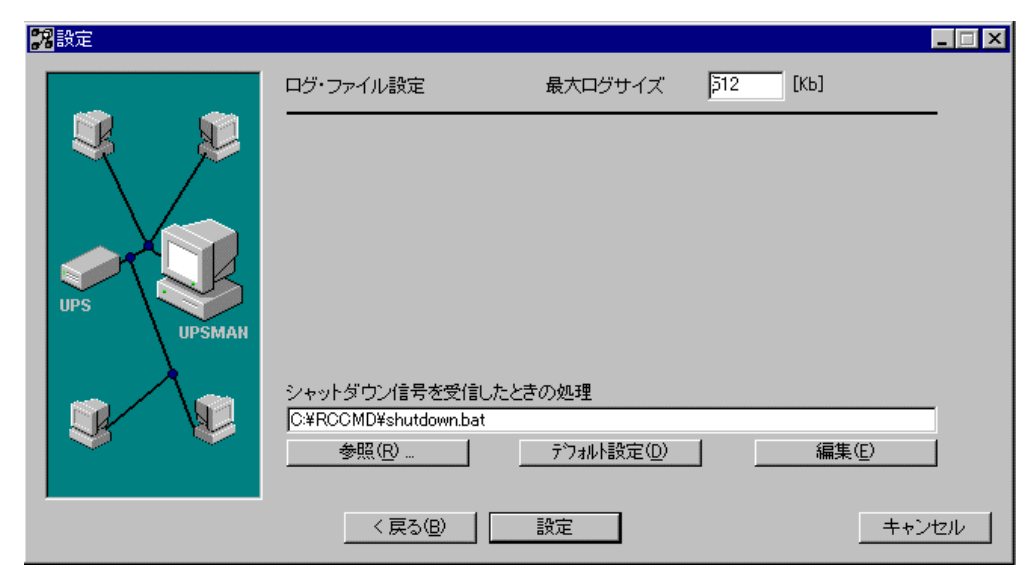

図 58 バッチファイル設定

4. RCCMD 設定完了のダイアログが表示されます。「OK」ボタンを押して、設定を完了します。

| RCCMD            |
|------------------|
| RCCMDの設定に成功しました! |
| ОК               |

図 59 RCCMD 設定完了

# 10.4. RCCMD の削除方法

RCCMD の削除は以下の手順で行います。

1. RCCMDの構成画面で「解除」ボタンを選択します。

| 278 解除 |                                                                                                    |
|--------|----------------------------------------------------------------------------------------------------|
|        | RCCMDは、同一ネットワーク(TCP/IP)上に存在する複数台のサーバーのOSシャッ<br>トダウンを可能にします。                                                                    |
|        | システム構成として、UPSの出力に複数台のサーバを接続しており、各サーバが同一<br>ネットワーク上に存在する場合を想定します。                                                               |
|        | 停電発生時、UPSを制御しているマスタサーバは、他のスレーブサーバにネットワーク<br>(TCP/IP)経由でシャットダウン命令を送ることが可能です。<br>RCCMDIは同一ネットワーク上のサーバ1台毎に、異なるライセンスキーが必要になり<br>キオ |
| UPS C  | <i>4</i> , 30                                                                                                    |
| UPSMAN |                                                                                                    |
|        | ○ 設定 (注意) (注意) (注意) (注意) (注意) (注意) (注意) (注意)                                                                                   |
|        |                                                                                                    |
|        |                                                                                                    |
|        | < 戻る(B) 解除 キャンセル                                                                                                    |

[注意]現在、この機能は動作しません。削除する場合には、タスク・バーの[スタート]→[プログラ ム(<u>P</u>)]→[RCCMD]から[アンインストール RCCMD]または、[コントロールパネル]の[アプリケー ションの追加と削除]から[RCCMD]を選択します。

図 60 RCCMDの削除

# 第11章 <u>付録</u>

### 11.1. シャットダウン

NetpowerView F は、サービスの停止を行ってから OS のシャットダウンを行います。以下の製品は、 サービスの停止により正常に終了できることが確認されているアプリケーションとそのバージョンです。

## 表 15 シャットダウン可能なアプリケーション

|                      | アプリケーション                    |             |
|----------------------|-----------------------------|-------------|
|                      | Internet Information Server |             |
| Microsoft-BackOffice | Exchange Server             | 5.5<br>2000 |
|                      |                             | 7.0<br>2000 |
|                      |                             | 4.5x        |
| Notes                | Domino <sup>*1</sup>        | 4.6x        |
|                      |                             | 5x          |
| Oracle               |                             | 8i          |

\*1:サービスでの実行の場合

Exchange Server の終了

Microsoft-BackOfficeのExchange Serverは、サービスの停止の順番を指定することにより、より早くサービスの停止が可能になります。

以下は、サービスの停止順番を記述したバッチファイル(ShutMSES.bat)の内容です。

net stop MSExchangeIS net stop MSExchangeMTA net stop "MS Mail Connector Interchange" net stop MSExchangeDS

net stop MSExchangeSA

## 11.2. 他アプリケーションとの連携

#### 11.2.1. Systemwalker 連携

富士通製 Systemwalker の電源制御機能と連携し、富士電機製 UPS の制御を行います。

Systemwalker 連携では、Systemwalker/CentricMGR でのリモートからのサーバの電源制御や Systemwalker/OperationMGR でのサーバの電源スケジュール運転ができ、OS のシャットダウンや UPS の出力の停止/リブート/次回起動日時指定での停止を行います。 この機能を使用する場合に は、インストール時のコンポーネントの選択で、「Systemwalker 連携」の選択をしてください。インストー ルの詳細については、"インストール・ガイド"を参照してください。

また、NetpowerView Fから送信されるTrap メッセージを、監視者がわかるようなメッセージテキストに変換して、Systemwalker の監視画面に表示できます。 この機能を使用する場合は、 "11.2.1(6)SNMPTrap のメッセージテキスト変換(NTC)定義"を参照してください。

なお、NetpowerView FからSNMPTrapを送信するためには、UPS管理プログラムの構成画面にて「SNMP サポート」を有効にする必要があります。詳細は"3.2.10SNMP: SNMP サポート"を参照してください。

Systemwalker の詳細については、Systemwalker の取り扱い説明書を参照してください。 [注意]この機能の使用に際して、Systemwalker の設定方法に対する知識が必要です。

## (1) 連携可能な Systemwalker

連携可能な Systemwalker のバージョンを以下に示します。

Windows版 Systemwalker/CentricMGR V5.0L30 Windows版 Systemwalker/CentricMGR V10.0 Windows版 Systemwalker/OperationMGR V5.0L30 Windows版 Systemwalker/OperationMGR V10.0

## (2) システム構成

UPSをネットワークに接続する場合には、次のように RS・232C で接続します。UPSをRS・232Cで接続したコンピュータには、UPSの制御を行うために UPS 管理プログラムが必要になります。

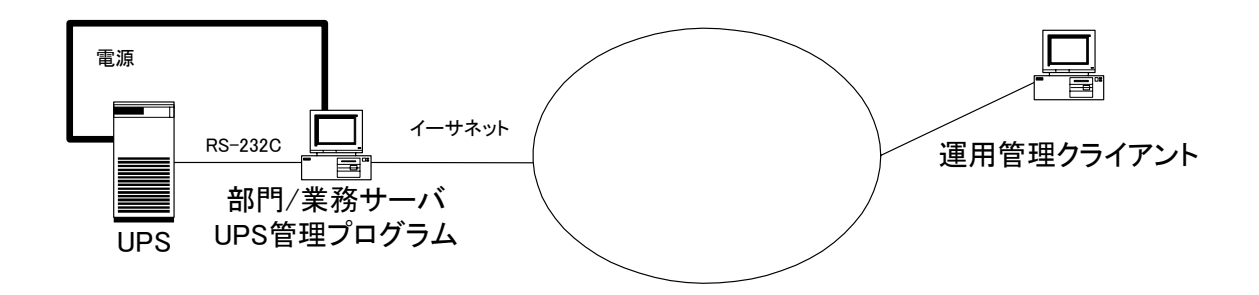

RS-232C 接続

#### 図 61 Systemwalker との連携

### (3) 電源切断機能

電源切断機能の一覧を以下に示します。

#### 表 16 電源切断機能

| 機能       | 説明                                                                                                    |
|----------|----------------------------------------------------------------------------------------------------|
| 停止       | OSのシャットダウンとUPSの出力停止を実行します。                                                                                                    |
| リブート     | OSのシャットダウンとUPSの出力停止を実行します。UPSは出力停止後、60秒<br>後に出力を再開します。                                                                                                    |
| 次回起動日時指定 | OSのシャットダウンとUPSの出力停止を実行します。UPSは出力停止後、指定日時に出力を再開します。<br>UPSの出力停止から再開までの時間(スリープ最大可能時間)は、各UPSに依存します。<br>詳細は各UPSの取り扱い説明書を参照してください。<br>NetpowerProtect シリーズの場合は、99999分(約69日)です。 |

[注意] 電源切断機能を実行すると、UPSは電源切断設定ファイル(MpStpSv.ini)の出力停止遅延時間 (MinShutdownAfterDelay)で設定した時間経過後に出力を停止します。

従って OS は、この遅延時間以内にシャットダウンする必要があります。OSのシャットダウンにかかる時間はコンピュータの構成で異なりますので、予めOSのシャットダウンに必要な時間を測定してから、出 力停止遅延時間を設定してください。デフォルトの設定値は、3分です。

設定ファイルの詳細は、"電源切断機能設定ファイル:MpStpSv.ini"を参照してください。

・電源切断機能設定ファイル:MpStpSv.ini

設定ファイルは、Systemwalker 連携機能と同じディレクトリに存在します。Systemwalker 連携機能の ディレクトリは、NetpowerView F をインストールしたディレクトリの下の FujiCMD です。

例えば、NetpowerView F をインストールしたディレクトリが"C:¥Program Files¥UPS"の場合は、 "C:¥Program Files¥UPS¥FujiCMD"になります。

ファイルは、INI ファイル形式です。このファイルを編集する場合は、オリジナルを別名で保存してから編集してください。不正な設定値の場合、機能が動作しない可能性があります。電源切断設定ファイル (MpStpSv.ini)で設定できる項目を次に示します。

| セクション名    | エントリ名                 | 説明                                                                                                    |
|-----------|-----------------------|----------------------------------------------------------------------------------------------------|
| [UPSInfo] | UPSIPAddress          | Web/SNMPカードが実装されているUPSに対して電源切断する場合に、カード<br>のIPアドレスを設定します。<br>例: UPSIPAddress=10.20.30.1<br>UPSとサーバ間を RS232C で接続している場合は設定しないで下さい。<br>デフォルト設定:設定無し                                                                                                    |
|           | MinShutdownAfterDelay |                                                                                                    |
|           |                       | OSのシャットダウン開始から、UPSが出力を停止するまでの遅延時間(単位は<br>分)です。*1<br>0を設定した場合は、1秒後にUPSの出力を停止します。<br>省略時は3分後にUPSの出力を停止します。<br>デフォルト設定: 3分<br>【注意】ここで設定した時間内にOSのシャットダウンが完了している必要がありま<br>す。UPSの出力は、ここで設定した時間後にOSの状態に関係なく停止します。                                                                                                |
| [SNMP]    | RetryNum              | コマンド送信失敗時のリトライ回数です。省略時は1(回)が設定されます。<br>デフォルト設定: 1回                                                                                                    |
|           | RetryInterval         | コマンド送信失敗時のリトライ間隔(秒)です。省略時は2(秒)が設定されます。<br>デフォルト設定: 2秒                                                                                                    |
|           | SHUTCMDUSE            | <ul> <li>Web/SNMPカードが実装されているUPSに対して電源切断する場合に、自己マシンのシャットダウンを本連携機能で実施するか、しないかを選択します。Web/SNMPカードは RCCMD コマンドでネットワーク上のマシンをシャットダウンさせることが可能です。自己マシンのシャットダウンも RCCMD を使用する場合は、本連携機能でシャットダウンさせないように設定します。</li> <li>0=本連携機能でシャットダウンさせない</li> <li>1=本連携機能でシャットダウンさせる(shutcmd.exe で実施)</li> <li>デフォルト設定: 0</li> </ul> |

表 17 MpStpSv.ini 設定項目

\*1:設定値は0以上を設定してください。最大設定時間は、各UPSに依存します。詳細は各UPSの取り扱い説明書を参照してください。

記述例

[UPSInfo] MinShutdownAfterDelay=3

# (4) 電源投入機能

機能の一覧を次に示します。

### 表 18 電源投入機能

| 機能   | 説明                                                                   |
|------|----------------------------------------------------------------------|
| 電源投入 | Web/SNMP カードが実装されているUPSに対し、電源投入コマンドを送信します。<br>UPS は出力を再開し、サーバが起動します。 |

[注意]本機能使用するためには、Web/SNMPカードが UPS に実装されている必要があります。

[注意]本ソフトウエアにおけるリモートサーバ/クライアントからの電源投入は、UPS のIPアドレスをパ ラメータにしています。Systemwalkerの設定を行うときに、UPSのIPアドレスの設定が必要です。詳細 はSystemwalkerのマニュアルを参照して下さい。

・電源投入機能設定ファイル:MpStrSv.ini

設定ファイルは、Systemwalker 連携機能と同じディレクトリに存在します。Systemwalker 連携機能のディレクトリは、NetpowerView F をインストールしたディレクトリの下の FujiCMD です。

例えば、NetpowerView F をインストールしたディレクトリが"C:¥Program Files¥UPS"の場合は、 "C:¥Program Files¥UPS¥FujiCMD"になります。

ファイルは、INI ファイル形式です。このファイルを編集する場合は、オリジナルを別名で保存してから 編集してください。不正な設定値の場合、機能が動作しない可能性があります。電源投入設定ファイル (MpStrSv.ini)で設定できる項目を次に示します。

| セクション名    | エントリ名         | 説明                                                                   |
|-----------|---------------|----------------------------------------------------------------------|
| [SNMP]    | RetryNum      | コマンド送信失敗時のリトライ回数です。省略時は1(回)が設定されます。<br>デフォルト設定: 1回                   |
|           | RetryInterval | コマンド送信失敗時のリトライ間隔(秒)です。省略時は2(秒)が設定されま<br>す。<br>デフォルト設定: 2秒            |
| [Message] | ErrorMsg      | エラーが発生した場合のメッセージ表示/非表示を設定します。省略時は1<br>(表示)が設定されます。<br>デフォルト設定: 1(表示) |

表 19 MpStrSv.ini 設定項目

# (5) イベントログ

電源切断・電源投入機能の実行、エラー情報をイベントビューアのアプリケーションログとして出力しま す。出力するエラー情報を次に示します。

| イベントID | 説明         |
|--------|------------|
| 1      | 通信開始エラー    |
| 2      | 通信エラー      |
| 3      | 通信終了エラー    |
| 10     | タイムアウト     |
| 100    | 内部実行エラー    |
| 1000   | 引数エラー      |
| 2000   | UPS通信エラー   |
| 2001   | UPSへ書き込み異常 |
| 2002   | UPSの読み込み異常 |

表 20 イベントログ

## (6) SNMPTrap のメッセージテキスト変換(NTC)定義

NetpowerView Fからの SNMP Trap を、Systemwalker 監視画面へメッセージテキストとして監視 者がわかるような形で表示するためのメッセージテキスト変換定義を行います。

トラップ変換ファイルを Systemwalker に適用します。 NetpowerView FのCDにある変換定義適用コマンドを実行します。

<CD-ROM のドライブ>: ¥Tools¥windows¥Systemwalker¥F5FBSW01. exe

以下のダイアログより「Systemwalker にトラップ変換ファイルを登録する」をチェックして、[OK]ボタンを クリックし適用操作を実行します。

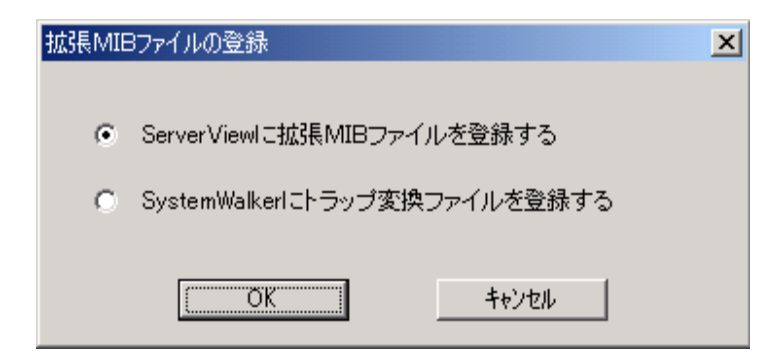

図 62 拡張 MIB ファイルの登録

次に、表示される下のダイアログより「デフォルトのトラップ変換ファイルをすべて登録する」をチェックして、[OK]ボタンをクリックし適用操作を実行します。

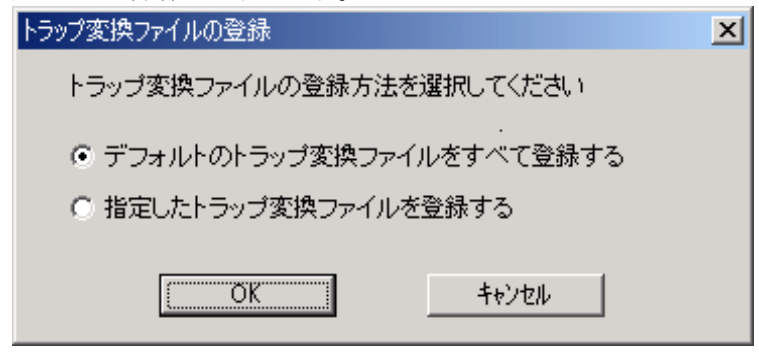

図 63 トラップ変換ファイルの登録

Trap 変換で使用される OID をキャラクタ表記させるために、MIB 拡張操作を行います。

Systemwalkerの画面の操作メニューから、MIB 拡張操作を選択し、以下のダイアログで、登録操作を行います。

操作方法の詳細については、Systemwalker/CentricMGRのマニュアルを参照してください。

拡張 MIB ファイル格納フォルダ: < CD-ROM のドライブ >: ¥Tools ¥windows ¥Systemwalker ¥Mib

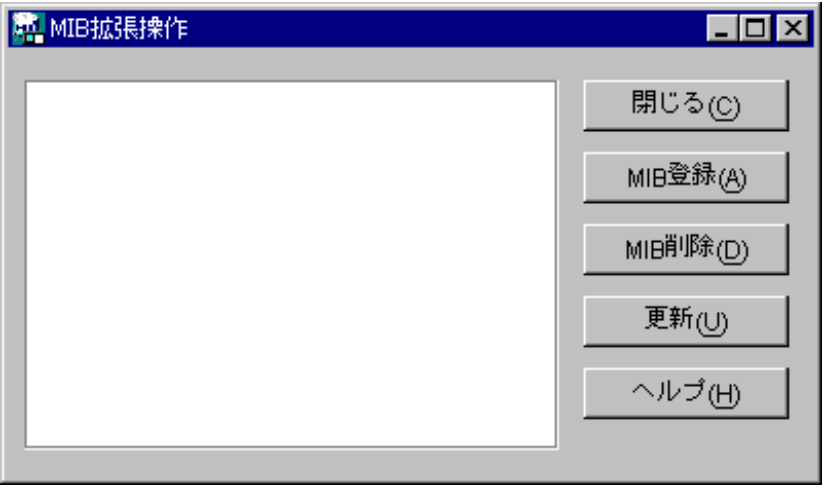

## 図 64 MIB 拡張操作

Systemwalker に適用された Trap 変換ファイルを各部門サーバ、運用管理サーバへポリシー配布を行います。

画面のポリシーメニューから、ポリシー配布を選択し、以下のダイアログで「すぐに適用する」をチェックして、OK ボタンをクリックしてポリシーを各部門サーバへ適用します。

| オリシーの配付                                    | _ 🗆 >     |
|--------------------------------------------|-----------|
| - ポリシーを通用するタイミング<br>○ 配付先でサービスを再起動した時に適用する | 0K@       |
| ☞ すぐに適用する (配付先のサービスを再起動する)] 配付の対象          | 配付状況即編(g) |
| ○ 全て<br>○ 耐労に失敗したポリシーのみ                    | ~ทวุฒ     |

図 65 ポリシーの配布

### 11.2.2. PRIMERGY ServerView 連携

富士通製サーバ管理ソフトウェア PRIMERGY ServerView(以降、ServerViewと表記)の電源監視機能と連携し、ServerView において以下の機能が使用できます。

・ 連携機能の詳細については、ServerViewのユーザーズガイドをご覧ください。

## (1) 連携可能なServerView

連携可能な Server View のバージョンを以下に示します。

PRIMERGY ServerView V03. 00以降

上記の連携を行うためには、ServerView および、UPS 管理プログラムで次の設定をします。

## (2) 設定内容

ServerView の UPS Configuration の「New UPS Entry」ダイアログボックスで次の値を設定します。 詳細については、ServerView ユーザーズガイドを参照してください。

•UPS Vendor 名 : "Fuji Electric"

•UPS Type 名 : "Fuji UPS"

・IP アドレス : UPS 管理プログラムが動作している PC の IP アドレス

# [注意]UPS Vender 名、UPS Type 名はすべて英文字です。大文字、小文字を区別しますので正しく 入力してください。また文字列の間には、半角スペースを1つ設定します。

UPS 管理プログラムの構成のシステムタブで「SNMP サポート」ボタンを有効にしてください。詳細については、"第3章UPS 管理プログラムの構成"を参照してください。

| UPS管理プロクラム                               | × |
|------------------------------------------|---|
| UPS システム ファイル Mail イベント                  |   |
| タイムフレーム(D:                               |   |
| UPSモニタ ハ°スワート*: ****<br>ホペーリング/周期 [秒]: 1 |   |
| システムシャットタウン( <u>S</u> ):                 |   |
| ▼ OSのシャットダウン ダウンタイム [分]: 7 オプション         |   |
| ▼ 停電後OSシャットタウン開始時間[分]: 1                 |   |
| UPSንቀットダウン( <u>U</u> ):                  |   |
| ☑ UPSシャットダウン UPS出力停止遅延時間[分]: 3           |   |
| ☑ 商用電源復旧時のUPS出力再開                        |   |
| SNMP( <u>N</u> ):                        |   |
| ▼ SNMPサポート                               |   |
|                                          |   |
|                                          |   |

図 66 SNMP サポートを有効にする

## (3) セットアップ手順

先に ServerView をインストールして下さい。

NetpowerView FをServerViewより先にインストールした場合、連携機能が動作しません。その場合 は、ServerView のインストール後、UPS モニタプログラムがインストールされているフォルダの下にある、 Sniview.bat を実行してください。Sniview.bat ファイルは、UPS モニタプログラムを c:¥Program Files¥ups にイ ンストールした場合は、c:¥Program Files¥ups

¥upsmon¥ Sniview.bat にあります。

## (4) 割り込み情報の登録処理

ServerView が NetpowerView Fの Trap を認識できるように割り込み情報の登録処理を行ってください。

登録処理の詳細については、ServerView ユーザーズガイドの「オプション装置の割り込み情報登録処理」を参照してください。

登録する割り込み情報(mib)ファイルは下記を指定してください。

なお、既に UPSMAN.MIB が存在する場合は、上書きしてください。

# 11.2.3. SNMP によるUPS管理

# (1) 対応MIB一覧

利用可能なMIBの一覧を以下に示します。

| OID                    | 名 前                         | アクセス        | 説明                                                        |
|------------------------|-----------------------------|-------------|-----------------------------------------------------------|
| 1.3.6.1.4.1.1356.1.1.1 | UpsIdentModelName           | リード         | UPSモデル名称                                                  |
| 1.3.6.1.4.1.1356.1.1.2 | UpsIdentUpsIDName           | リード/<br>ライト | UPS識別用文字列<br>このオブジェクトは、システム管理者によって設定され<br>る               |
| 1.3.6.1.4.1.1356.1.2.1 | UpsBatteryStatus            | リード         | UPSのバッテリの状態<br>1:不明<br>2:バッテリ正常<br>3:バッテリ容量低下             |
| 1.3.6.1.4.1.1356.1.2.2 | UpsBatteryCapacity          | リード         | 満充電に対する%表示として予測されるバッテリ残充<br>電容量                           |
| 1.3.6.1.4.1.1356.1.2.3 | UpsBatteryVoltage           | リード         | バッテリ電圧値                                                   |
| 1.3.6.1.4.1.1356.1.2.4 | UpsBatteryTemperature       | リード         | バッテリ温度又はその周辺温度(単位=℃)                                      |
| 1.3.6.1.4.1.1356.1.2.5 | UpsBatteryRunTimeRemaining  | リード         | 現在の負荷状態において予測されるバックアップ可能<br>残時間(単位=秒)                     |
| 1.3.6.1.4.1.1356.1.2.6 | UpsBatteryLifeTimeRemaining | リード         | 予測される交換残期間(単位=月)                                          |
| 1.3.6.1.4.1.1356.1.3.1 | UpsInputLineVoltage         | リード         | 入力電圧                                                      |
| 1.3.6.1.4.1.1356.1.3.2 | UpsInputLineFrequence       | リード         | 入力周波数(単位=Hz)                                              |
| 1.3.6.1.4.1.1356.1.4.1 | UpsOutputStatus             | リード         | 出力への電源供給状態<br>出力供給源<br>1:不明<br>2:正常状態<br>3:バックアップ(バッテリ運転) |
| 1.3.6.1.4.1.1356.1.4.2 | UpsOutputLoad               | リード         | 出力負荷率<br>UPS定格出力電力に対する実際の出力電力の割合。<br>(単位=%)               |

## 表 21 UPSMAN.MIB(1)

# 表 22 UPSMAN.MIB(2)

| OID                    | 名前                    | アクセス        | 説明                                                                                                    |
|------------------------|-----------------------|-------------|----------------------------------------------------------------------------------------------------|
| 1.3.6.1.4.1.1356.1.4.3 | UpsOutputFrequency    | リード         | 出力周波数(単位=Hz)                                                                                                    |
| 1.3.6.1.4.1.1356.1.4.4 | UpsOutputVoltage      | リード         | 出力電圧                                                                                                    |
| 1.3.6.1.4.1.1356.1.5.1 | UpsRunTest            | リード/<br>ライト | 指定されたテストを実施する。<br>ライト<br>0:テスト未実行<br>1:バッテリテスト<br>リード<br>0:テスト未実行(通常状態)<br>1:バッテリテスト実行中                                                                                   |
| 1.3.6.1.4.1.1356.1.5.2 | upsLastTestPerformed  | リード         | 最後に実施したテストを示す。<br>0:起動後、一度もバッテリテストを実行していない<br>1:バッテリテスト実行済み                                                                                                    |
| 1.3.6.1.4.1.1356.1.5.3 | upsLastTestResult     | リード         | 最後に実施したテストの結果を示す。<br>0:起動後、一度もバッテリテストを実行していない<br>1:成功<br>2:失敗<br>3:未サポート                                                                                                  |
| 1.3.6.1.4.1.1356.1.6.1 | UpsRunShutdownRestore | リード/<br>ライト | <ul> <li>"upsShutdownSecs", "upsRestoreSecs"で決定した遅</li> <li>延時間でシャットダウン・リストアを実行する。</li> <li>0:動作しない</li> <li>1:シャットダウン</li> <li>2:リストア</li> <li>3:シャットダウン・リストア</li> </ul> |
| 1.3.6.1.4.1.1356.1.6.2 | UpsShutdownSecs       | リード/<br>ライト | UPSが出力を停止するまでの時間を設定する。<br>(単位=秒)<br>入力された秒を四捨五入により<br>分単位に変更する                                                                                                    |
| 1.3.6.1.4.1.1356.1.6.3 | UpsRestoreSecs        | リード/<br>ライト | UPSが出力を再出力するまでの時間を設定する。<br>(単位=秒)<br>入力された秒を四捨五入により<br>分単位に変更する                                                                                                    |

# 表 23 UPSMAN.MIB(3)

| OID                    | 名前                           | アクセス | 説明                                                                                                   |
|------------------------|------------------------------|------|----------------------------------------------------------------------------------------------------|
| 1.3.6.1.4.1.1356.1.7.1 | UpsAlarmFatalFaultStatus     | リード  | 重故障状態<br>O:故障なし<br>1:故障中                                                                             |
| 1.3.6.1.4.1.1356.1.7.2 | UpsAlarmWarningStatus        | リード  | UPS警告状態<br>UPSの警告状態を示す。<br>O:警告なし<br>1:警告発生中<br>警告条件<br>(入力異常 or バッテリ容量低下or 過負荷 or 温度<br>異常 or 通信異常) |
| 1.3.6.1.4.1.1356.1.7.3 | UpsAlarmInputBadStatus       | リード  | 入力異常状態<br>UPSの入力異常状態を示す。<br>0:入力異常なし<br>1:入力異常発生中                                                    |
| 1.3.6.1.4.1.1356.1.7.4 | UpsAlarmOutputOverloadStatus | リード  | 出力過負荷状態<br>UPSの出力過負荷状態を示す。<br>O:出力過負荷なし<br>1:出力過負荷発生中                                                |
| 1.3.6.1.4.1.1356.1.7.5 | UpsAlarmBatteryBadStatus     | リード  | バッテリ異常状態<br>バッテリの劣化などの異常を示す。<br>0:バッテリ異常なし<br>1:バッテリ異常発生中                                            |
| 1.3.6.1.4.1.1356.1.7.6 | UpsAlarmTempBadStatus        | リード  | 温度異常状態<br>UPS内部又は関連する場所の温度状態を示す。<br>0:温度異常なし<br>1:温度異常発生中                                            |

# 表 24 UPSMAN.MIB(4)

| OID                 | 名 前                                 | アクセス | 説明                                                  |
|---------------------|-------------------------------------|------|-----------------------------------------------------|
| 1.3.6.1.4.1.1356.1  | communicationLost                   | トラップ | エージェントとUPS間の通信が異常                                   |
| 1.3.6.1.4.1.1356.2  | UpsOverload                         | トラップ | UPSの出力過負荷状態                                         |
| 1.3.6.1.4.1.1356.3  | UpsTurnedOff                        | トラップ | UPSの出力停止                                            |
| 1.3.6.1.4.1.1356.4  | communicationEstablished            | トラップ | エージェントとUPS間の通信異常からの回復                               |
| 1.3.6.1.4.1.1356.5  | PowerRestored                       | トラップ | UPSへの入力電圧が仕様範囲外から復帰した。                              |
| 1.3.6.1.4.1.1356.6  | UpsOnBattery                        | トラップ | UPSは、バックアップ運転中。                                     |
| 1.3.6.1.4.1.1356.7  | TestStarted                         | トラップ | UPSテスト開始を通知する。                                      |
| 1.3.6.1.4.1.1356.8  | TestCompleted                       | トラップ | UPSテスト完了を通知する。                                      |
| 1.3.6.1.4.1.1356.9  | UpsBatteryLow                       | トラップ | バッテリ容量の低下<br>upsBatteryStatus参照。                    |
| 1.3.6.1.4.1.1356.10 | upsShutdownImminent                 | トラップ | サーバシャットダウンを通知する。                                    |
| 1.3.6.1.4.1.1356.11 | upsmanStarted                       | トラップ | UPSMan serviceが起動                                   |
| 1.3.6.1.4.1.1356.12 | upsmanTrapInputBad                  | トラップ | UPSへの入力電圧が仕様範囲外である。                                 |
| 1.3.6.1.4.1.1356.13 | upsmanTrapOutputOverloadRem<br>oved | トラップ | UPSの出力の過負荷状態からの回復                                   |
| 1.3.6.1.4.1.1356.14 | upsmanTrapBatteryBad                | トラップ | バッテリの交換が必要                                          |
| 1.3.6.1.4.1.1356.15 | upsmanTrapTempBad                   | トラップ | 温度が仕様範囲外                                            |
| 1.3.6.1.4.1.1356.16 | upsmanTrapTempBadRemoved            | トラップ | 温度の仕様範囲外からの回復                                       |
| 1.3.6.1.4.1.1356.17 | upsmanTrapFatalFault                | トラップ | UPSに重故障発生<br>UPSにバックアップ運転が不可能となる重故障が発生<br>した時に通知する。 |

# 11.3. メッセージ ID 一覧

UPS 管理プログラムの構成のイベントで設定する機能に、"ID番号指定によるメッセージボックス表示"を使用するとき、使用できるメッセージ ID の一覧を以下に示します。

| No. | ID  | メッセージ                                            |
|-----|-----|--------------------------------------------------|
| 1   | 600 | [サーバ]は[残り時間]分でシャットダウンします. ログアウトの準備をしてください.       |
| 2   | 601 | 警告!商用電源異常が[サーバ][ロケーション]で検出されました.                 |
| 3   | 602 | UPS[サーバ][ロケーション]の電源が復旧しました ・ シャットダウンはキャンセルされました. |
| 4   | 603 | UPS 管理プログラムは[サーバ][ロケーション]をシャットダウンしています.          |
| 5   | 604 | UPS[サーバ][ロケーション]との通信が切断されました.                    |
| 6   | 605 | UPS[サーバ][ロケーション]との通信が回復しました.                     |
| 7   | 606 | UPS[サーバ][ロケーション]のバッテリが寿命です. バッテリを交換してください.       |
| 8   | 607 | UPS[サーバ][ロケーション]が過負荷です.                          |
| 9   | 608 | 警告 ・ UPS [サーバ] [ロケーション] の温度異常です.                 |
| 10  | 609 | 警告 ・ UPS [サーバ] [ロケーション] のテストが失敗しました.             |
| 11  | 610 | UPS[サーバ][ロケーション]バッテリ電圧が低下しています.                  |
| 12  | 611 | UPS[サーバ][ロケーション]はバイパス運転中です.                      |
| 13  | 612 | UPS[サーバ][ロケーション]はオンラインモードに戻ります.                  |

表 25 メッセージID一覧

表中の以下の文字列は実際の表示時には変換されます

[サーバ]:UPS 管理プログラムを実行中のサーバ名

[残り時間]:シャットダウン開始までの残り時間

[ロケーション]:UPS 管理プログラムの構成で設定された UPS のロケーション名

#### [注意]メッセージ ID 600 番について

### 「システムタブ」の「OS のシャットダウン」の設定を無効にした状態で、この 600 番のメッセージ IDを使用した場合には、以下のメッセージへ自動的に変換されます。

"[サーバ]は、停電中です。バックアップ可能時間は、後 [バックアップ可能時間]分で

す。"

# 11.4. デフォルト設定でのイベントビューアへの書き込み内容

UPS 管理プログラムがデフォルトの設定で OS のイベントビューアに書き込むログの内容一覧を以下に示します。

| 表 | <b>26</b> | イベントログ- | 一覧 |
|---|-----------|---------|----|
|---|-----------|---------|----|

| No.      | イベント                     | 種類 | イベント | 説明                         |
|----------|--------------------------|----|------|----------------------------|
|          |                          |    | ID   |                            |
| 1        | UPS 管理プログラム開始            | 情報 | 7    | UPSMan サービスが開始されました。       |
| 2        | UPS 管理プログラム停止            | 情報 | 8    | UPSMan サービスが停止されました。       |
| 3        | UPS アラーム-商用電源異常発生!       | 警告 | 150  | UPS 状態:バックアップ中             |
| 4        | 商用電源復旧                   | 情報 | 100  | UPS 状態:通常運転                |
| <b>5</b> | シャットダウン処理開始              | 警告 | 151  | シャットダウン処理開始 [停止時刻] [起動時刻]  |
| 6        | UPSとの通信切断                | 警告 | 152  | UPS 状態: UPS との通信切断         |
| 7        | UPSとの通信復旧                | 情報 | 101  | UPS 状態: UPS との通信復旧         |
| 8        | UPS 停止中                  | 情報 | 102  | UPS 状態:停止中                 |
| 9        | バッテリ電圧低下                 | 警告 | 153  | UPS 状態:バッテリ電圧低下            |
| 10       | シャットダウンディレイ中             | 警告 | 154  | UPS 状態:シャットダウンディレイ中        |
| 11       | 過負荷                      | 警告 | 155  | UPS 状態:過負荷                 |
| 12       | 起動時入力異常                  | 警告 | 156  | UPS 状態:起動時入力異常             |
| 13       | バッテリテスト                  | 情報 | 103  | UPS コマンド:バッテリテスト           |
| 14       | 温度異常                     | 警告 | 157  | UPS 状態:温度異常                |
| 15       | 出力電圧異常                   | 警告 | 158  | UPS 状態:出力電圧異常              |
| 16       | バッテリ電圧異常                 | 警告 | 159  | UPS 状態:バッテリ電圧異常            |
| 17       | 中間電圧異常                   | 警告 | 160  | UPS 状態:中間電圧異常              |
| 18       | 冷却ファン異常                  | 警告 | 161  | UPS 状態:冷却ファン異常             |
| 19       | バッテリテスト異常                | 警告 | 162  | UPS 状態:バッテリテスト異常           |
| 20       | バックアップ中バッテリ電圧低下発生        | 警告 | 163  | UPS 状態:バックアップ中バッテリ電圧低下発生   |
| 21       | バッテリテスト正常                | 情報 | 104  | UPS 結果:バッテリテスト正常           |
| 22       | バイパス運転                   | 警告 | 164  | UPS 状態:バイパス運転中             |
| 23       | UPS モニタプログラムから UPS 管理プログ | 情報 | 134  | リモート設定により UPSMan サービスが再起動さ |
|          | ラムが再起動された                |    |      | れました                       |
| 24       | バッテリ周囲温度注意               | 藝告 | 165  | UPS 状態: バッテリ周囲温度注意         |
| 25       | バッテリ周囲温度警告               | 藝告 | 166  | UPS 状態:ハッテリ周囲温度警告          |
| 26       | バッテリ寿命                   | 警告 | 167  | UPS 状態: バッテリ寿命             |

11.5.1. ジョブやイベントでプログラム/バッチファイルが終了するまで、次の機能が実行できない

UPS 管理プログラムは、プログラム/バッチファイルを指定して実行する場合、指定したプログラム/ バッチファイルが終了するまで、次の機能を実行しません。

対処方法

終了を待たずにプログラム/バッチファイルを実行するためには、バッチファイルを作成し、start コマンドを使用して各プログラム/バッチファイルを実行します。作成したバッチファイルをジョブやイベントで指定することにより、プログラム/バッチファイルの実行を待たずに、次の機能の実行ができます。

使用例としてメモ帳とペイントの2つのアプリケーションを実行するバッチファイルを作成します。

バッチファイルの内容

Start Notepad.exe

Start Pbrush.exe

11.5.2. E-Mail が送信できない

①E-Mailのアドレス設定のメールサーバ名が正しく設定されていないとE-Mailが送信できません。ある いは SMTP 認証で設定しているユーザーID、パスワードが正しく入力されていない可能性もあります。

対処方法

各設定項目が正しく入力されていますか?

日本語入力モードが ON の状態で入力されていませんか?

サーバ名を入力する時は、必ず IME(日本語入力モード)を OFF にして下さい。

②メールサーバが何らかの理由でダウンしている。または、お使いのサーバがメールサーバへのアクセス権限が無い。

対処方法 : ネットワーク管理者に問い合わせてください

#### 11.5.3. UPS モニタプログラムのデータ/イベントログ・ファイルの読み込みに時間がかかる

デフォルトの設定では、ログファイルを全て読み込みます。そのため、ログ・ファイルのサイズが大きくなると、UPS モニタプログラムでログ・ファイルを読み込むのに時間がかかります。

対処方法

ログ・ファイルのサイズを制限して読み込むことにより、コピーするデータ量を減らし、読み込む時間を 短縮できます。設定方法は、"6.2.6 設定"を参照してください。

#### 11.5.4. 画面やボタンの一部が切れる

画面サイズを"800×600"としたりフォントサイズを"大きいフォント"とすると、画面やボタンの一部が

切れる場合があります。 画面サイズを"1024×768"とし、フォントサイズを"小さいフォント"としてご使用下さい。

11.5.5. スレーブサーバ(RCCMD)のシャットダウンカウント秒数の変更方法

#### 変更方法

1. <RCCMDインストール先>:¥Shutdown.bat をメモ帳などで開きます

デフォルトでは、上記のバッチになっています。このバッチファイルをRCCMDウィザードで変更できます。変更方法は、"10.3RCCMDの設定方法"を参照してください。

2. シャットダウンカウントの秒数変更

shutcmd.exe /L /Y /C /T:20 "直ちに、シャットダウンを開始します。"

上記の行のT:の後に、設定したい秒数を記述してください。この例では、20秒になっています。

#### [注意]

このファイルを編集する場合は、オリジナルを別名で保存してから編集してください。不正な設定値の 場合、機能が動作しない可能性があります。

11.5.6. UPSMAN サービスが起動できない(1)

OS 組み込みの無停電電源装置(UPS)が動作しているとCOM1が使用されるため、UPSMan サービスが起動できません。

#### 対処方法

UPS サービスを停止し、UPSMan サービスを開始します。

Windows NT4.0

1)[コントロールパネル][無停電電源装置]アイコンをクリックして最上段の動作開始のチェックをはず す。

2) [コントロールパネル] [サービス] アイコンをクリックして、

・UPS サービスを停止。スタートアップの種類を 自動 ---> 手動 に設定。

・UPSMAN サービスを開始。スタートアップの種類を 手動 ---> 自動 に設定。

#### Windows 2000/XP/Server2003/Vista/Server2008

1)[コントロールパネル][電源オプション]アイコンをクリックして UPS を無効とする。

2)[コントロールパネル][管理ツール][サービス]アイコンをクリックして

・Uninterruptible Power Supply サービスを停止。

スタートアップの種類を自動 ---> 手動 に設定。

・UPSMAN サービスを開始。スタートアップの種類を 手動 ---> 自動 に設定。

11.5.7. UPSMAN サービスが起動できない(2)

他社製 UPS 管理プログラムなど COM1を使用するソフトウエアが存在すると、UPSMan サービスが起動できません。

対処方法

COM2など、他のポートを使用するように設定変更します。 不用なソフトであればアンインストールします。

11.5.8. シャットダウンは出来るが、UPSの復電でサーバが起動しない。

対処方法

電源投入時にサーバが起動するよう、BIOS等を設定します。

設定箇所はサーバの機種ごとに異なります。 詳細は各サーバのマニュアルを参照して下さい。

UPSがスケジュール運転を行うためには、以下の2つの動作条件の内、1つを満たしている必要があります。

1. OSをシャットダウンした場合、サーバの電源を落とさない状態でOSが終了する。

OSは、終了しているが、サーバは、電源が入ったままの状態です。

#### [注意]

OSによっては、シャットダウンを行うと強制的にサーバの電源も落とすものが存在します。

2. サーバにAC100Vを接続(コンセントを差す)すると、必ずサーバが電源投入する。

サーバの電源スイッチを使用してのサーバの起動ではありません。

[注意]

この設定は、各サーバのBIOSで行います。ただし、サーバによっては、BIOSにこの設定を持っていないものが存在します。

11.5.9. イベントログのメッセージと対処方法一覧

表 27 メッセージと対処方法

| No. | イベントログのメッセージ                                                    | 意味·対処方法                                                                                                    |
|-----|-----------------------------------------------------------------|----------------------------------------------------------------------------------------------------|
| 1   | UPS状態 : バックアップ中。                                                | 商用電源異常が発生し、UPSはバックアップ運転中です。<br>UPSの入力プラグコードが正しく接続されていることを確認し<br>て下さい。<br>※このメッセージは構成画面のイベントに登録されたジョブが<br>書き込みます。                                 |
| 2   | UPS状態:通常運転。                                                     | 商用電源異常の復旧です。<br>※このメッセージは構成画面のイベントに登録されたジョブが<br>書き込みます。                                                                                          |
| 3   | シャットタ <sup>*</sup> ウン処理開始 2001/12/07-09:41<br>2001/12/07-09:42。 | スケジュール機能によるシャットダウンです。年月日は[停止<br>時刻]-[起動時刻]を表します。<br>※このメッセージは構成画面のイベントに登録されたジョブが<br>書き込みます。                                                      |
| 4   | UPS管理プログラム開始。                                                   | UPS管理プログラム開始です。<br>※このメッセージは構成画面のイベントに登録されたジョブが<br>書き込みます。                                                                                       |
| 5   | UPS状態:UPSとの通信切断。                                                | UPSとの通信切断です。<br>通信ケーブル(RS232C)が正しく接続されていることを確認し<br>て下さい。<br>※このメッセージは構成画面のイベントに登録されたジョブが<br>書き込みます。                                              |
| 6   | UPS状態:UPSとの通信復旧。                                                | UPSとの通信復旧です。<br>※このメッセージは構成画面のイベントに登録されたジョブが<br>書き込みます。                                                                                          |
| 7   | UPS状態:停止中。                                                      | UPS停止中です。<br>※このメッセージは構成画面のイベントに登録されたジョブが<br>書き込みます。                                                                                             |
| 8   | UPS状態 : バッテリ電圧低下。                                               | バッテリ電圧低下です。<br>※このメッセージは構成画面のイベントに登録されたジョブが<br>書き込みます。                                                                                           |
| 9   | UPS状態 : シャットダウンディレイ中。                                           | UPSのシャットダウンディレイタイマーが動作中です。タイマー<br>の値は構成画面-システムタブにおける「UPS出力停止遅延<br>時間」、またはジョブ「UPS装置停止」に設定されている値で<br>す。<br>※このメッセージは構成画面のイベントに登録されたジョブが<br>書き込みます。 |

# 表 28 メッセージと対処方法

| No. | イベントログのメッセージ       | 意味·対処方法                                                                                                    |
|-----|--------------------|----------------------------------------------------------------------------------------------------|
| 10  | UPS状態: 過負荷。        | 過負荷です。<br>UPSの負荷を減らして下さい。<br>※このメッセージは構成画面のイベントに登録されたジョブが<br>書き込みます。                                                                                          |
| 11  | UPS状態:起動時入力異常。     | UPS起動時に入力異常です。<br>入力電圧または周波数の異常です。UPSの入力プラグコード<br>が正しく接続されていることを確認して下さい。<br>※このメッセージは構成画面のイベントに登録されたジョブが<br>書き込みます。                                           |
| 12  | UPSコマンド : バッテリテスト。 | UPSへバッテリテストコマンドを送信しました。<br>※このメッセージは構成画面のイベントに登録されたジョブが<br>書き込みます。                                                                                            |
| 13  | UPS状態:温度異常。        | 温度異常です。<br>周囲温度・換気を確認し、約10分ほどしてからUPS前面の<br>RESETスイッチを約3秒間押して下さい。ALARM LEDが消灯し<br>ない場合や、再点灯する場合は、弊社担当CEに御連絡下さ<br>い。<br>※このメッセージは構成画面のイベントに登録されたジョブが<br>書き込みます。 |
| 14  | UPS状態 :出力電圧異常。     | 出力電圧異常です。<br>UPS前面のRESETスイッチを約3秒間押して下さい。ALARM<br>LEDが消灯しない場合や、再点灯する場合は、弊社担当CE<br>に御連絡下さい。<br>※このメッセージは構成画面のイベントに登録されたジョブが<br>書き込みます。                          |
| 15  | UPS状態:パッテリ電圧異常。    | バッテリ電圧異常です。<br>UPS前面のRESETスイッチを約3秒間押して下さい。ALARM<br>LEDが消灯しない場合や、再点灯する場合は、弊社担当CE<br>に御連絡下さい。<br>※このメッセージは構成画面のイベントに登録されたジョブが<br>書き込みます。                        |
| 16  | UPS状態 :中間電圧異常。     | 中間電圧異常です。<br>UPS前面のRESETスイッチを約3秒間押して下さい。ALARM<br>LEDが消灯しない場合や、再点灯する場合は、弊社担当CE<br>に御連絡下さい。<br>※このメッセージは構成画面のイベントに登録されたジョブが<br>書き込みます。                          |

# 表 29 メッセージと対処方法

| No. | イベントログのメッセージ             | 意味·対処方法                                                                                                    |
|-----|--------------------------|----------------------------------------------------------------------------------------------------|
| 17  | UPS状態:冷却ファン異常。           | 冷却ファン異常です。<br>UPS前面のRESETスイッチを約3秒間押して下さい。ALARM<br>LEDが消灯しない場合や、再点灯する場合は、弊社担当CE<br>に御連絡下さい。<br>※このメッセージは構成画面のイベントに登録されたジョブが<br>書き込みます。                                                    |
| 18  | UPS状態 : バッテリテスト異常。       | バッテリが充電不足です。<br>充電のため、そのまま12時間以上運転した後、手動でバッテ<br>リチェックを実施して下さい。 再度この状態になる場合は、<br>バッテリの故障です。バッテリを交換する必要がありますの<br>で、弊社担当CEに御連絡下さい。                                                          |
| 19  | UPS状態:バックアップ中バッテリ電圧低下。   | バックアップ運転中のバッテリ電圧低下です。<br>※このメッセージは構成画面のイベントに登録されたジョブが<br>書き込みます。                                                                                                    |
| 20  | UPS結果:バッテリテスト 正常。        | バッテリテスト結果が正常です。<br>※このメッセージは構成画面のイベントに登録されたジョブが<br>書き込みます。                                                                                                    |
| 21  | スケジューラによってシャットダウンを開始します。 | スケジューラによるシャットダウン・リストアを実行しました。<br>※このメッセージは構成画面のイベントに登録されたジョブが<br>書き込みます。                                                                                                    |
| 22  | [コンピュータ名] に接続しています       | RCCMDコマンドを送信するために接続しようとしています。                                                                                                    |
| 23  | [コンピュータ名]に接続しました。        | RCCMDコマンドを送信するために接続しました。                                                                                                    |
| 24  | 送信を終了しました。               | RCCMDコマンドを送信しました。                                                                                                    |
| 25  | [コンピュータ名]に接続できませんでした。    | RCCMDコマンド送信のための接続に失敗しました。<br>以下の項目を確認して下さい。<br>1)ネットワークケーブル・コネクタの接続<br>2)送信先コンピュータのIPアドレス<br>3)送信先コンピュータにRCCMDがインストールされている<br>か?<br>4)UPS管理プログラムの構成画面においてジョブ「RCCMD<br>送信」に関連するパラメータが正常か? |

#### 表 30 メッセージと対処方法

| No. | イベントログのメッセージ                                        | 意味,対処方法                                                                                                    |
|-----|-----------------------------------------------------|----------------------------------------------------------------------------------------------------|
| 26  | [コンピュータ名]は受信しませんでした。                                | RCCMDコマンド送信先のコンピュータが受信しませんでした。<br>以下の項目を確認して下さい。<br>1)ネットワークケーブル・コネクタの接続<br>2)送信先コンピュータのIPアドレス<br>3)送信先コンピュータにRCCMDがインストールされている<br>か?<br>4)UPS管理プログラムの構成画面においてジョブ「RCCMD<br>送信」に関連するパラメータが正常か? |
| 27  | 送信モード開始                                             | RCCMDコマンドの送信を開始しました。                                                                                                    |
| 28  | 送信を終了しました。                                          | RCCMDコマンドの送信を終了しました。                                                                                                    |
| 29  | UPSコマン・:UPS出力停止まで 3 分。                              | 商用電源異常によるバックアップ運転後のシャットダウン、または商用電源異常かつバッテリ電圧低下による緊急シャット<br>ダウンです。                                                                                                    |
| 30  | UPSコマント <sup>*</sup> :UPS出力停止まで 3 分。 次回起動まで<br>1 分。 | スケジューラによるシャットダウンです。                                                                                                    |
| 31  | シャットダウン処理開始。                                        | 商用電源異常によるバックアップ運転後のシャットダウン、または商用電源異常かつバッテリ電圧低下による緊急シャット<br>ダウンです。                                                                                                    |
| 32  | UPS状態: バイパス運転中                                      | UPSを手動でバイパス給電に切り換えた状態、又は、UPS内<br>部に異常が発生した場合に回路が自動的にバイパス給電に<br>切り換えた状態です。<br>バイパス給電:入力電源からそのまま接続機器に電気が供<br>給されます。<br>※このメッセージは構成画面のイベントに登録されたジョブが<br>書き込みます。                                  |
| 33  | UPS状態:バッテリ周囲温度注意                                    | バッテリ周囲温度が注意温度を超えた状態です。<br>周囲温度・換気を確認し、設置環境を改善する必要がありま<br>す。                                                                                                    |
| 34  | UPS状態:バッテリ周囲温度警告                                    | バッテリ周囲温度が警告温度を超えた状態です。<br>UPSを交換してください。                                                                                                    |
| 35  | UPS状態:バッテリ寿命                                        | バッテリの交換推奨時期が来ました。バッテリを交換する必要<br>があるため弊社担当CEにご連絡下さい。ブザーストップ/リ<br>セットスイッチ(UPS前面のRESET)を押すことで、アラーム(表<br>示・ブザー音)は止まりますが、24時間経過または再起動時、<br>再びアラーム(表示・ブザー音)が出ます。                                    |

11.5.10. 富士通製 ServerWizard や ServerStart で UPS 管理プログラムをインストールした場合、UPSMAN サービスが起動しない

富士通製 ServerWizard や ServerStart は UPS 管理プログラム (UPSMAN サービス)のスタートアップの種類を「無効」とするため、コンピュータ再起動時に UPSMan サービスが起動しません。

対処方法

コントロールパネルにて UPSMan サービスを手動で起動します。 また、スタートアップの種類を「自動」に変更します。

11.5.11. UPS 管理プログラムで UPS 型式に"M-UPSXXXAD-XXX"(XXX は数字です)を 指定した場合に、V5.4 以前の UPS モニタプログラムで、接続できない。

UPS 型式"M-UPSXXXAD-XXX"(XXX は数字です)は GX シリーズの UPS 型式です。GX シリーズの UPS は V5.4 以前のモニタプログラムでは接続できません。

<対処方法>

NetpowerView F V5.4の UPS モニタプログラムをインストールして下さい。

11.5.12. 設定したジョブが実行されない

ジョブリストでジョブ「UPS 装置停止」の下にジョブを設定した場合、「UPS 装置停止」で OS がシャット ダウンされるため、次に設定されたジョブは実行されません。

設定したジョブを「UPS 装置停止」の上に移動してください。

| UPS システム ファイル Mail イベント                                                          |                                  |
|----------------------------------------------------------------------------------|----------------------------------|
| イベントジョブ(2):                                                                      |                                  |
| 1700 k                                                                           |                                  |
| シャットタウン処理開始                                                                      | ▼                                |
| ೮∎ರೆ:                                                                            |                                  |
| 603 のメッセーシを送信します。<br>イベント ロゲ<br>繁生                                               | 「活力」                             |
| 現日によりたりになっていたいのです。                                                               |                                  |
| default わり友にソステムとUPSをソキットダリノし                                                    | は9。 編集 編集                        |
| ,<br>カウンタ:                                                                       | 開く 保存                            |
|                                                                                  |                                  |
|                                                                                  |                                  |
| 商用電源異常: 0<br>ハッテリ電圧低下: 0                                                         |                                  |
| 商用電源異常:     □       ハッテリ電圧低下:     □       シャットダウン:     □                         | <br>リセット<br>リセット<br>リセット         |
| 商用電源異常:     □       ハッテリ電圧低下:     □       シャットダウン:     □       アラーム:     □       | <br>リセット<br>リセット<br>リセット<br>リセット |
| <ul> <li>商用電源異常:</li> <li>ハッテリ電圧低下:</li> <li>シャットダウン:</li> <li>アラーム:</li> </ul>  | リセット<br>リセット<br>リセット<br>リセット     |
| <ul> <li>商用電源異常:</li> <li>ハッテリ電圧低下:</li> <li>ワークロークローク</li> <li>アラーム:</li> </ul> | リセット<br>リセット<br>リセット<br>リセット     |

図 67 ジョブの設定位置

<sup>&</sup>lt;対処方法>

[注意] UPS 管理プログラムで OS をシャットダウンする時、スレーブサーバをシャットダウンする ために、RCCMD のジョブを追加する場合は、イベント"シャットダウン処理開始"と、"バックアップ中 バッテリ電圧低下"の両方のイベントに追加してください。